# Agilent 4396B Network/Spectrum/Impedance Analyzer PERFORMANCE TEST MANUAL

#### SERIAL NUMBERS

This manual applies directly to instruments with serial number prefix JP1KE, or firmware revision 1.01 and below. For additional important information about serial numbers, read "Serial Number" in Appendix A.

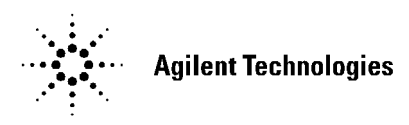

Agilent Part No. 04396-90130 Printed in Japan March 2000

Third Edition

# Notice

The information contained in this document is subject to change without notice.

This document contains proprietary information that is protected by copyright. All rights are reserved. No part of this document may be photocopied, reproduced, or translated to another language without the prior written consent of the Agilent Technologies.

Agilent Technologies Japan, Ltd. Component Test PGU-Kobe 1-3-2, Murotani, Nishi-ku, Kobe-shi, Hyogo, 651-2241 Japan

# Manual Printing History

| March 1997Fire  | st Edition | (part number: | 04396-90120) |
|-----------------|------------|---------------|--------------|
| July 1997 Secon | d Edition  | (part number: | 04396-90130) |
| March 2000Thir  | d Edition  | (part number: | 04396-90130) |

# Safety Summary

The following general safety precautions must be observed during all phases of operation, service, and repair of this instrument. Failure to comply with these precautions or with specific *WARNINGS* elsewhere in this manual may impair the protection provided by the equipment. In addition it violates safety standards of design, manufacture, and intended use of the instrument.

The Agilent Technologies assumes no liability for the customer's failure to comply with these requirements.

| Note | 4396B comply with INSTALLATION CATEGORY II and POLLUTION DEGREE 2 in IEC1010-1. 4396B are INDOOR USE product. |
|------|----------------------------------------------------------------------------------------------------|
|      |                                                                                                    |
| Note | LEDs in 4396B are Class 1 in accordance with IEC825-1.<br>CLASS 1 LED PRODUCT                                 |
|      |                                                                                                    |

# **Ground The Instrument**

To avoid electric shock hazard, the instrument chassis and cabinet must be connected to a safety earth ground by the supplied power cable with earth blade.

# **DO NOT Operate In An Explosive Atmosphere**

Do not operate the instrument in the presence of flammable gasses or fumes. Operation of any electrical instrument in such an environment constitutes a definite safety hazard.

# **Keep Away From Live Circuits**

Operating personnel must not remove instrument covers. Component replacement and internal adjustments must be made by qualified maintenance personnel. Do not replace components with the power cable connected. Under certain conditions, dangerous voltages may exist even with the power cable removed. To avoid injuries, always disconnect power and discharge circuits before touching them.

#### DO NOT Service Or Adjust Alone

Do not attempt internal service or adjustment unless another person, capable of rendering first aid and resuscitation, is present.

# DO NOT Substitute Parts Or Modify Instrument

Because of the danger of introducing additional hazards, do not install substitute parts or perform unauthorized modifications to the instrument. Return the instrument to a Agilent Technologies Sales and Service Office for service and repair to ensure that safety features are maintained.

# **Dangerous Procedure Warnings**

 $W\!arnings$  , such as the example below, precede potentially dangerous procedures throughout this manual. Instructions contained in the warnings must be followed.

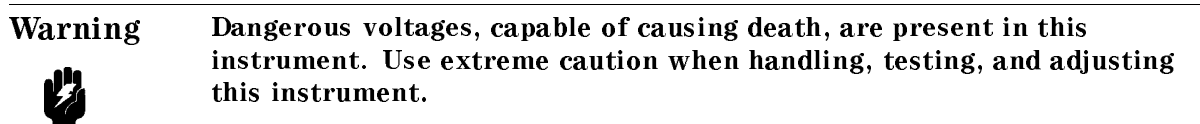

# Certification

Agilent Technologies certifies that this product met its published specifications at the time of shipment from the factory. Agilent Technologies further certifies that its calibration measurements are traceable to the United States National Institute of Standards and Technology, to the extent allowed by the Institution's calibration facility, or to the calibration facilities of other International Standards Organization members.

# Warranty

This Agilent Technologies instrument product is warranted against defects in material and workmanship for a period of one year from the date of shipment, except that in the case of certain components listed in *General Information* of this manual, the warranty shall be for the specified period. During the warranty period, Agilent Technologies will, at its option, either repair or replace products that prove to be defective.

For warranty service or repair, this product must be returned to a service facility designated by Agilent Technologies. Buyer shall prepay shipping charges to Agilent Technologies and Agilent Technologies shall pay shipping charges to return the product to Buyer. However, Buyer shall pay all shipping charges, duties, and taxes for products returned to Agilent Technologies from another country.

Agilent Technologies warrants that its software and firmware designated by Agilent Technologies for use with an instrument will execute its programming instruction when property installed on that instrument. Agilent Technologies does not warrant that the operation of the instrument, or software, or firmware will be uninterrupted or error free.

# Limitation Of Warranty

The foregoing warranty shall not apply to defects resulting from improper or inadequate maintenance by Buyer, Buyer-supplied software or interfacing, unauthorized modification or misuse, operation outside the environmental specifications for the product, or improper site preparation or maintenance.

No other warranty is expressed or implied. Agilent Technologies specifically disclaims the implied warranties of merchantability and fitness for a particular purpose.

# **Exclusive Remedies**

The remedies provided herein are buyer's sole and exclusive remedies. Agilent Technologies shall not be liable for any direct, indirect, special, incidental, or consequential damages, whether based on contract, tort, or any other legal theory.

# Assistance

Product maintenance agreements and other customer assistance agreements are available for Agilent Technologies products.

For any assistance, contact your nearest Agilent Technologies Sales and Service Office. Addresses are provided at the back of this manual.

# Safety Symbols

General definitions of safety symbols used on equipment or in manuals are listed below.

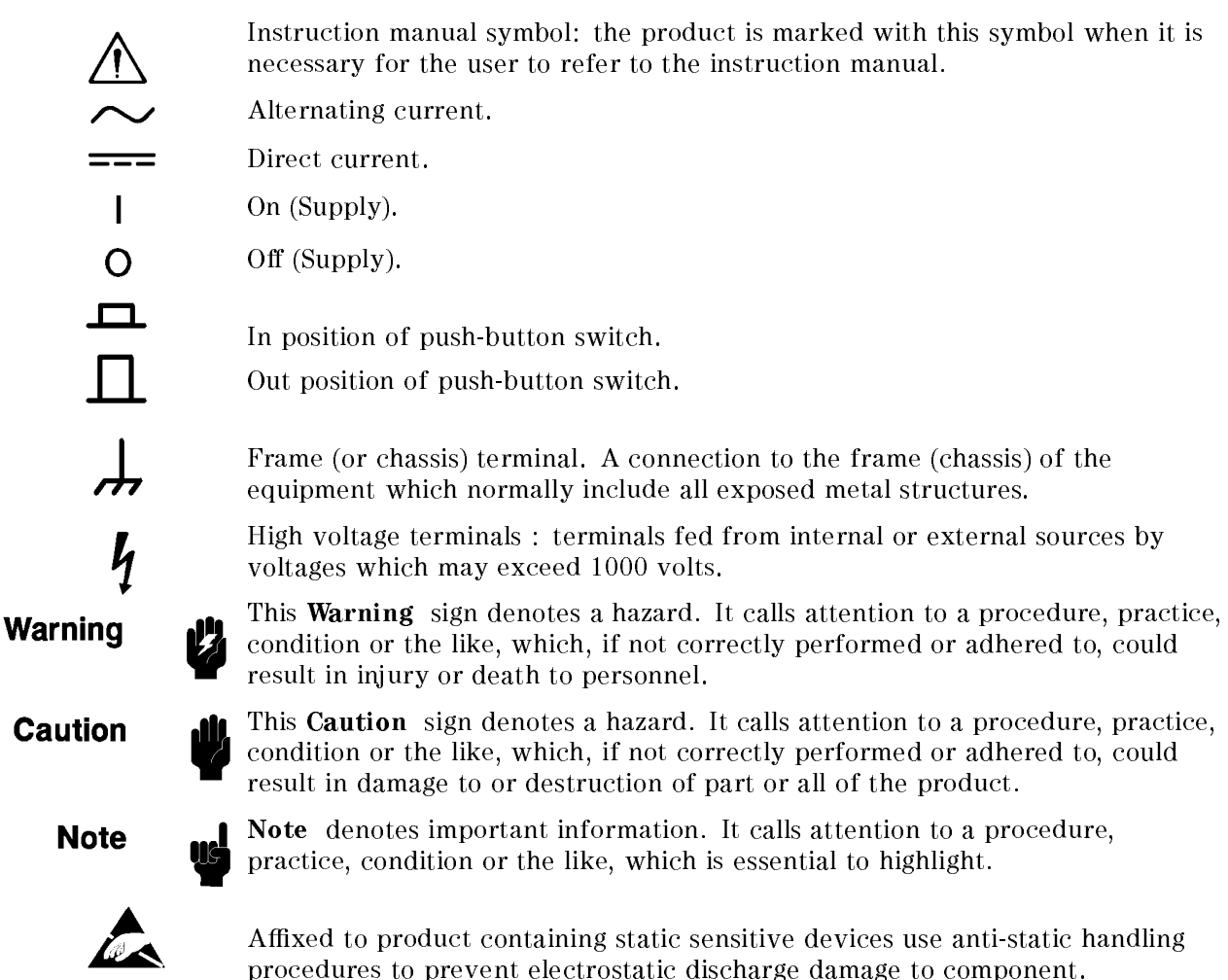

# **Documentation Map**

The following manuals are available for the analyzer.

#### Task Reference (Agilent Part Number 04396-90030)

Task Reference helps you to learn how to use the analyzer. This manual provide simple step-by-step instruction, without concepts.

#### User's Guide (Agilent Part Number 04396-90031)

The User's Guide walks you through system setup and initial power-on, shows how to make basic measurements, explains commonly used features, and typical application measurement examples. After you receive your analyzer, begin with this manual.

#### Function Reference (Agilent Part Number 04396-90052)

Function Reference describes all function accessed from the front panel keys and softkeys, and provides information on options and accessories available, specifications, system performance, and some topics about the analyzer's features.

#### Programming Guide (Agilent Part Number 04396-90043)

The Programming Guide shows how to make basic program to control the analyzer by a controller by GPIB.

#### GPIB Command Reference (Agilent Part Number 04396-90044)

GPIB Command Reference provides a summary of all available GPIB command, and information on status reporting structure and trigger system correspond to SCPI.

#### HP instrument BASIC Users Handbook (Agilent Part Number E2083-90000)

The HP instrument BASIC Users Handbook introduces you to the HP instrument BASIC programming language, provide some helpful hints on getting the most use from it, and provide a general programming reference. It is divided into three books, *HP instrument BASIC Programming Techniques*, *HP instrument BASIC Interface Techniques*, and *HP instrument BASIC Language Reference*.

#### Performance Test Manual (Agilent Part Number 04396-90130)

The Performance Test Manual explains how to verify conformance to published specifications.

#### Service Manual (Option OBW only), (Agilent Part Number 04396-90121)

The Service Manual explains how to adjust, troubleshoot, and repair the instrument. This manual is option 0BW only.

# Contents

| 1. | General Information                                                                                                    |              |
|----|----------------------------------------------------------------------------------------------------|--------------|
|    | INTRODUCTION                                                                                                    | 1-1          |
|    | ABOUT THIS MANUAL                                                                                                    | 1-1          |
|    | Manual Organization                                                                                                    | 1-1          |
|    | PERFORMANCE TESTS                                                                                                    | 1-2          |
|    | CALIBRATION CYCLE                                                                                                    | 1-3          |
|    | CALCULATION SHEET AND PERFORMANCE TEST RECORD                                                                                                    | 1-3          |
|    | Calculation Sheet                                                                                                    | 1-3          |
|    | Performance Test Record                                                                                                    | 1-3          |
|    | How to Use                                                                                                    | 1-3          |
|    | RECOMMENDED TEST EQUIPMENT                                                                                                    | 1-4          |
|    | Calibration Data Required for Step Attenuator                                                                                                    | 1-5          |
| 2. | Performance Tests                                                                                                    |              |
|    | INTRODUCTION                                                                                                    | 2-1          |
|    | 1. FREQUENCY ACCURACY TEST (NA)                                                                                                    | 2-2          |
|    | Description                                                                                                    | 2-2          |
|    | Specification                                                                                                    | 2-2          |
|    | Test Equipment                                                                                                    | 2-2          |
|    | Procedure                                                                                                    | 2-2          |
|    | 2. SOURCE LEVEL ACCURACY/FLATNESS TEST (NA)                                                                                                    | 2-4          |
|    | Description                                                                                                    | 2-4          |
|    | Specification                                                                                                    | 2-4          |
|    | Test Equipment                                                                                                    | 2-4          |
|    | Procedure                                                                                                    | 2-4          |
|    | 3. NON-SWEEP POWER LINEARITY TEST (NA)                                                                                                    | 2-6          |
|    | Description                                                                                                    | 2-6          |
|    | Specification                                                                                                    | 2-6          |
|    | Test Equipment                                                                                                    | 2-6          |
|    | Procedure                                                                                                    | 2-6          |
|    | 4. POWER SWEEP LINEARITY TEST (NA)                                                                                                    | 2-9          |
|    | Description                                                                                                    | 2-9          |
|    | Specification                                                                                                    | 2-9          |
|    | Test Equipment                                                                                                    | 2-9          |
|    | Procedure                                                                                                    | 2-9          |
|    | 5. HARMONICS/NON-HARMONIC SPURIOUS TEST (NA)                                                                                                    | 2-12         |
|    | Description                                                                                                    | 2-12         |
|    | Specification                                                                                                    | 2-12         |
|    | Test Equipment                                                                                                    | 2-12         |
|    | Procedure                                                                                                    | 2-12         |
|    | 6. RECEIVER NOISE LEVEL TEST (NA)                                                                                                    | 2-16         |
|    |                                                                                                    | 2-10         |
|    | Specification                                                                                                    | 2-16         |
|    | lest Equipment                                                                                                    | 2-10<br>0.10 |
|    | ГОСЕЦИГЕ                                                                                                    | 2-10         |
|    | $(. \text{ INFULUKUSSIALK LEST (NA)} \dots \dots \dots \dots \dots \dots \dots \dots \dots \dots \dots \dots \dots \dots \dots \dots \dots \dots \dots$ | 2-20         |

| Description                                                                | . 2-20                |
|----------------------------------------------------------------------------|-----------------------|
| Specification                                                              | . 2-20                |
| Test Equipment                                                             | . 2-20                |
| Procedure                                                                  | . 2-20                |
| 8. INPUT IMPEDANCE TEST (NA)                                               | . 2-25                |
| Description                                                                | 2-25                  |
| Specification                                                              | 2-25                  |
| The Fauinment                                                              | · 2.25                |
|                                                                            | . <u>2</u> 20<br>295  |
| $\begin{array}{c} \text{ABSOLUTE AMDUTUDE ACCUDACY TEST (NA)} \end{array}$ | . <u>2-20</u><br>2.20 |
| 9. ADSOLUTE AMILITUDE ACCURACT TEST (NA)                                   | . <u>4-40</u>         |
|                                                                            | . 4-40                |
|                                                                            | . 2-28                |
| Test Equipment                                                             | . 2-28                |
| Procedure                                                                  | . 2-28                |
| 10. MAGNITUDE RATIO/PHASE DYNAMIC ACCURACY TEST (NA)                       | . 2-31                |
| Description                                                                | . 2-31                |
| Specification                                                              | . 2-31                |
| Test Equipment                                                             | . 2-32                |
| Procedure                                                                  | . 2-32                |
| 11. MAGNITUDE RATIO/PHASE FREQUENCY RESPONSE TEST (NA)                     | . 2-41                |
| Description                                                                | . 2-41                |
| Specification                                                              | . 2-41                |
| Test Equipment                                                             | . 2-41                |
| Procedure                                                                  | . 2-41                |
| 12. CALIBRATOR AMPLITUDE ACCURACY TEST (SA)                                | . 2-49                |
| Description                                                                | . 2-49                |
| Specification                                                              | 2-49                  |
| Test Equipment                                                             | 2-49                  |
| Procedure                                                                  | 2-49                  |
| 13 DISPLAYED AVERAGE NOISE LEVEL TEST (SA)                                 | 2-50                  |
| Description                                                                | · 2-50                |
| Spacification                                                              | . <u>2</u> 50         |
| Test Equipment                                                             | 2-50                  |
|                                                                            | 2-50                  |
|                                                                            | . <u>2-50</u><br>9.59 |
| 14. AMILITODE FIDELITI TEST (SA)                                           | . <u>2-02</u><br>9.59 |
|                                                                            | . 2-92                |
|                                                                            | . 2-52                |
| Test Equipment                                                             | . 2-52                |
| Procedure                                                                  | . 2-53                |
| 15. INPUT ATTENUATOR SWITCHING UNCERTAINTY TEST (SA)                       | . 2-56                |
| Description                                                                | . 2-56                |
| Specification                                                              | . 2-56                |
| Test Equipment                                                             | . 2-56                |
| Procedure                                                                  | . 2-56                |
| 16. RESOLUTION BANDWIDTH ACCURACY/SELECTIVITY TEST (SA)                    | . 2-59                |
| Description                                                                | . 2-59                |
| Specification                                                              | . 2-59                |
| Test Equipment                                                             | . 2-59                |
| Procedure                                                                  | . 2-59                |
| 17. RESOLUTION BANDWIDTH SWITCHING UNCERTAINTY TEST (SA)                   | . 2-63                |
| Description                                                                | . 2-63                |
| Specification                                                              | 2-63                  |
| Test Equipment                                                             | 2-63                  |
| Procedure                                                                  | 2-63                  |
| 18. IF GAIN SWITCHING UNCERTAINTY TEST (SA)                                | 2-65                  |
| TO THE START NUMBER OF CONTRACTOR AND AND AND AND AND AND AND AND AND AND  |                       |

|    | Description                                                                                                    | 2-65              |
|----|----------------------------------------------------------------------------------------------------|-------------------|
|    | Specification                                                                                                    | 2-65              |
|    | Test Equipment                                                                                                    | 2-65              |
|    | Procedure                                                                                                    | 2-66              |
|    | 19. NOISE SIDEBANDS TEST (SA)                                                                                                    | 2-69              |
|    | Description                                                                                                    | $\frac{-}{2-69}$  |
|    | Specification                                                                                                    | $\frac{1}{2}$ -69 |
|    | Test Equipment                                                                                                    | 2-69              |
|    | Procedure                                                                                                    | 2-69              |
|    | 20 FREQUENCY RESPONSE TEST (SA)                                                                                                    | 2-03              |
|    | Description                                                                                                    | 2-13              |
|    | Specification                                                                                                    | 2-73              |
|    | Specification                                                                                                    | 2-10              |
|    |                                                                                                    | 2-73              |
|    |                                                                                                    | 2-73              |
|    | 21. SECOND HARMONIC DISTORTION TEST (SA)                                                                                                    | 2-18              |
|    |                                                                                                    | 2-78              |
|    |                                                                                                    | 2-78              |
|    | Test Equipment                                                                                                    | 2-78              |
|    | Procedure                                                                                                    | 2-78              |
|    | 22. THIRD ORDER INTERMODULATION DISTORTION TEST (SA)                                                                                                    | 2-80              |
|    | Description                                                                                                    | 2-80              |
|    | Specification                                                                                                    | 2-80              |
|    | Test Equipment                                                                                                    | 2-80              |
|    | Procedure                                                                                                    | 2-80              |
|    | 23. OTHER SPURIOUS (SA)                                                                                                    | 2-83              |
|    | Description                                                                                                    | 2-83              |
|    | Specification                                                                                                    | 2-83              |
|    | Test Equipment                                                                                                    | 2-83              |
|    | Procedure                                                                                                    | 2-83              |
|    | 24. RESIDUAL RESPONSE TEST (SA)                                                                                                    | 2-86              |
|    | Description                                                                                                    | 2-86              |
|    | Specification                                                                                                    | 2-86              |
|    | Test Equipment                                                                                                    | 2-86              |
|    | Procedure                                                                                                    | 2-86              |
|    |                                                                                                    |                   |
| 3. | Calculation Sheet                                                                                                    |                   |
|    | INTRODUCTION                                                                                                    | 3-1               |
|    | 2. SOURCE LEVEL FLATNESS TEST                                                                                                    | 3-1               |
|    | 3. NON SWEEP POWER LINEARITY TEST                                                                                                    | 3-2               |
|    | Step Attenuator Calibration Value at 50 MHz                                                                                                    | 3-2               |
|    | Reference (0 dBm)                                                                                                    | 3-2               |
|    | Non Sweep Power Linearity                                                                                                    | 3-2               |
|    | 4. POWER SWEEP LINEARITY TEST                                                                                                    | 3-3               |
|    | Step Attenuator Calibration Value at 50 MHz                                                                                                    | 3-3               |
|    | 6. RECEIVER NOISE LEVEL TEST                                                                                                    | 3-4               |
|    | At IF BW 10 Hz                                                                                                    | 3-4               |
|    | At IF BW 40 kHz                                                                                                    | 3-5               |
|    | 9 ABSOLUTE AMPLITUDE ACCURACY TEST                                                                                                    | 3-6               |
|    | R input                                                                                                    | 3-6               |
|    | A input                                                                                                    | 3-6               |
|    | Binnut                                                                                                    | 3-6               |
|    | 10 MAGNITUDE RATIO/PHASE DYNAMIC ACCURACY TEST                                                                                                    | 3.7               |
|    | Sten Attenuator Calibration Value at 50 MHz                                                                                                    | 3.7               |
|    | A/R Measurement                                                                                                    | 3.7               |
|    | R/R Measurement                                                                                                    | 27                |
|    | D/W Incasurementer a construction of the construction of the const | 0-1               |

| 14. AMPLITUDE FIDELITY         Step Attenuator Calibration Value at 50 MHz         At RBW 10 kHz         At RBW 1 MHz         It RBW 1 MHz         It RBW 1 MHz <td< th=""><th>3-9<br/>3-9<br/>3-9<br/>3-10<br/>3-10<br/>3-10<br/>3-11<br/>2-11</th></td<> | 3-9<br>3-9<br>3-9<br>3-10<br>3-10<br>3-10<br>3-11<br>2-11 |
|----------------------------------------------------------------------------------------------------|-----------------------------------------------------------|
| Step Attenuator Calibration Value at 50 MHz                                                                                                    | 3-9<br>3-9<br>3-10<br>3-10<br>3-10<br>3-11<br>3-11        |
| At RBW 10 kHz                                                                                                    | 3-9<br>3-9<br>3-10<br>3-10<br>3-10<br>3-11<br>2,11        |
| At RBW 1 MHz       15.         15. INPUT ATTENUATOR SWITCHING UNCERTAINTY TEST       15.         Step Attenuator Calibration Value at 50 MHz       15.                                                                                                    | 3-9<br>3-10<br>3-10<br>3-10<br>3-11<br>2,11               |
| 15. INPUT ATTENUATOR SWITCHING UNCERTAINTY TEST                                                                                                    | 3-10<br>3-10<br>3-10<br>3-11<br>2,11                      |
| Step Attenuator Calibration Value at 50 MHz                                                                                                    | 3-10<br>3-10<br>3-11                                      |
|                                                                                                    | 3-10<br>3-11                                              |
| Input Attenuator Switching Uncertainty                                                                                                    | 3-11                                                      |
| 16. RESOLUTION BANDWIDTH ACCURACY/SELECTIVITY TEST                                                                                                    | 9 1 1                                                     |
| RBW Selectivity                                                                                                    | 3-11                                                      |
| 18. IF GAIN SWITCHING UNCERTAINTY TEST                                                                                                    | 3-12                                                      |
| 10 dB Step Attenuator Calibration Value at 50 MHz                                                                                                    | 3 - 12                                                    |
| 1 dB Step Attenuator Calibration Value at 50 MHz                                                                                                    | 3 - 12                                                    |
| IF Gain Switching Uncertainty                                                                                                    | 3 - 12                                                    |
| 20. FREQUENCY RESPONSE TEST                                                                                                    | 3-13                                                      |
| Reference at 20 MHz                                                                                                    | 3-13                                                      |
| At Frequencies $> 100 \text{ kHz}$                                                                                                    | 3-13                                                      |
| At Frequencies $< 100 \text{ kHz}$                                                                                                    | 3-13                                                      |
| 22. THIRD ORDER INTERMODULATION DISTORTION TEST                                                                                                    | 3-14                                                      |
|                                                                                                    |                                                           |
| 4. Performance Test Record                                                                                                    |                                                           |
| 1. FREQUENCY ACCURACY TEST                                                                                                    | 4-1                                                       |
| without Option 1D5                                                                                                    | 4-1                                                       |
| with Option 1D5                                                                                                    | 4-1                                                       |
| 2. SOURCE LEVEL ACCURACY/FLATNESS TEST                                                                                                    | 4-2                                                       |
| Level Accuracy                                                                                                    | 4-2                                                       |
| Level Flatness,                                                                                                    | 4-2                                                       |
| 3. NON SWEEP POWER LINEARITY TEST                                                                                                    | 4-2                                                       |
| 4. POWER SWEEP LINEARITY TEST                                                                                                    | 4-3                                                       |
| 5. HARMONICS/NON-HARMONIC SPURIOUS TEST                                                                                                    | 4-4                                                       |
| Harmonics                                                                                                    | 4-4                                                       |
| Non-Harmonic Spurious                                                                                                    | 4-4                                                       |
| 6. RECEIVER NOISE LEVEL TEST                                                                                                    | 4-5                                                       |
| At IF BW 10 Hz                                                                                                    | 4-5                                                       |
| At IF BW 40 kHz                                                                                                    | 4-6                                                       |
| 7. INPUT CROSSTALK TEST                                                                                                    | 4-7                                                       |
| 8. INPUT IMPEDANCE TEST                                                                                                    | 4-7                                                       |
| 9. ABSOLUTE AMPLITUDE ACCURACY TEST                                                                                                    | 4-8                                                       |
| Input R                                                                                                    | 4-8                                                       |
| Input A                                                                                                    | 4-8                                                       |
| Input B                                                                                                    | 4-8                                                       |
| 10. MAGNITUDE RATIO/PHASE DYNAMIC ACCURACY TEST                                                                                                    | 4-9                                                       |
| A/R Measurement                                                                                                    | 4-9                                                       |
| B/R Measurement                                                                                                    | 4-10                                                      |
| 11. MAGNITUDE RATIO/PHASE FREQUENCY RESPONSE TEST                                                                                                    | 4-11                                                      |
| A/R Measurement                                                                                                    | 4-11                                                      |
| B/R Measurement                                                                                                    | 4-11                                                      |
| 12. CALIBRATOR AMPLITUDE ACCURACY TEST                                                                                                    | 4-11                                                      |
| 13. DISPLAYED AVERAGE NOISE LEVEL TEST                                                                                                    | 4-12                                                      |
| 14. AMPLITUDE FIDELITY TEST                                                                                                    | 4-12                                                      |
| At RBW 10 kHz                                                                                                    | 4-12                                                      |
| At RBW 1 MHz                                                                                                    | 4-12                                                      |
| 15. INPUT ATTENUATOR SWITCHING UNCERTAINTY TEST                                                                                                    | 4-13                                                      |
| 16. RESOLUTION BANDWIDTH ACCURACY/SELECTIVITY TEST                                                                                                    | 4-13                                                      |
| Bandwidth Accuracy                                                                                                    | 4-13                                                      |

|    | Selectivity                                         | -13         |
|----|-----------------------------------------------------|-------------|
|    | 17. RESOLUTION BANDWIDTH SWITCHING UNCERTAINTY TEST | -14         |
|    | 18. IF GAIN SWITCHING UNCERTAINTY TEST              | -14         |
|    | 19. NOISE SIDEBANDS TEST                            | -15         |
|    | 20. FREQUENCY RESPONSE TEST                         | -16         |
|    | 21. SECOND HARMONIC DISTORTION TEST                 | -16         |
|    | 22. THIRD ORDER INTERMODULATION DISTORTION TEST     | -16         |
|    | 23. OTHER SPURIOUS TEST                             | -17         |
|    | 24. RESIDUAL RESPONSE TEST    4                     | -17         |
| A. | Manual Changes                                      |             |
|    | Introduction                                        | A-1         |
|    | Manual Changes                                      | A-1         |
|    | Serial Number                                       | <b>A-</b> 2 |
|    |                                                     |             |

#### Index

# Figures

| 2-1.  | Frequency Accuracy Test Setup                           | 3               |
|-------|---------------------------------------------------------|-----------------|
| 2-2.  | Source Level Accuracy/Flatness Test Setup               | 4               |
| 2-3.  | Non-sweep Power Linearity Test Setup                    | 7               |
| 2-4.  | Power Sweep Linearity Test Setup                        | Э               |
| 2-5.  | Harmonics Test Setup                                    | 2               |
| 2-6.  | Receiver Noise Level Test Setup                         | 7               |
| 2-7.  | Input Crosstalk Test Setup 1                            | 1               |
| 2-8.  | Input Crosstalk Test Setup 2                            | 2               |
| 2-9.  | Input Crosstalk Test Setup 3                            | 3               |
| 2-10. | Impedance Test Setup                                    | 6               |
| 2-11. | Absolute Amplitude Accuracy Test Setup                  | 9               |
| 2-12. | A/R Magnitude Ratio/Phase Dynamic Accuracy Test Setup 1 | 3               |
| 2-13. | A/R Magnitude Ratio/Phase Dynamic Accuracy Test Setup 2 | 5               |
| 2-14. | B/R Magnitude Ratio/Phase Dynamic Accuracy Test Setup 1 | 7               |
| 2-15. | B/R Magnitude Ratio/Phase Dynamic Accuracy Test Setup 2 | 9               |
| 2-16. | A/R Magnitude Ratio/Phase Frequency Response Test Setup | 2               |
| 2-17. | B/R Magnitude Ratio/Phase Frequency Response Test Setup | 5               |
| 2-18. | Calibrator Amplitude Accuracy Test Setup                | 9               |
| 2-19. | Average Noise Level Test Setup                          | 0               |
| 2-20. | Amplitude Fidelity Test Setup                           | 3               |
| 2-21. | Input Attenuator Accuracy Test Setup                    | 7               |
| 2-22. | RBW Accuracy and Selectivity Test Setup                 | 0               |
| 2-23. | RBW Switching Uncertainty Test Setup                    | 3               |
| 2-24. | IF Gain Switching Uncertainty Test Setup                | 3               |
| 2-25. | Noise Sidebands Test Setup                              | 0               |
| 2-26. | Frequency Response Test Setup 1                         | 4               |
| 2-27. | Frequency Response Test Setup 2                         | 6               |
| 2-28. | Frequency Response Test Setup 3                         | 7               |
| 2-29. | Second Harmonics Distortion Test Setup                  | 9               |
| 2-30. | Third Order Intermodulation Distortion Test Setup       | 1               |
| 2-31. | Other Spurious Test Setup                               | 3               |
| 2-32. | Residual Response Test Setup2-80                        | 6               |
| A-1.  | Serial Number Plate                                     | $\underline{2}$ |

# **Tables**

| 1-1.   | Performance Tests                             |    |     |    |  |  |  |  |  |  | 1-2    |
|--------|-----------------------------------------------|----|-----|----|--|--|--|--|--|--|--------|
| 1-2.   | Recommended Test Equipment                    |    |     |    |  |  |  |  |  |  | 1-4    |
| 1 - 3. | Calibration Data Required for 8496A/G         |    |     |    |  |  |  |  |  |  | 1-6    |
| 1-4.   | Calibration Data Required for 8494A/G         |    |     |    |  |  |  |  |  |  | 1-6    |
| 2-1.   | Source Level Flatness Test Settings           |    |     |    |  |  |  |  |  |  | 2-5    |
| 2-2.   | Non-Sweep Power Linearity Test Settings       |    |     |    |  |  |  |  |  |  | 2-7    |
| 2-3.   | Power Sweep Linearity Test Settings           |    |     |    |  |  |  |  |  |  | 2 - 10 |
| 2-4.   | Harmonics Test Settings                       |    |     |    |  |  |  |  |  |  | 2 - 13 |
| 2-5.   | Non-Harmonic Spurious Test Settings           |    |     |    |  |  |  |  |  |  | 2-14   |
| 2-6.   | Receiver Noise Test Settings                  |    |     |    |  |  |  |  |  |  | 2-18   |
| 2-7.   | Receiver Noise Test Settings 2                |    |     |    |  |  |  |  |  |  | 2-18   |
| 2-8.   | Absolute Amplitude Accuracy Test Settings .   |    |     |    |  |  |  |  |  |  | 2-30   |
| 2-9.   | A/R Dynamic Accuracy Test Settings 1          |    |     |    |  |  |  |  |  |  | 2-34   |
| 2-10.  | A/R Dynamic Accuracy Test Settings 2          |    |     |    |  |  |  |  |  |  | 2-36   |
| 2-11.  | B/R Dynamic Accuracy Test Settings 1          |    |     |    |  |  |  |  |  |  | 2-38   |
| 2-12.  | B/R Dynamic Accuracy Test Settings 2          |    |     |    |  |  |  |  |  |  | 2-40   |
| 2-13.  | Displayed Average Noise Level Test Settings . |    |     |    |  |  |  |  |  |  | 2-51   |
| 2-14.  | Amplitude Fidelity Test Settings 1            |    |     |    |  |  |  |  |  |  | 2-54   |
| 2-15.  | Amplitude Fidelity Test Settings 2            |    |     |    |  |  |  |  |  |  | 2-55   |
| 2-16.  | Input Attenuator Switching Uncertainty Test S | et | tin | gs |  |  |  |  |  |  | 2-58   |
| 2-17.  | RBW Accuracy Test Settings                    |    |     |    |  |  |  |  |  |  | 2-61   |
| 2-18.  | RBW Selectivity Test Settings                 |    |     |    |  |  |  |  |  |  | 2-62   |
| 2-19.  | RBW Switching Uncertainty Test Settings       |    |     |    |  |  |  |  |  |  | 2-64   |
| 2-20.  | IF Gain Switching Uncertainty Test Settings . |    |     |    |  |  |  |  |  |  | 2-67   |
| 2-21.  | Noise Sideband Test Settings                  |    |     |    |  |  |  |  |  |  | 2-70   |
| 2-22.  | Frequency Response Test Settings 1            |    |     |    |  |  |  |  |  |  | 2-75   |
| 2-23.  | Frequency Response Test Settings 1            |    |     |    |  |  |  |  |  |  | 2-77   |
| 2-24.  | Third Order Intermodulation Test Settings     |    |     |    |  |  |  |  |  |  | 2-82   |
| 2-25.  | Other Spurious Test Settings                  |    |     |    |  |  |  |  |  |  | 2-84   |
| 2-26.  | Other Spurious Test Settings 2                |    |     |    |  |  |  |  |  |  | 2-85   |
| 2-27.  | Residual Response Test Settings               |    |     |    |  |  |  |  |  |  | 2-87   |
| A-1.   | Manual Changes by Serial Number               |    |     |    |  |  |  |  |  |  | A-1    |
| A-2.   | Manual Changes by ROM Version                 |    |     |    |  |  |  |  |  |  | A-1    |

# **General Information**

# **INTRODUCTION**

This chapter provides an overview of the manual and 4396B Network/Spectrum/Impedance Analyzer (analyzer) performance tests. In addition, this chapter describes the analyzer calibration cycle, calculation sheets and performance test record, and test equipment required in test procedures of this manual.

# **ABOUT THIS MANUAL**

This manual contains the performance test procedures for the analyzer. These performance tests are used to verify that the analyzer's performance meets its specifications.

# **Manual Organization**

This manual contains the following chapters:

#### **Chapter 1. General Information**

Chapter 1 describes this manual, the analyzer's performance tests, calculation sheet and performance test record, and lists the test equipment required for the preventive maintenance and the performance tests.

#### **Chapter 2. Performance Tests**

Chapter 2 provides all the performance test procedures.

#### **Chapter 3. Calculation Sheet**

Chapter 3 provides a calculation sheet for those performance tests that require additional calculations to determine the final test result.

#### **Chapter 4. Performance Test Record**

Chapter 4 provides a performance test record. The record sheets for all test results are provided.

The manual also contains Appendix A, Manual Changes.

# **PERFORMANCE TESTS**

The analyzer's performance tests consist of the 24 tests listed in Table 1-1. These tests verify that the analyzer's performance meets the guaranteed specifications. See the *Function Reference* for the specifications.

The analyzer's performance is categorized into two groups; performance in the network analyzer mode and performance in the spectrum analyzer mode. The third column in Table 1-1 indicates to which group the listed performance test belongs.

All tests can be performed without access to the interior of the instrument. The performance tests can be used to perform incoming inspection, and to verify that the analyzer meets performance specifications after repair.

| Test Number | Test Name                                       | $Category^1$  |
|-------------|-------------------------------------------------|---------------|
| 1           | Frequency Accuracy Test                         | NA            |
| 2           | Source Level Accuracy/Flatness Test             | NA            |
| 3           | Non-sweep Linearity Test                        | NA            |
| 4           | Power Sweep Linearity Test                      | NA            |
| 5           | Harmonics/Non-harmonic Test                     | NA            |
| 6           | Receiver Noise Level Test                       | NA            |
| 7           | Input Crosstalk Test                            | NA            |
| 8           | Input Impedance Test                            | NA            |
| 9           | Absolute Amplitude Accuracy Test                | NA            |
| 10          | Magnitude Ratio/Phase Dynamic Accuracy Test     | NA            |
| 11          | Magnitude Ratio/Phase Frequency Response Test   | NA            |
| 12          | Calibrator Amplitude Accuracy Test              | SA            |
| 13          | Displayed Average Noise Level Test              | SA            |
| 14          | Amplitude Fidelity Test                         | SA            |
| 15          | Input Attenuator Switching Uncertainty Test     | SA            |
| 16          | Resolution Bandwidth Accuracy/Selectivity Test  | SA            |
| 17          | Resolution Bandwidth Switching Uncertainty Test | SA            |
| 18          | IF Gain Switching Uncertainty Test              | SA            |
| 19          | Noise Sidebands Test                            | SA            |
| 10          | Frequency Response Test                         | SA            |
| 21          | Second Harmonic Distortion Test                 | SA            |
| 22          | Third Order Intermodulation Distortion Test     | SA            |
| 23          | Other Spurious Test                             | SA            |
| 24          | Residual Response Test                          | $\mathbf{SA}$ |

 Table 1-1. Performance Tests

1 : NA: Network Analyzer Mode, SA: Spectrum Analyzer Mode

The test numbers in Table 1-1 are numbered according to the recommended sequence of performing tests. When performing more than one performance test, perform them in the order listed in Table 1-1. The first test failed indicates the problem you should troubleshoot first.

If the performance tests indicate that the analyzer is not operating within the specified limits, check the test setup. If the test setup is correct, see the *Adjustments and Correction Constants* chapter or the *Troubleshooting* chapter in the 4396B Service Manual for corrective action.

| Note |
|------|
|------|

Allow the analyzer to warm up for at least 30 minutes before you execute any of the performance tests.

Perform all performance tests in an ambient temperature of  $23 \pm 5^{\circ}$ C.

# **CALIBRATION CYCLE**

The analyzer requires periodic performance verification to remain in calibration. The frequency of performance verification depends on the operating and environmental conditions under which the analyzer is used. Verify the analyzer's performance at least once a year using the performance tests contained in this manual.

# CALCULATION SHEET AND PERFORMANCE TEST RECORD

The Calculation Sheet and Performance Test Record tables are provided in Chapter 3 and Chapter 4.

# **Calculation Sheet**

Use the calculation sheet as an aid for recording raw measurement data and calculating the performance test results. Calculation sheet entries are provided only for performance tests in which calculations are required to obtain the test results.

# **Performance Test Record**

The performance test record lists all test points, acceptable test limits, and measurement uncertainties (if applicable). The measurement uncertainty shows how accurately the analyzer's specifications are measured and depends on the test equipment used. The listed measurement uncertainties are valid only when the recommended equipment is used.

# How to Use

The following procedure is recommended when using the calculation sheet and the performance test record:

- 1. Make extra copies of the calculation sheet and the performance test record.
- 2. Follow the performance test procedure and record the measured data in the specified column in the calculation sheet. For tests where no calculation sheet entry spaces are provided, record the measured values directly in the performance test record.
- 3. Calculate the test result using the appropriate equation given in the calculation sheet. Record the test results in the TEST RESULT column in the calculation sheet.
- 4. When appropriate, copy the test results from the calculation sheet to the performance test record.
- 5. Keep the performance test record for tracking gradual changes in test results over long periods of time.

# **RECOMMENDED TEST EQUIPMENT**

Table 1-2 lists the equipment required for performance testing the analyzer. Other equipment may be substituted if the equipment meets or exceeds the critical specifications given in Table 1-2.

| Equipment                       | Critical Specifications                                                                                                    | Recommended Model/<br>Agilent Part Number   | Qty |
|---------------------------------|----------------------------------------------------------------------------------------------------|---------------------------------------------|-----|
| Frequency Counter               | Frequency Range: 1 GHz, Time Base Error: ≤ ±1.9×10 <sup>-7</sup> /year                                                                                                | 5343A Opt. 001 <sup>1</sup>                 | 1   |
| Frequency Standard <sup>2</sup> | Frequency: 10 MHz, Time Base Error: ≤<br>±1×10 <sup>-10</sup> /year                                                                                                   | 5061B                                       | 1   |
| Spectrum Analyzer               | Frequency Range: 100 kHz to 4 GHz                                                                                                    | 8566A/B                                     | 1   |
| Network Analyzer                | Frequency Range: 300 kHz to 1.8 GHz                                                                                                    | 8753A/B/C                                   | 1   |
| Power Meter                     | No substitute                                                                                                    | 436A Opt. 022, 437B, or<br>438A             | 1   |
| Power Sensor                    | Frequency Range : 20 MHz to 1.8 GHz, Power:<br>-20 dBm to +5 dBm                                                                                                    | 8482A                                       | 1   |
| Power Sensor                    | Frequency Range : 50 MHz to 1.8 GHz, Power:<br>-60 dBm to -20 dBm                                                                                                    | 8481D                                       | 1   |
| Function Genarator              | Frequency Range : 10 Hz to 10 kHz, Level<br>Accuracy: ±0.2 dB, Return loss: > 20 dB                                                                                   | 3325A                                       | 1   |
| Signal Generator                | Frequency Range : 100 kHz to 1.82 GHz, SSB<br>Phase Noise at 1 kHz offset: < -110 dBc/Hz,<br>SSB Phase Noise at 10 kHz offset: < -119<br>dBc/Hz, Harmonics: < -30 dBc | 8663A or 8642B                              | 2   |
| Step Attenuator <sup>3</sup>    | Attenuation Range : 0 dB to 70 dB, Step: 10<br>dB, VSWR: ≤ 1.02                                                                                                    | 8496A/G Option 001 and<br>H60 <sup>4</sup>  | 1   |
| Step Attenuator <sup>3</sup>    | Attenuation Range: 0 dB to 10 dB, Step: 1 dB, VSWR: $\leq 1.02$                                                                                                    | 8494A/G Option 001 and<br>H60 <sup>5</sup>  | 1   |
| Attenuator/Switch<br>Driver     | No substitute                                                                                                    | 11713A <sup>6</sup>                         | 1   |
| 50Ω Type-N Calibration<br>Kit   | No substitute                                                                                                    | 85032B                                      | 1   |
| T/R Test Set                    | Frequency Range: 300 kHz to 1.8 GHz,<br>Directivity: $\geq$ 40 dB                                                                                                    | 85044A                                      | 1   |
| 50 MHz Low Pass Filter          | Rejection at 75 MHz: $\geq 60$ dB                                                                                                    | PN 0955-0306                                | 1   |
| Termination                     | $50\Omega$ termination, type-N(m)                                                                                                    | 909C Opt 012 or part of 85032B <sup>7</sup> | 3   |

Table 1-2. Recommended Test Equipment

1 Option 001 (optional time base) is not required, when a frequency standard in Table 1-2 is available.

4 An 8496A/G step attenuator with required low VSWR ( $\leq$  1.02) can be purchased by specifying option H60.

5 An 8494A/G step attenuator with required low VSWR ( $\leq$  1.02) can be purchased by specifying option H60.

6 Required when an 8494G or 8496G step attenuator is used in the tests.

7 The 85032B includes a type-N(m) 50  $\Omega$  termination.

<sup>2</sup> Required for testing an analyzer equipped with Option 1D5 (High Stability Frequency Reference).

<sup>3</sup> Calibration values at 50 MHz are required in the tests. See the *Calibration Data Required for Step* Attenuators later in this chapter.

| Equipment              | Critical Specifications                                              | Recommended Model/<br>Agilent Part Number | Qty |
|------------------------|----------------------------------------------------------------------|-------------------------------------------|-----|
| 6 dB Fixed Attenuation | 50 Ω, N(m)-N(f)                                                      | 8491A Opt 006                             | 2   |
| 6 dB Fixed Attenuation | 50 $\Omega$ , N(m)-N(f), VSWR $\leq 1.015$                           | 8491A Opt 006 & Opt $H60^1$               | 2   |
| Two-way Power Splitter | Frequency Range: 100 kHz to 1.8 GHz, Output Tracking: $\leq 0.15$ dB | 11667A                                    | 1   |
| Cables                 | N(m)-N(m) cable, 50 $\Omega$                                         | 11500B or part of 11851B <sup>2</sup>     | 4   |
|                        | RF cable kit                                                         | 11851B                                    | 1   |
|                        | BNC(m)-BNC(m) cable, 61 cm, 50 $\Omega$                              | PN 8120-1839                              | 1   |
|                        | BNC(m)-BNC(m) cable, 122 cm, 50 $\Omega$                             | PN 8120-1840                              | 2   |
| Adapters               | BNC(f)-BNC(f) adapter, 50 Ω                                          | PN 1250-0080                              | 1   |
|                        | BNC(f)-SMA(f) adapter, 50 $\Omega$                                   | PN 1250-0562                              | 1   |
|                        | Tee BNC(m)-(f)-(f) adapter, 50 $\Omega$                              | PN 1250-0781                              | 1   |
|                        | N(m)-N(m) adapter, 50 $\Omega$                                       | PN 1250-1475                              | 1   |
|                        | N(m)-BNC(f) adapter, 50 $\Omega$                                     | PN 1250-1476                              | 1   |
|                        | N(f)-BNC(m) adapter, 50 $\Omega$                                     | PN 1250-1477                              | 1   |
|                        | APC 3.5(m)-APC 3.5(f) adapter, 50 $\Omega$                           | PN 1250-1866                              | 1   |
|                        | APC 7-N(f) adapter, 50 $\Omega$                                      | 11524A or part of $85032B^3$              | 1   |

Table 1-2. Recommended Test Equipment (continued)

1 An 8491A Opt. 006 fixed attenuator with required low VSWR ( $\leq$  1.015) can be purchased by specifying Opt. H60.

2 The 11851B includes three  $N(m)\mbox{-}N(m)$  cables of 61 cm and a  $N(m)\mbox{-}N(m)$  cable of 88 cm.

3 The 85032B includes two APC 7-N(f) adapters.

# Calibration Data Required for Step Attenuator

The six performance tests listed below measure the analyzer's performance against a known standard (the attenuation values at a frequency 50 MHz of the 8496A/G and 8494A/G step attenuators).

- 3. Non-Sweep Power Linearity Test
- 4. Power Sweep Linearity Test
- 10. Magnitude Ratio/Phase Dynamic Accuracy Test
- 14. Amplitude Fidelity Test
- 15. Input Attenuator Switching Uncertainty Test
- 18. IF Gain Switching Uncertainty Test

These tests require the calibrated values of the attenuators listed in Table 1-3 and Table 1-4. The attenuation values (referenced to 0 dB setting) are required in the calculation sheet. The attenuation values used in the tests are listed in each calculation sheet.

| Frequency | Attenuation | Uncertainty                  |
|-----------|-------------|------------------------------|
| 50 MHz    | 10 dB       | $\leq 0.0060 \text{ dB}$     |
|           | 20 dB       | $\leq 0.0060 \; \mathrm{dB}$ |
|           | 30 dB       | $\leq 0.0066~\mathrm{dB}$    |
|           | 40 dB       | $\leq 0.0090~\mathrm{dB}$    |
|           | 50  dB      | $\leq 0.0165~\mathrm{dB}$    |
|           | 60 dB       | $\leq 0.0197~\mathrm{dB}$    |
|           | 70 dB       | $\leq 0.0272~\mathrm{dB}$    |

 Table 1-3. Calibration Data Required for 8496A/G

| Table 1-4. Calibration | Data | Required | for | 8494A | /G |
|------------------------|------|----------|-----|-------|----|
|------------------------|------|----------|-----|-------|----|

| Frequency | Attenuation | Uncertainty                 |
|-----------|-------------|-----------------------------|
| 50 MHz    | 2 dB        | $\leq 0.007 \; \mathrm{dB}$ |
|           | 4 dB        | $\leq 0.007 \; \mathrm{dB}$ |
|           | 6 dB        | $\leq 0.007 \; \mathrm{dB}$ |
|           | 8 dB        | $\leq 0.007 \; \mathrm{dB}$ |
|           | 10 dB       | $\leq 0.007 \; \mathrm{dB}$ |

The calibration uncertainty is the primary source of measurement error in performance tests. The measurement uncertainties listed in the performance test record of Chapter 4 are valid only when the uncertainty of the step attenuation data satisfies that given in the third column of Table 1-3 and Table 1-4.

The calibration of step attenuators, 8496A/G and 8494A/G, are available at Agilent Technologies. For information about the calibration and the available uncertainties, contact your nearest Agilent Technologies service center.

| Note<br>US | The 8496G programmable step attenuator has four attenuation segments, 10 dB segment, 20 dB segment, and two 40 dB segments. Each attenuation from 10 dB to 70 dB is obtained by combining these segments. The attenuations from 40 dB to 70 dB depend on the 40 dB segment that is used. |
|------------|----------------------------------------------------------------------------------------------------|
|            | When setting the step attenuator for the calibration, specify one of the 40 dB segments for attenuations from 40 dB to 70 dB. Then use the specified segment in the tests.                                                                                                    |
|            |                                                                                                    |
| Note       | The 8494G programmable step attenuator has four attenuation segments, 1 dB segment, 2 dB segment, and two 4 dB segments. Each attenuation is obtained by combining these segments. The attenuations of 4 dB and 6 dB depend on the 4 dB segment that is used.                            |
|            | When setting the step attenuator for the calibration, specify one of the 4 dB segment for attenuations of 4 dB and 6 dB. Then use the specified segment in the tests.                                                                                                    |

# **Performance Tests**

# **INTRODUCTION**

This chapter contains the performance test procedures. The test procedures listed in Table 1-1 are described sequentially in the following pages.

The test name indicates the tested performance and to which performance group the tested performance belongs to. *NA* indicates the performance test belongs to the network analyzer mode performance group. *SA* indicates the performance test belongs to the spectrum analyzer mode performance group.

Each procedure consists of the following parts:

| Description:<br>Specification:<br>Test Equipmen<br>Procedure:                                                                                                    | <ul><li>describes the test procedure.</li><li>describes the performance verified in the test.</li><li>describes test equipment required in the test.</li><li>describes the test procedure step by step.</li></ul> |
|----------------------------------------------------------------------------------------------------|----------------------------------------------------------------------------------------------------|
| Note                                                                                                    | Allow the analyzer to warm up for at least 30 minutes before you execute any of the performance tests.<br>Perform all performance tests in an ambient temperature of $23 \pm 5^{\circ}$ C.                        |
| NoteBefore performing any tests, make extra copies of the calculation sheet in<br>Chapter 3 and the performance test record in Chapter 4. These are required<br>in the test procedure. For an explanation of how to use these records, see the<br>CALCULATION SHEET AND PERFORMANCE TEST RECORD in Chapter 1. |                                                                                                    |

# 1. FREQUENCY ACCURACY TEST (NA)

## Description

This test uses a frequency counter to measure the actual frequency of the 4396B RF OUT signal when it is tuned to 1 GHz. This test checks the frequency accuracy of the internal frequency reference (or the high stability frequency reference for Option 1D5).

# **Specification**

| Frequency reference accuracy                        |                                                             |
|-----------------------------------------------------|-------------------------------------------------------------|
| $@23\pm5^{\circ}C$ , referenced to $23^{\circ}C$    | <.±5.5 ppm/year                                             |
| Precision frequency reference accuracy (option 1D5) |                                                             |
| @0°C to 55°C, referenced to 23°C                    | $\dots \dots \dots \dots \dots = \pm 0.13 \text{ ppm/year}$ |

#### Test Equipment

#### For testing a standard 4396B (not equipped with Opt. 1D5)

| Frequency Counter                                  | $\dots 5343$ A Opt. $001^{1}$ |
|----------------------------------------------------|-------------------------------|
| BNC(m)-BNC(m) cable, 61 cm                         | PN 8120-1839                  |
| APC 3.5(m)-APC 3.5(f) adapter <sup>2</sup> $\dots$ | PN 1250-1866                  |
| N(m)-BNC(f) adapter                                | PN 1250-1476                  |
| BNC(f)-SMA(f) adapter                              | PN 1250-0562                  |

#### For testing an 4396B equipped with Opt. 1D5

| Frequency Counter                               | 5343A              |
|-------------------------------------------------|--------------------|
| Frequency Standard                              | 5061B <sup>3</sup> |
| BNC(m)-BNC(m) cable, 61 cm                      | PN 8120-1839       |
| BNC(m)-BNC(m) cable, 122 cm                     | PN 8120-1840       |
| APC $3.5(m)$ -APC $3.5(f)$ adapter <sup>2</sup> | PN 1250-1866       |
| BNC(f)-SMA(f) adapter                           | PN 1250-0562       |

- 1: Option 001 Time Base is not required, when any 10 MHz frequency standard with time base error  $< \pm 1.9 \text{ x}$  $10^{-7}$ /year is available as an external frequency reference for the frequency counter.
- 2: This adapter is used to protect the 5343A's APC 3.5(m) input connector, sometimes called "connector saver." In the test setup, the BNC(m)-SMA(f) adapter is connected to the 5343A's APC 3.5(m) input connector through this adapter. For more information on microwave connectors and connector care, see *MICROWAVE CONNECTOR CARE* (PN 08510-90064).
- 3: The 5061B can be replaced with any 10 MHz frequency standard with time base error of  $< \pm 1 \ge 10^{-10}$ /year.

#### Procedure

1. Connect the test equipment as shown in Figure 2-1.

For testing a standard 4396B (not equipped with Option 1D5), do not connect any cable to the EXT REF input connector in the 4396B rear panel.

For testing an 4396B equipped with Option 1D5, connect a BNC(m)-BNC(m) cable between the EXT REF input connector and the REF OVEN connector on the 4396B rear panel. Then connect the frequency standard's 10 MHz connector to the frequency counter's EXT FREQ STD connector as shown in Figure 2-1.

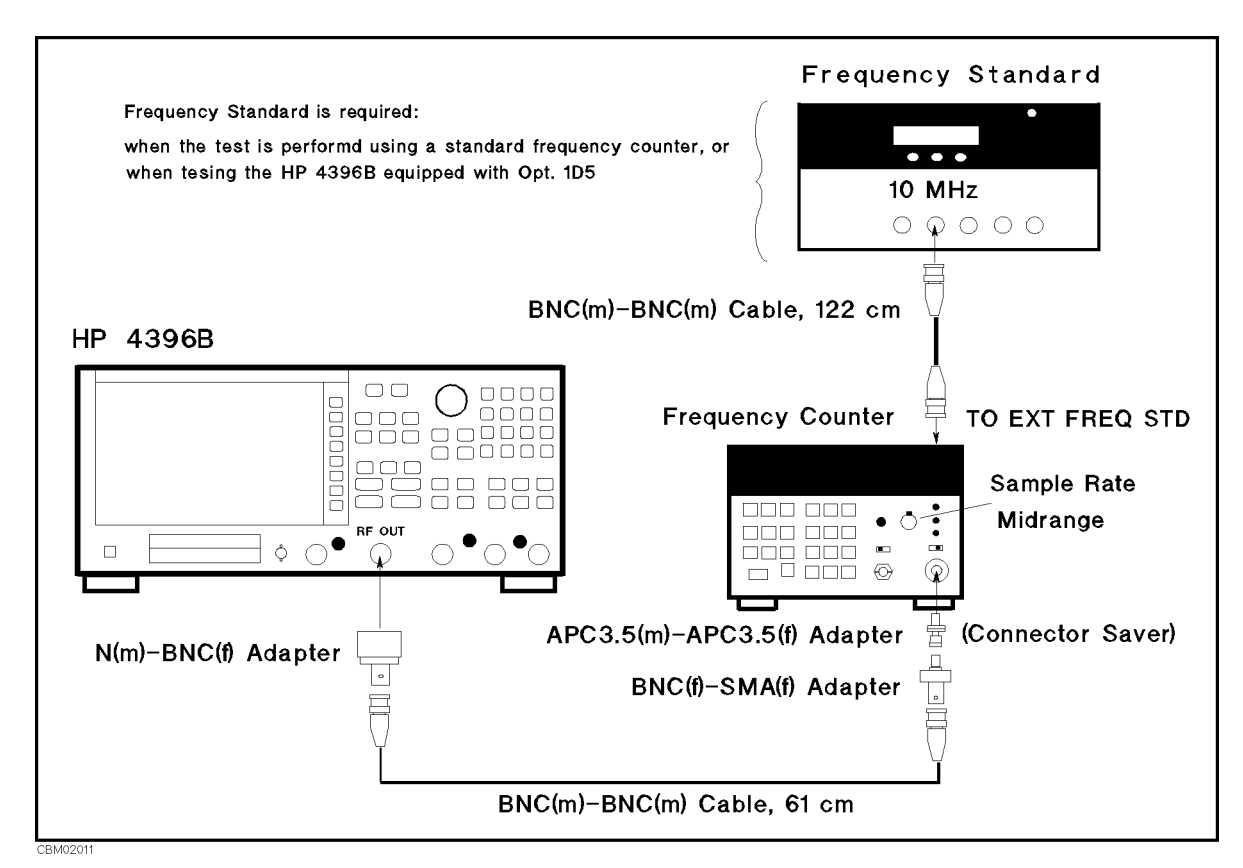

Figure 2-1. Frequency Accuracy Test Setup

Note

An APC 3.5(m)-APC 3.5(f) adapter is used between the BNC(f)-SMA(f) adapter and the 5343A's APC 3.5(m) input connector to protect the 5343A's APC 3.5(m) input connector. In Figure 2-1, the SMA connector of the BNC(f)-SMA(f) adapter is mated with the APC 3.5 connector of the different type.

2. Initialize the frequency counter. Then set the controls as follows:

| Controls                    | Settings                                                        |
|-----------------------------|-----------------------------------------------------------------|
| Sample Rate                 | Midrange                                                        |
| Range Switch                | 500 MHz-26.5 MHz                                                |
| INT/EXT Switch (rear panel) | Internal or External (when the frequency standard is connected) |

3. Press (Meas), ANALYZER TYPE, NETWORK ANALYZER, Preset to initialize the 4396B. Then set the controls as follows:

| Control Settings        |
|-------------------------|
| Center Frequency: 1 GHz |
| Frequency Span: ZERO    |

| Key S   | trokes                    |
|---------|---------------------------|
| (Center | $, (1), (\overline{G/n})$ |
| (Span), | ZERO SPAN                 |

- 4. Wait for the frequency counter reading to settle.
- 5. Record the frequency counter reading to 1 Hz resolution in the performance test record ("Test Result" column).

# 2. SOURCE LEVEL ACCURACY/FLATNESS TEST (NA)

# Description

This test uses a power meter and a power sensor to measure the actual power level of the RF OUT signal at several frequencies from 100 kHz to 1.8 GHz when the signal amplitude is set to 0 dBm. The level accuracy is checked at a frequency 50 MHz. The level flatness is calculated as power deviation from the power reading taken at 50 MHz.

# Specification

| Level accuracy                                                        |       |
|-----------------------------------------------------------------------|-------|
| @23±5°C, 50 MHz, 0 dBm output                                         | 5  dB |
| Flatness                                                              |       |
| $@23\pm5^{\circ}C$ , relative to 50 MHz, 0 dBm output $\dots \pm 1$ . | .0 dB |

# **Test Equipment**

| Power Meter  | 436A ( | Opt. | 022, | 437B, or 438A |
|--------------|--------|------|------|---------------|
| Power Sensor |        |      |      |               |

# Procedure

- 1. Connect the power sensor to the power meter. Calibrate the power meter for the power sensor.
- 2. Connect the test equipment as shown in Figure 2-2.

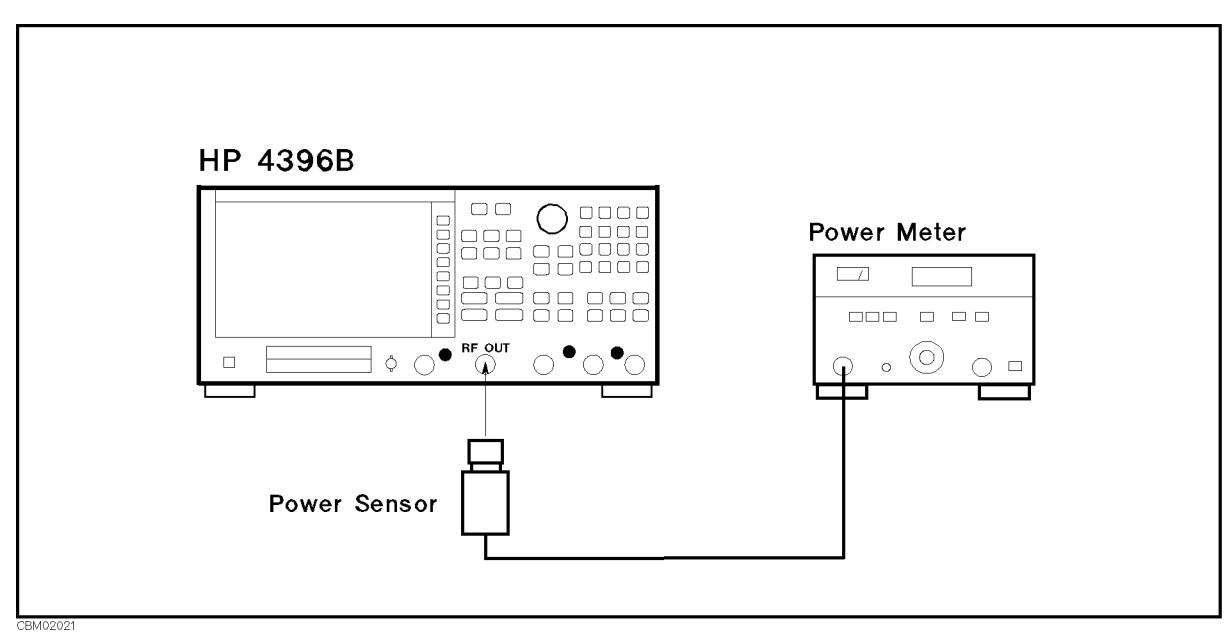

Figure 2-2. Source Level Accuracy/Flatness Test Setup

3. Press (Meas), ANALYZER TYPE, NETWORK ANALYZER, (Preset) to initialize the 4396B. Then set the controls as follows:

| Control Settings         | Key Strokes                     |
|--------------------------|---------------------------------|
| Center Frequency: 50 MHz | (Center), (5), (0). ( $M/\mu$ ) |
| Frequency Span: 0 Hz     | (Span), ZERO SPAN               |
| IF BW: 1 kHz             | (Bw/Avg), IF BW, 1, (k/m)       |

The source power now is set to 0 dBm (preset value).

#### 4. Source Level Accuracy Test

- a. Wait for the power meter reading to settle.
- b. Record the power meter reading in the performance test record ("Test Result" column for the level accuracy test).

#### 5. Source Level Flatness Test

- a. Record the test result of the level accuracy test in the calculation sheet ("Power Meter Reading [ref]" column for the level flatness test).
- b. Press Center, 1, 0, 0, k/m to change the 4396B center frequency to the first flatness test frequency 100 kHz listed in Table 2-1. Table 2-1 lists flatness test frequencies.

# Table 2-1. Source Level Flatness Test Settings

| 4396B            |  |  |
|------------------|--|--|
| Center Frequency |  |  |
| 100 kHz          |  |  |
| 1 MHz            |  |  |
| 10 MHz           |  |  |
| 100 MHz          |  |  |
| 400 MHz          |  |  |
| 700 MHz          |  |  |
| 1 GHz            |  |  |
| 1.3 GHz          |  |  |
| 1.6 GHz          |  |  |
| 1.8 GHz          |  |  |

- c. Wait for the power meter reading to settle. Then record the reading in the calculation sheet ("Power Meter Reading" column).
- d. Change the 4396B center frequency in accordance with Table 2-1 and repeat step 5-c for each frequency.
- e. Calculate test results using the equation given in the calculation sheet. Record the test results in the performance test record.

# 3. NON-SWEEP POWER LINEARITY TEST (NA)

# Description

This test uses a power meter and a high sensitivity power sensor to measure the actual power of the 4396B RF OUT signal at several power settings and then calculates the power linearity. The power linearity is referenced to a power level of 0 dBm.

In this test, the input power to the power sensor is maintained between -60 dBm and -30 dBm using the step attenuator. This reduces measurement uncertainty caused by the power sensor's non-linearity and noise. The actual power of the RF OUT signal is calculated by adding the attenuation used and the power meter reading. Therefore, this test requires the calibrated attenuation values of the step attenuator at 50 MHz.

#### **Specification**

Level linearity

| Output Power                                           | Linearity <sup>1</sup>  |
|--------------------------------------------------------|-------------------------|
| $-20 \text{ dBm} \le \text{power} \le +20 \text{ dBm}$ | $\pm 0.7 \ \mathrm{dB}$ |
| $-40 \text{ dBm} \le \text{power} < -20 \text{ dBm}$   | $\pm 1.0 \text{ dB}$    |
| $-60 \text{ dBm} \le \text{power} < -40 \text{ dBm}$   | $\pm 1.5 \text{ dB}$    |

1 : @23 $\pm$ 5°C, relative to 0 dBm output

# Test Equipment

| Power Meter                                |                                                 |
|--------------------------------------------|-------------------------------------------------|
| Power Sensor                               |                                                 |
| N(m)- $N(m)$ cable, 61 cm                  |                                                 |
| Step Attenuator <sup>1</sup> , 10 dB Step, | $\rm VSWR \leq 1.02$ 8496A/G Option 001 and H60 |
| Attenuator driver <sup>2</sup>             | 11713A                                          |

1: Calibration values for attenuation settings of 10 dB to 50 dB at 50 MHz are required.

2: Required when using a programmable step attenuator 8496G.

#### Procedure

- 1. Record the step attenuator 50 MHz calibration values in the calculation sheet ("Calibration Value" column).
- 2. Connect the power sensor to the power meter, and calibrate the power meter for the power sensor.
- 3. Set the step attenuator to 50 dB before connecting the test equipment. This protects the power sensor from excess input.
- 4. Connect the test equipment as shown in Figure 2-3.

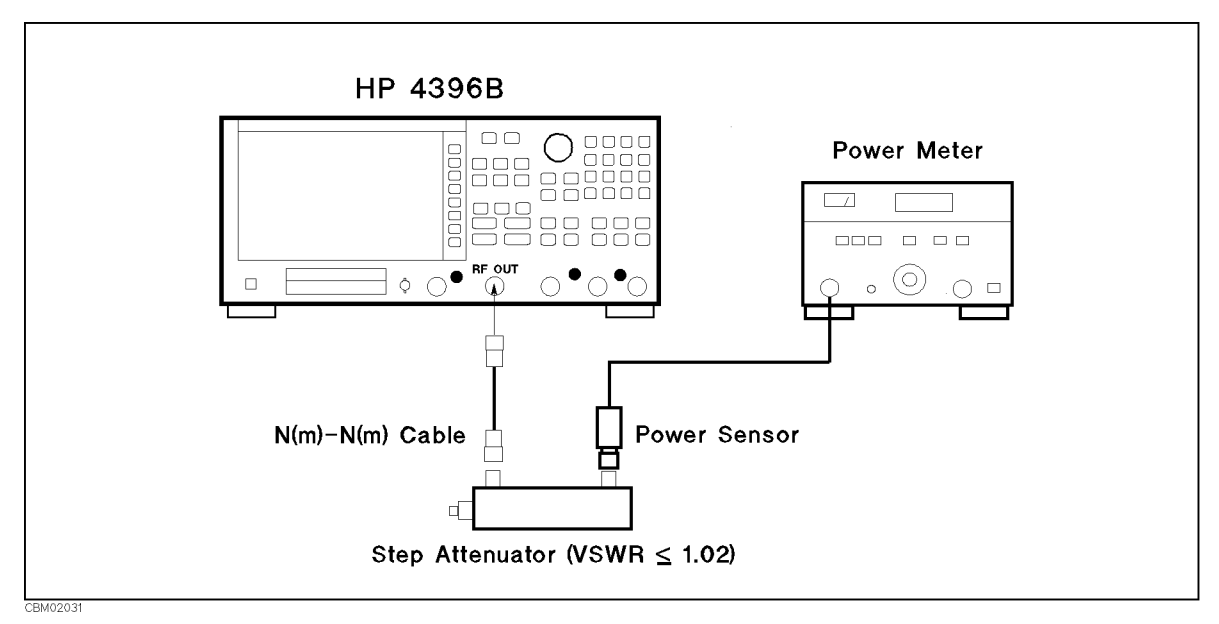

Figure 2-3. Non-sweep Power Linearity Test Setup

5. Press (Meas), ANALYZER TYPE, NETWORK ANALYZER, (Preset) to initialize the 4396B. Then set the controls as follows:

**Control Settings** Center Frequency: 50 MHz Frequency Span: 0 Hz Key Strokes Center, (5), (0),  $(M/\mu)$ (Span), ZERO SPAN

- 6. Press (Source), POWER, (0), (x1) to set the source power to the first test setting (0 dBm) listed in Table 2-2.
- 7. Set the step attenuator to the first setting (30 dB) listed in the second column of Table 2-2.
- 8. Wait for the power meter reading to settle.
- 9. Record the power meter reading in the calculation sheet. Use "Power Meter Reading" column of the calculation sheet for the reference (0 dBm).

Table 2-2. Non-Sweep Power Linearity Test Settings

| 4396B        | <b>Step Attenuator</b> |
|--------------|------------------------|
| Source Power |                        |
| 0 dBm        | 30 dB                  |
| +20 dBm      | 50  dB                 |
| +10 dBm      | 40 dB                  |
| -10 dBm      | 20 dB                  |
| -20 dBm      | 10 dB                  |
| -30 dBm      | 10 dB                  |
| -40 dBm      | 10 dB                  |
| -50 dBm      | 10 dB                  |
| -60 dBm      | 0 dB                   |

- 10. Change the source power setting and the step attenuator setting in accordance with Table 2-2. Record the power meter reading in the calculation sheet. Use "Power Meter Reading" column of the calculation sheet for the non-sweep power linearity test.
- 11. Calculate the test results using the equations given in the calculation sheet. Record the test results in the performance test record.

# 4. POWER SWEEP LINEARITY TEST (NA)

# Description

This test sets the 4396B to the power sweep mode and then makes a power sweep from -10 dBm to +20 dBm in 5 dB steps. Using a power meter and a high sensitivity power sensor, the actual power of the 4396B RF OUT signal at each sweep point is measured. Then the power sweep linearity for a sweep span  $\leq +20$  dB is calculated. The power linearity is specified as values relative to the stop power. Therefore, the power linearity for stop powers from -5 dBm to 20 dBm is calculated using each measured power as a stop power.

This test uses a step attenuator to maintain the power sensor input level  $\leq -30$  dBm. This reduces the measurement uncertainty caused by the power sensor's linearity error. The actual power of the RF OUT signal is calculated by adding the attenuation used and the power meter reading. Therefore, this test requires the calibrated attenuation values of the step attenuator at 50 MHz.

# Specification

| Sweep range                             |                                                    |
|-----------------------------------------|----------------------------------------------------|
| Sweep linearity                         |                                                    |
| @23±5°C, 50 MHz, relative to stop power | $\dots \dots \dots \dots \dots \pm 0.5 \text{ dB}$ |

# **Test Equipment**

| Power Meter                                                  | 436A Opt. 022, 437B, or 438A |
|--------------------------------------------------------------|------------------------------|
| Power Sensor                                                 |                              |
| Step Attenuator <sup>1</sup> , 10 dB Step , VSWR $\leq 1.02$ | 8496A/G Option 001 and H60   |
| Attenuator driver <sup>2</sup>                               |                              |
| $N(m)\mbox{-}N(m)$ cable, 61 cm $\ldots$                     | 11500B or part of 11851B     |

1: Calibration values for attenuation settings of 40 dB and 50 dB at 50 MHz are required.

2: Required when using a programmable step attenuator 8496G.

# Procedure

- 1. Record the step attenuator 50 MHz calibration values in the calculation sheet ("Calibration Value" column).
- 2. Connect the power sensor to the power meter. Then calibrate the power meter for the power sensor.
- 3. Set the step attenuator to 40 dB before connecting the test equipment. This protects the power sensor from excess input.
- 4. Connect the test equipment as shown in Figure 2-4.

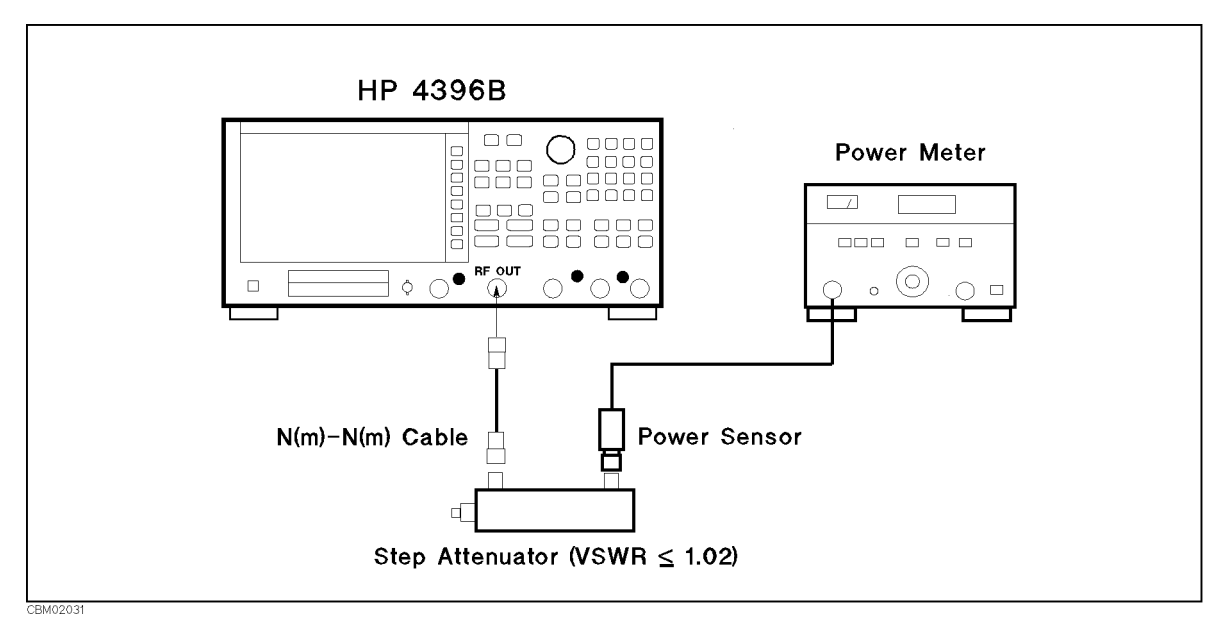

Figure 2-4. Power Sweep Linearity Test Setup

5. Press (Meas), ANALYZER TYPE, NETWORK ANALYZER, (Preset) to initialize the 4396B. Then set the controls as follows:

| Control Settings        | Key Strokes                                      |
|-------------------------|--------------------------------------------------|
| Sweep Type: POWER SWEEP | (Sweep), SWEEP TYPE MENU, POWER SWEEP            |
| CW Frequency: 50 MHz    | (Source), CW FREQ , (5), (0), ( $M/\mu$ )        |
| Start Power: -10 dBm    | (Start), (-), (1), (0), (x1)                     |
| Stop Power: +20 dBm     | (Stop), (2), (0), (x1)                           |
| Number of Points: 7     | (Sweep), NUMBER of POINTS, (7), (x1)             |
| Manual Trigger          | (Trigger), TRIGGER: [FREE RUN], MANUAL           |
| Trigger Event: ON POINT | (Trigger), TRIGGER: [MANUAL] ,                   |
|                         | TRIG EVENT [ON SWEEP] (Then the                  |
|                         | softkey label changes to TRIG EVENT [ON POINT] ) |

6. Press (Trigger), SINGLE, TRIGGER: [MANUAL] to start a power sweep and to set the 4396B power to the first sweep point of -10 dBm listed in Table 2-3. Table 2-3 lists test settings. Verify that the step attenuator is set to 40 dB.

 Table 2-3. Power Sweep Linearity Test Settings

| 4396B        | <b>Step Attenuator</b> |
|--------------|------------------------|
| Source Power |                        |
| -10 dBm      | 40 dB                  |
| -5  dBm      | 40 dB                  |
| 0 dBm        | 40 dB                  |
| +5 dBm       | 40 dB                  |
| + 10 dBm     | 40 dB                  |
| +15 dBm      | 50  dB                 |
| + 20 dBm     | 50  dB                 |

- 7. Wait for the power meter reading to settle.
- 8. Record the power meter reading in the calculation sheet ("Power Meter Reading" column).
- 9. Repeat the following steps until a power sweep completed.
  - a. Press MANUAL to set the source power to the next measurement point listed in Table 2-3. The sweep indicator moves to the last measurement point on the sweep. (The sweep indicator indicates the last measurement point on the sweep, not the current point.)
  - b. Change the step attenuator setting to the next setting in the second column of Table 2-3.
  - c. Wait for the power meter reading to settle.
  - d. Record the power meter reading in the calculation sheet.
- 10. Calculate the test results using the equation given in the calculation sheet. Record the test results in the performance test record.

# 5. HARMONICS/NON-HARMONIC SPURIOUS TEST (NA)

# Description

This test sets the 4396B RF OUT signal power to +15 dBm and uses a spectrum analyzer to measure the RF OUT signal's second harmonic and non-harmonic spurious at several frequencies. The RF OUT signal frequency is set to values where harmonics and non-harmonic spurious are most likely to be observed.

# Specification

| Spectral Purity Characteristics |          |
|---------------------------------|----------|
| Harmonics                       |          |
| @+15 dBm output                 | <-30 dBc |
| Non-harmonics spurious          |          |
| @+15 dBm output                 | <-30 dBc |

# Test Equipment

| Spectrum Analyzer           |              |
|-----------------------------|--------------|
| N(m)-N(m) cable, 61 cm      |              |
| BNC(m)-BNC(m) cable, 122 cm | PN 8120-1840 |

# Procedure

1. Connect the test equipment as shown in Figure 2-5.

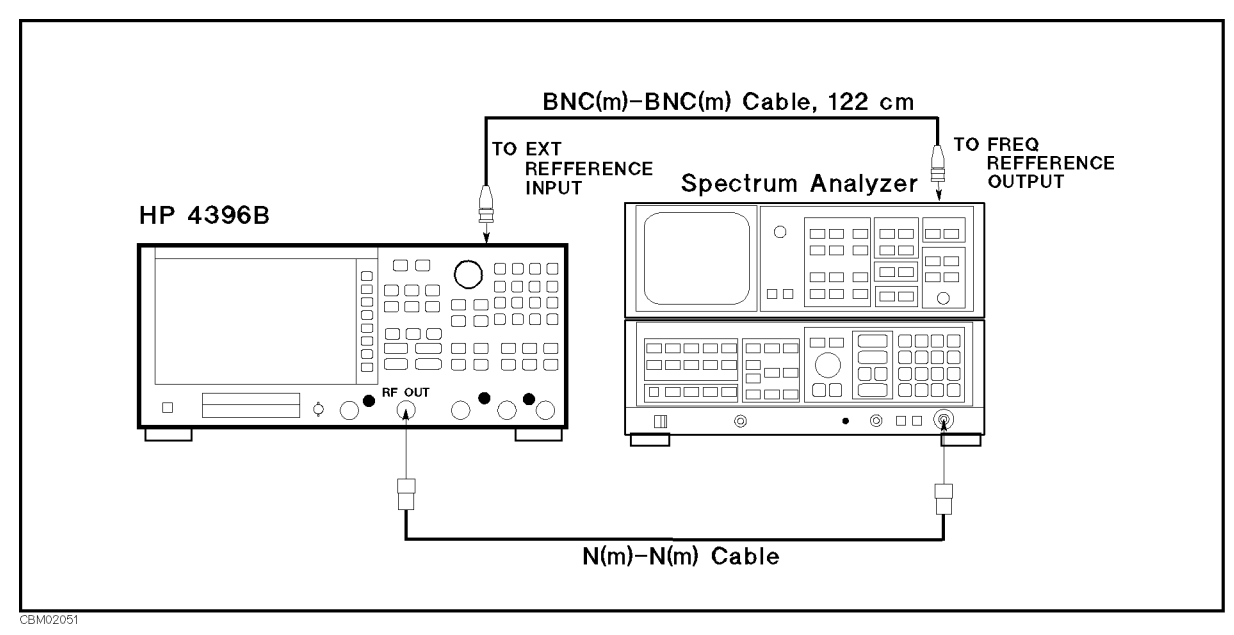

#### Figure 2-5. Harmonics Test Setup

Note

Connect the spectrum analyzer's 10 MHz frequency reference output to the 4396B EXT REF Input on the rear panel as shown in Figure 2-5. With this configuration, both the spectrum analyzer and the 4396B are phase locked to the same reference frequency to eliminate frequency offset errors.
- 2. Initialize the spectrum analyzer. When an 8566B is used, perform the FREQ ZERO calibration in accordance with the spectrum analyzer manual.
- 3. On the spectrum analyzer, set the controls as follows:

| Controls         | Settings |
|------------------|----------|
| Frequency Span   | 100  kHz |
| Reference Level  | +20 dBm  |
| Input Attenuator | 50  dB   |

4. Press (Meas), ANALYZER TYPE, NETWORK ANALYZER, Preset to initialize the 4396B. Then set the controls as follows:

| Control Settings      | Key Strokes                 |
|-----------------------|-----------------------------|
| Frequency Span: 0 Hz  | (Span), ZERO SPAN           |
| Source Power: +15 dBm | (Source), POWER, 1, 5, (x1) |
| IF BW: 1 kHz          | (Bw/Avg), IF BW, (1, (k/m)  |

#### 5. —Harmonics Test—

a. On the 4396B, press Center, 1, 0, 0, (k/m) to set the center frequency to the first center frequency listed in the first column of Table 2-4. Table 2-4 lists test frequencies.

 Table 2-4. Harmonics Test Settings

| 4396B<br>Center Frequency | Second Harmonic<br>Frequency |
|---------------------------|------------------------------|
| 100 kHz                   | 200 kHz                      |
| 500 MHz                   | 1 GHz                        |
| 1.8 GHz                   | 3.6 GHz                      |

- b. On the spectrum analyzer, perform the following steps to measure the second harmonic level of the first test frequency 100 kHz.
  - i. Press (CENTER FREQUENCY), (1), (0), (0), (kHz) to set the center frequency to the same value as the 4396B center frequency.
  - ii. Press (SINGLE) to make a sweep. Wait for the completion of the sweep.
  - iii. Press (PEAK SEARCH), ( $\Delta$ ) to move the marker to the peak of the fundamental signal and to place the delta maker reference at the peak.
  - iv. Press (CENTER FREQUENCY), (2), (0), (kHz) to change the center frequency to the second harmonics frequency listed in the second column of Table 2-4.
  - v. Press (SINGLE) to make a sweep. Wait for the completion of the sweep.
  - vi. Press (PEAK SEARCH) to move the marker to the peak of the second harmonic.
  - vii. Record the delta marker reading in the performance test record ("Test Result" column).
- c. On the 4396B, press Center, (5), (0), ( $M/\mu$ ) to set the center frequency to the second test frequency 500 MHz.
- d. On the spectrum analyzer, perform the following steps to measure the second harmonic level.
  - i. Press (CENTER FREQUENCY), (5), (0), (MHz).
  - ii. Press (SINGLE) to make a sweep. Wait for the completion of the sweep.
  - iii. Press (peak search), (normal),  $(\Delta)$ .
  - iv. Press (CENTER FREQUENCY), (1), (GHz).
  - v. Press (SINGLE) to make a sweep. Wait for the completion of the sweep.

- vi. Press (PEAK SEARCH).
- vii. Record the delta marker reading in the performance test record ("Test Result" column).
- e. On the 4396B, press Center, 1, (), (8, G/n to set the center frequency to the third test frequency 1.8 GHz.
- f. On the spectrum analyzer, perform the following steps to measure the second harmonic level.
  - i. Press (CENTER FREQUENCY), (1), (.), (8), (GHz).
  - ii. Press (SINGLE) to make a sweep. Wait for the completion of the sweep.
  - iii. Press (PEAK SEARCH), (NORMAL), (Δ).
  - iv. Press (CENTER FREQUENCY), (3), (), (6), (GHz).
  - v. Press (SINGLE) to make a sweep. Wait for the completion of the sweep.
  - vi. Press (PEAK SEARCH).
  - vii. Record the delta marker reading in the performance test record ("Test Result" column).

## 6. —Non-Harmonic Spurious Test—

a. On the 4396B, press Center, 5, 0, 0,  $(M/\mu)$  to set the center frequency to the first center frequency 500 MHz listed in the first column of Table 2-5. Table 2-5 lists test frequencies.

| 4396B<br>Center Frequency | Non-Harmonic Spurious<br>Frequency |
|---------------------------|------------------------------------|
| 500  MHz                  | 478.58 MHz                         |
|                           | 521.42 MHz                         |
|                           | 1558.58 MHz                        |
| 1800 MHz                  | 258.58 MHz                         |
|                           | 1778.58 MHz                        |
|                           | 1821.42 MHz                        |
|                           | 2058.58 MHz                        |
|                           | 3858.58 MHz                        |

Table 2-5. Non-Harmonic Spurious Test Settings

- b. On the spectrum analyzer, perform the following steps to measure the non-harmonic spurious level of the first test frequency 500 MHz.
  - i. Press <u>CENTER FREQUENCY</u>, (5), (0), (0), (MHz) to set the center frequency to the same value as the 4396B center frequency.
  - ii. Press (SINGLE) to make a sweep. Wait for the completion of the sweep.
  - iii. Press (PEAK SEARCH), (NORMAL), ( $\Delta$ ) to move the marker to the peak of the fundamental signal and to place the delta maker reference at the peak.
  - iv. Press (CENTER FREQUENCY), (4), (7), (8), (.), (5), (8), (MHz) to change the center frequency to the first non-harmonics spurious frequency listed in the second column of Table 2-5.
  - v. Press (SINGLE) to make a sweep. Wait for the completion of the sweep.
  - vi. Press (PEAK SEARCH) to move the marker to the peak of the non-harmonic spurious.
  - vii. Record the delta marker reading in the performance test record ("Test Result" column).
  - viii. Press <u>CENTER FREQUENCY</u>, (5), (2), (1), (1), (4), (2), (MHz) to change the center frequency to the next non-harmonic spurious frequency.
  - ix. Press (SINGLE) to make a sweep. Wait for the completion of the sweep.

- x. Press (PEAK SEARCH).
- xi. Record the delta marker reading in the performance test record ("Test Result" column).
- xii. Press (CENTER FREQUENCY), 1, 5, 5, 8, (), 5, 8, (MHz) to change the center frequency to the next non-harmonic spurious frequency.
- xiii. Press (SINGLE) to make a sweep. Wait for the completion of the sweep.
- xiv. Press (PEAK SEARCH).
- xv. Record the delta marker reading in the performance test record ("Test Result" column).
- c. On the 4396B, press Center, (1), (), (3), (G/n) to set the center frequency to the second center frequency 1.8 GHz in the first column of Table 2-5.
- d. On the spectrum analyzer, perform the following steps to measure the non-harmonic spurious level of the test frequency 1.8 GHz.
  - i. Press (CENTER FREQUENCY), (1), (.), (8), (G/n).
  - ii. Press (SINGLE) to make a sweep. Wait for the completion of the sweep.
  - iii. Press ( $\overline{PEAK}$  SEARCH), (NORMAL), ( $\Delta$ ).
  - iv. Press (CENTER FREQUENCY), (2), (5), (8), (1, (5), (8), (MHz)
  - v. Press (SINGLE) to make a sweep. Wait for the completion of the sweep.
  - vi. Press (PEAK SEARCH).
  - vii. Record the delta marker reading in the performance test record ("Test Result" column).
  - viii. Press (CENTER FREQUENCY), (1), (7), (7), (8), (), (5), (8), (MHz).
  - ix. Press (SINGLE) to make a sweep. Wait for the completion of the sweep.
  - x. Press (PEAK SEARCH).
  - xi. Record the delta marker reading in the performance test record ("Test Result" column).
  - xii. Press (CENTER FREQUENCY), (1), (8), (2), (1), (4), (2), (MHz).
  - xiii. Press SINGLE to make a sweep. Wait for the completion of the sweep.
  - xiv. Press (PEAK SEARCH).
  - xv. Record the delta marker reading in the performance test record ("Test Result" column).
  - xvi. Press (CENTER FREQUENCY), (2), (0), (5), (8), (1), (5), (8), (MHz).
  - xvii. Press (SINGLE) to make a sweep. Wait for the completion of the sweep.
  - xviii. Press (PEAK SEARCH).
  - xix. Record the delta marker reading in the performance test record ("Test Result" column).
  - xx. Press (CENTER FREQUENCY), (3), (8), (5), (8), (1), (5), (8), (MHz).
  - xxi. Press (SINGLE) to make a sweep. Wait for the completion of the sweep.
  - xxii. Press (PEAK SEARCH).
  - xxiii. Record the delta marker reading in the performance test record ("Test Result" column).

# 6. RECEIVER NOISE LEVEL TEST (NA)

## Description

This test measures the 4396B receiver noise levels (noise floor) in the network analyzer mode at IF BW 10 Hz and 40 kHz. This measures the noise level using the marker statistics function (mean) when the inputs are terminated.

In this test, the noise level (trace mean value) is measured in linear format [Unit]. Then the measured values are converted to log magnitude format [dBm]. This is done to avoid skewing the data with the marker statistics function.

The receiver noise level at IF BW 10 Hz is measured using IF BW 1 kHz. The measured values are converted (-20 dB) to the value of the IF BW 10 Hz. The noise sources depend mainly on the used signal path within the analyzer. The signal path for IF BW 1 kHz is the same as that for the IF BW 10 Hz. A digital filter technique is used at both IF BW settings. Therefore, the receiver noise level at 10 Hz can be calculated mathematically from the noise level at IF BW 1 kHz. The measurement using IF BW 1 kHz reduces the measurement time. The signal path for IF BW 40 kHz is different from that for IF BW  $\leq 3$  kHz. Therefore, the receiver noise level at IF BW 40 kHz is tested.

## **Specification**

#### Noise level

\_

| Frequency                                          | Input | Noise Level<br>@IFBW = 10 Hz | Noise Level<br>@IFBW = 40 kHz <sup>1</sup> |
|----------------------------------------------------|-------|------------------------------|--------------------------------------------|
| $100 \text{ k} \leq \text{freq.} < 10 \text{ MHz}$ | R     | <-85 dBm                     | <-50 dBm                                   |
| 100 k $\leq$ freq. $<$ 10 MHz                      | A, B  | <-110 dBm                    | <-75 dBm                                   |
| 10 MHz $\leq$ freq.                                | R     | $< [-100 + 3f] dBm^2$        | $< [-65 + 3f] dBm^2$                       |
| 10 MHz $\leq$ freq.                                | A, B  | $< [-125 + 3f] dBm^2$        | $< [-90 + 3f] dBm^2$                       |

1 : Frequency range at IFBW 40 kHz is from 1 MHz to 1.8 GHz.

2: f is measurement frequency (GHz).

# Test Equipment

## **Procedure**

1. Connect the test equipment as shown in Figure 2-6.

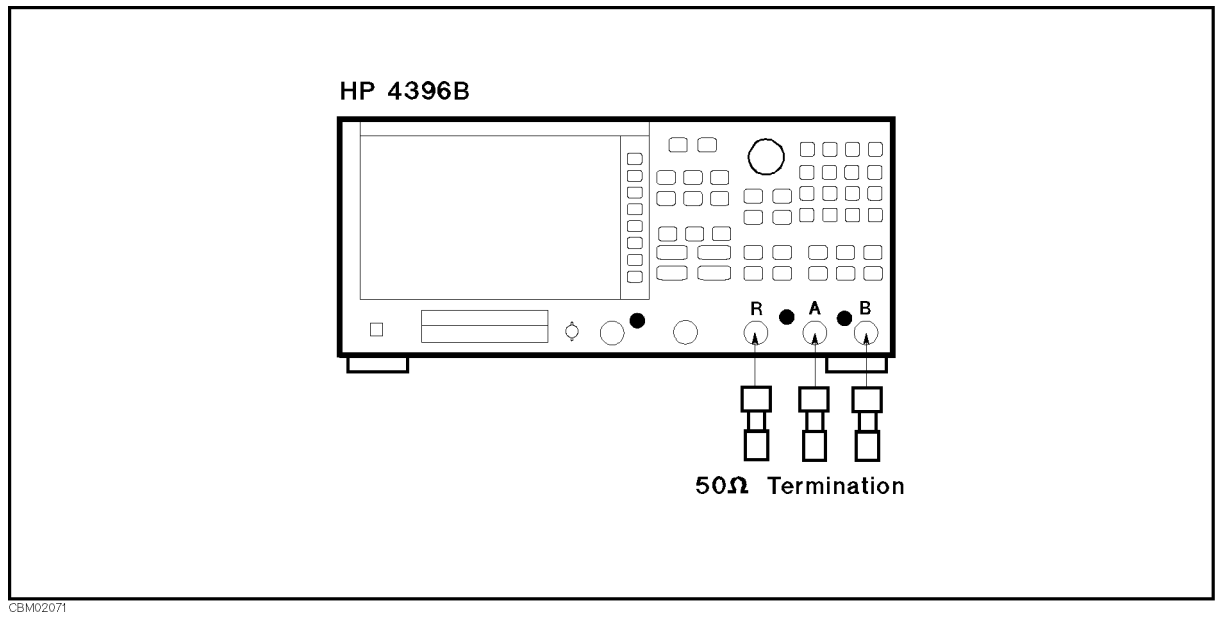

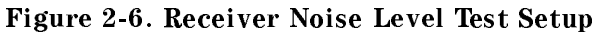

2. Press (Meas), ANALYZER TYPE, NETWORK ANALYZER, (Preset) to initialize the 4396B. Then set the controls as follows:

| Control Settings      | Key Strokes                                          |
|-----------------------|------------------------------------------------------|
| Input: R              | Meas), R                                             |
| Format: LINEAR        | (Format), LIN MAG                                    |
| Scale/Division: 1 mU  | Scale Ref), SCALE/DIV, (1), (k/m)                    |
| Input: A              | (Meas), A                                            |
| Format: LINEAR        | (Format), LIN MAG                                    |
| Scale/Division: 1 mU  | Scale Ref), SCALE/DIV, (1), (k/m)                    |
| Input: B              | (Meas), B                                            |
| Format: LINEAR        | (Format), LIN MAG                                    |
| Scale/Division: 1 mU  | Scale Ref), SCALE/DIV, (1), (k/m)                    |
| RF OUT Power: OFF     | Source, RF OUT ON off (Then the softkey label        |
|                       | changes to RF OUT on OFF.)                           |
| Frequency Span: 0 Hz  | (Span), ZERO SPAN                                    |
| Number of Points: 801 | Sweep, NUMBER of POINTS (8), (0), (1), (x1)          |
| Statistics: ON        | (Utility), STATISTICS on OFF (Then the softkey label |
|                       | changes to STATISTICS ON off.)                       |
|                       |                                                      |

- <sup>3.</sup> Press (Bw/Avg), IF BW, (1), (k/m) to set the 4396B IF BW to 1 kHz.
- 4. Press Center, 1, 0, 0, k/m to set the 4396B center frequency to the first center frequency 100 kHz listed in Table 2-6. Table 2-6 lists test frequencies for the receiver noise level test at IF BW 10 Hz.

| 4396B                   |
|-------------------------|
| <b>Center Frequency</b> |
| 100 kHz                 |
| 1 MHz                   |
| 10 MHz                  |
| 100 MHz                 |
| 500 MHz                 |
| 1.0 GHz                 |
| 1.4 GHz                 |
| 1.8 GHz                 |

## Table 2-6. Receiver Noise Test Settings

- 5. Perform the following steps to measure the receiver noise level.
  - a. Press Meas), R to set the 4396B input to R input.
  - b. Press (Trigger), SINGLE to make a sweep. Wait for the completion of the sweep.
  - c. Record the 4396B trace mean value [Unit] in the calculation sheet ("Trace Mean [Unit]" column). The trace mean value is displayed as a marker statistic (mean) in the upper right-hand corner of the display.
  - d. Press Meas), A to set the 4396B to A input.
  - e. Press (Trigger), SINGLE to make a sweep. Wait for the completion of the sweep.
  - f. Record the 4396B trace mean value [Unit] in the calculation sheet ("Trace Mean [Unit]" column).
  - g. Press Meas), B to set the 4396B input to B input.
  - h. Press (Trigger), SINGLE to make a sweep. Wait for the completion of the sweep.
  - i. Record the 4396B trace mean value [Unit] in the calculation sheet ("Trace Mean [Unit]" column).
- 6. Change the 4396B center frequency in accordance with Table 2-6, and repeat step 5 for each setting.
- 7. Press (Bw/Avg), IF BW, (4), (0), (k/m) to set the 4396B IF BW to 40 kHz.
- Press <u>Center</u>, 1, <u>M/μ</u> to set the 4396B center frequency to the first center frequency 1 MHz listed in Table 2-7. Table 2-7 lists test frequencies for the receiver noise level test at IF BW 40 kHz.

| 4396B<br>Center Frequency |
|---------------------------|
| 1 MHz                     |
| 10 MHz                    |
| 100 MHz                   |
| 500 MHz                   |
| 1.0 GHz                   |
| 1.4 GHz                   |
| 1.8 GHz                   |

| Table 2-7  | Receiver | Noise | Test | Sattings | 9 |
|------------|----------|-------|------|----------|---|
| lable 4-7. | neceiver | noise | iest | Settings |   |

9. Repeat step 5 to measure the receiver noise level.

- 10. Change the 4396B center frequency in accordance with Table 2-6, and repeat step 5 for each setting.
- 11. Convert the unit of the test results from [Unit] to [dBm] using the equation given in the calculation sheet. Record the test results [dBm] in the performance test record.

# 7. INPUT CROSSTALK TEST (NA)

# Description

This test measures the crosstalk (signal leakage interference) between two inputs of the 4396B R, A, and B inputs when RF OUT signal is supplied to one input and the other is terminated.

# Specification

## Input crosstalk

| @≥300 kHz | Z                                                                                                    |       |
|-----------|----------------------------------------------------------------------------------------------------|-------|
| A to/from | n B $\ldots \ldots \ldots \ldots \ldots \ldots \ldots \ldots \ldots \ldots \ldots \ldots \ldots \ldots \ldots \ldots \ldots \ldots $ | 00 dB |
| R to A, B | 3<                                                                                                    | 20 dB |
| A, B to R | ₹< <-                                                                                                    | 80 dB |

# Test Equipment

| N(m)-N(m) cable, 61 cm                           |                                 |
|--------------------------------------------------|---------------------------------|
| $50\Omega$ termination, type-N(m) (two required) | .909C Opt 012 or part of 85032B |

# Procedure

1. Press (Meas), ANALYZER TYPE, NETWORK ANALYZER, (Preset) to initialize the 4396B. Then set the controls as follows:

**Control Settings** Dual Channel: ON

#### **Key Strokes**

Display), DUAL CHAN on OFF (Then the softkey label changes to DUAL CHAN ON off.)

Start Frequency: 300 kHz

300 kHz (Start), (3, (0, (0), (k/m))

# 2. -R into A Crosstalk and R into B Crosstalk-

a. Connect the test equipment as shown in Figure 2-7.

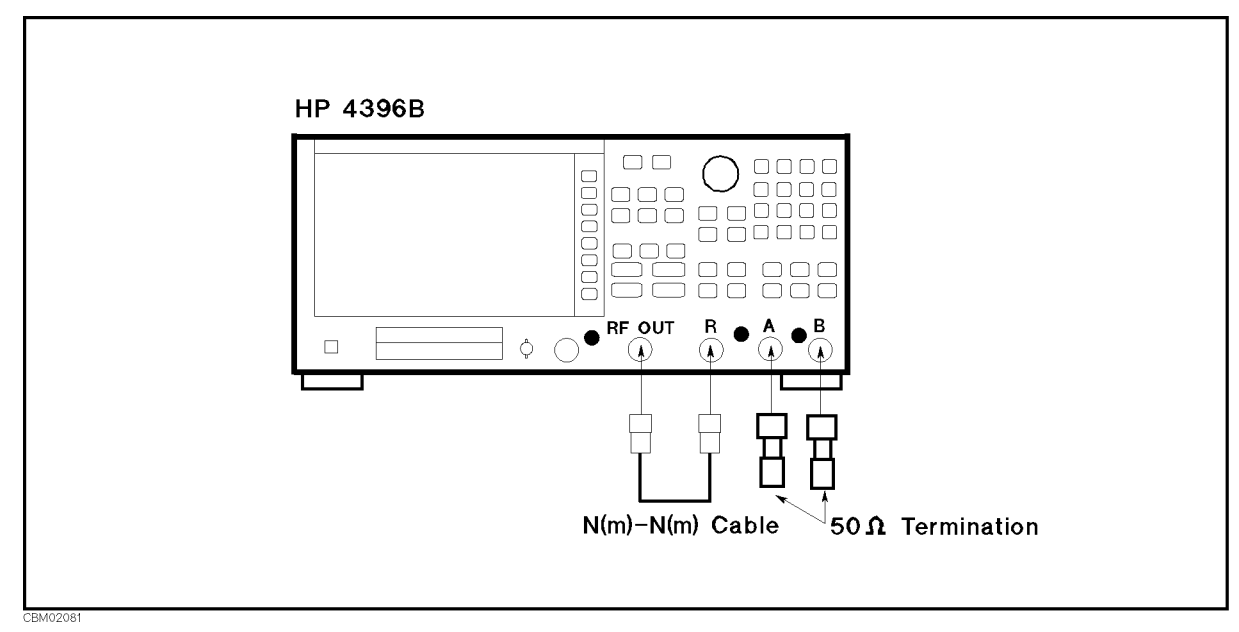

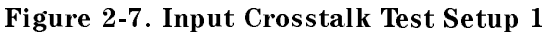

b. Set the 4396B controls as follows:

| Control Settings         | Key Strokes                                          |
|--------------------------|------------------------------------------------------|
| Active Channel: CH 1     | <u>Ch 1</u>                                          |
| Input: A/R               | Meas, A/R                                            |
| Reference Value: -100 dB | Scale Ref), REFERENCE VALUE, . (1, 0), 0, x1         |
| Active Channel: CH 2     | (Ch 2)                                               |
| Input: B/R               | (Meas), B/R                                          |
| Reference Value: -100 dB | (Scale Ref), REFERENCE VALUE, ., (1), (0), (0), (x1) |
| Source Power: +20 dBm    | Source, POWER, (2, (0, (x1)                          |
| IF BW: 10 Hz             | (Bw/Avg), IF BW, (1), (0), (x1)                      |

- <sup>c.</sup> Press (Trigger), SINGLE to make a sweep. Wait for the completion of the sweep.
- d. Press (Ch 1), (Search), MAX to move the channel 1 marker to the maximum point on the trace (A/R).
- e. Record the marker reading in the performance test record ("Test Result" column for R into A crosstalk).
- f. Press (Ch 2), (Search), MAX to move the channel 2 marker to the maximum point on the trace (B/R).
- g. Record the marker reading in the performance test record ("Test Result" column for R into B crosstalk).

## 3. —A into R Crosstalk and A into B Crosstalk—

- a. Press (Source), POWER, (-), (5), (x1) to set the source power to -5 dBm.
- b. Connect the test equipment as shown in Figure 2-8.

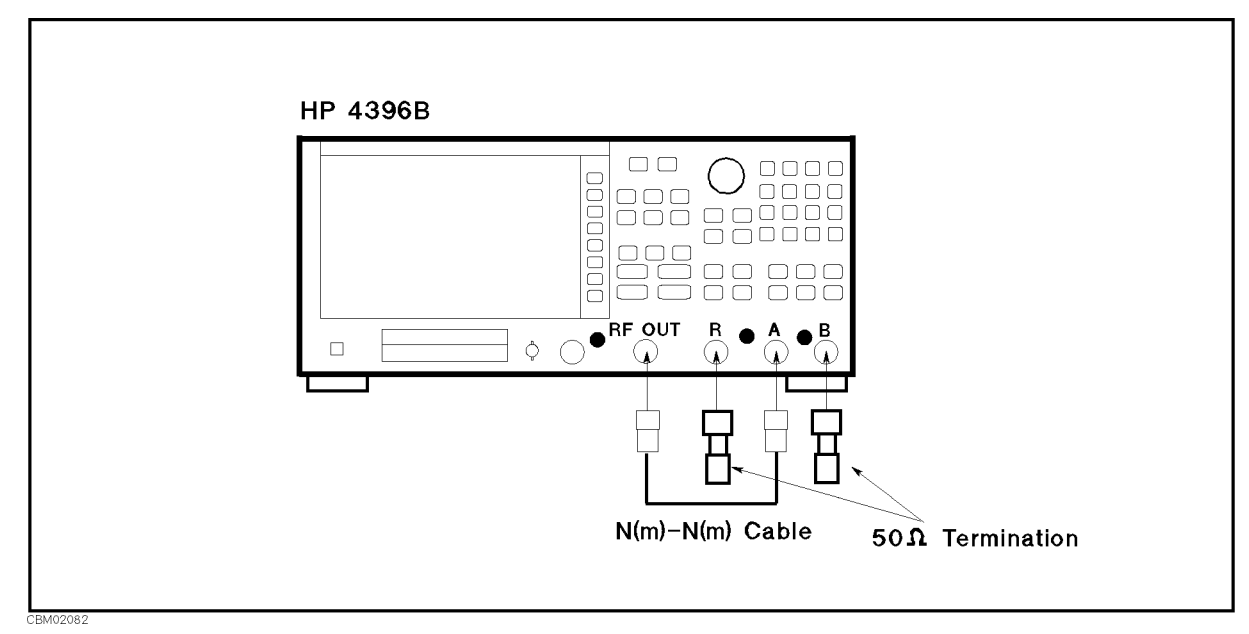

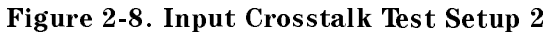

c. Change the 4396B controls as follows:

| Control Settings     | Key Strokes             |
|----------------------|-------------------------|
| Active Channel: CH 1 | (Ch 1)                  |
| Input: A             | (Meas), A               |
| Active Channel: CH 2 | (Ch 2)                  |
| Input: A             | (Meas), A               |
| IF BW: 1 kHz         | (Bw/Avg), IF BW, 1, k/m |

- d. Press  $(\underline{Trigger})$ , SINGLE to make a sweep. Wait for the completion of the sweep.
- e. Set the 4396B controls as follows:

| <b>Control Settings</b>  | Key Strokes                                                                                          |
|--------------------------|----------------------------------------------------------------------------------------------------|
| Active Channel: CH 1     | (Ch 1)                                                                                               |
| Data→Memory              | $(Display)$ , DATA $\rightarrow$ MEMORY (A beep indicates that the trace is stored)                  |
| Data Math: DATA-MEM      | (Display), DATA MATH [DATA], DATA-MEM                                                                |
| Reference Value: -100 dB | Scale Ref), REFERENCE VALUE, (-), (1), (0), (x)                                                      |
| Input: R                 | (Meas), R                                                                                            |
| Active Channel: CH 2     | (Ch 2)                                                                                               |
| Data→Memory              | $\overline{\text{Display}}$ , DATA $\rightarrow$ MEMORY (A beep indicates that the trace is stored.) |
| Data Math: DATA-MEM      | (Display), DATA MATH [DATA], DATA-MEM                                                                |
| Reference Value: -100 dB | Scale Ref), REFERENCE VALUE, (-), (1), (0), (1), (2), (2), (2), (2), (2), (2), (2), (2               |

| Input: B     | (Meas), B                    |
|--------------|------------------------------|
| IF BW: 10 Hz | (Bw/Avg), IF BW, (1, (0, x1) |

- f. Press (Trigger), SINGLE to make a sweep. Wait for the completion of the sweep.
- g. Press (Ch 1), (Search), MAX to move the channel 1 marker to the maximum point on the trace (R/Memory).
- h. Record the marker reading in the performance test record ("Test Result" column for A into R crosstalk).
- i. Press (Ch 2), (Search), MAX to move the channel 2 marker to the maximum point on the trace (B/Memory).
- j. Record the marker reading in the performance test record ("Test Result" column for A into B crosstalk).

### 4. -B into R Crosstalk and B into A Crosstalk-

a. Connect the test equipment as shown in Figure 2-9.

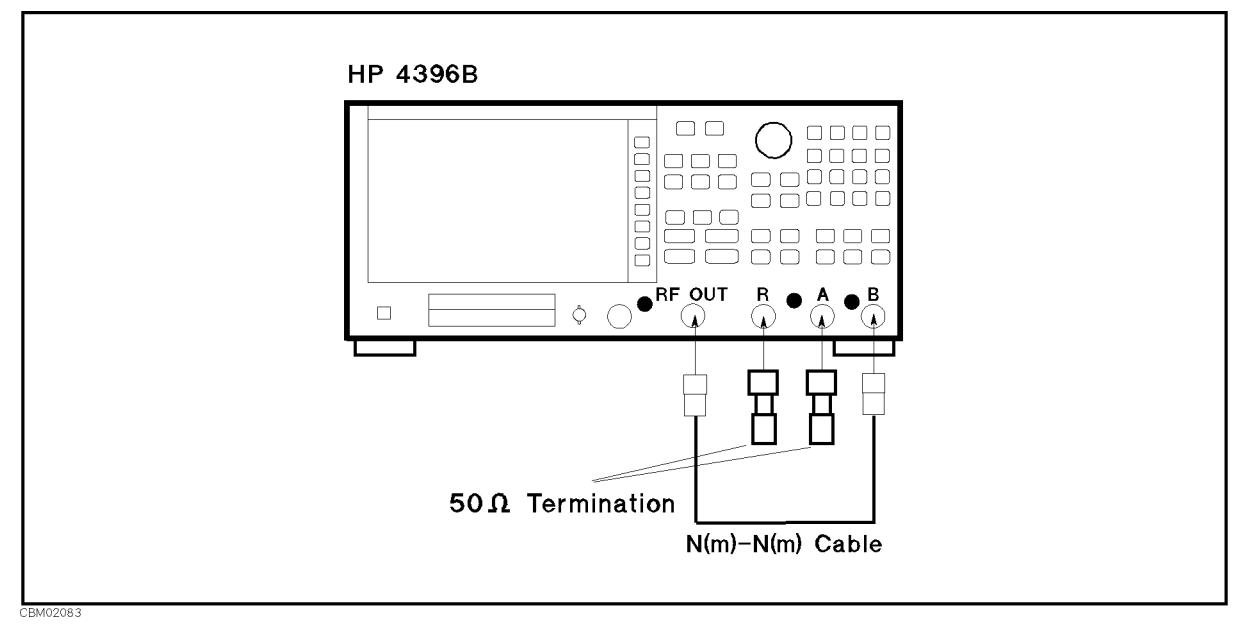

Figure 2-9. Input Crosstalk Test Setup 3

b. Change the 4396B controls as follows:

| Control Settings     | Key Strokes                    |                 |
|----------------------|--------------------------------|-----------------|
| Active Channel: CH 1 | Ch 1                           |                 |
| Input: B             | (Meas), B                      |                 |
| Data Math: DATA      | (Display), DATA MATH $[D-M]$ , | DATA MATH: DATA |
| Active Channel: CH 2 | (Ch 2)                         |                 |
| Input: B             | (Meas), B                      |                 |
| Data Math: DATA      | (Display), DATA MATH [D-M],    | DATA MATH: DATA |
| IF BW: 1 kHz         | (Bw/Avg), IF B₩, 1, (k/m)      |                 |

- <sup>c</sup>. Press (Trigger), SINGLE to make a sweep. Wait for the completion of the sweep.
- d. Set the 4396B controls as follows:

| <b>Control Settings</b><br>Active Channel: CH 1<br>Data→Memory | Key Strokes<br>(Ch 1)<br>(Display), DATA $\rightarrow$ MEMORY (A beep indicates that the    |
|----------------------------------------------------------------|---------------------------------------------------------------------------------------------|
| Data Math: DATA–MEM                                            | trace is stored.)                                                                           |
| Reference Value: -100 dB                                       | Scale Ref), REFERENCE VALUE, (-), (1), (0), (x1)                                            |
| Input: R                                                       | (Meas), R                                                                                   |
| Active Channel: CH 2<br>Data→Memory                            | (Ch 2)<br>(Display), DATA $\rightarrow$ MEMORY (A beep indicates that the trace is stored ) |
| Data Math: DATA-MEM                                            | (Display), DATA MATH [DATA], DATA-MEM                                                       |
| Reference Value: -100 dB                                       | (Scale Ref), REFERENCE VALUE, (-), (1), (0), (x1)                                           |
| Input: A                                                       | (Meas), A                                                                                   |
| IF BW: 10 Hz                                                   | (Bw/Avg), IF BW, 1, 0, x1                                                                   |

- e. Press (Trigger), SINGLE to make a sweep. Wait for completion of the sweep.
- f. Press (Ch 1), (Search), MAX to move the channel 1 marker to the maximum point on the trace (R/Memory).
- g. Record the marker reading in the performance test record ("Test Result" column for B into R crosstalk).
- h. Press <u>Ch 2</u>, <u>Search</u>, <u>MAX</u> to move the channel 2 marker to the maximum point (A/Memory).
- i. Record the marker reading in the performance test record ("Test result" column for B into A crosstalk).

# 8. INPUT IMPEDANCE TEST (NA)

# Description

This test uses a network analyzer and a T/R test set to measure the return losses of the 4396B R, A, and B inputs. One-port full calibration is performed to measured the return loss accurately.

The 4396B has no capability for making an A/B measurement. The 4396B can measure the return loss of the B (or A) input using A/R (or B/R) measurement capability of the 4396B. However, it cannot measure the R input's return loss. Therefore, a network analyzer is used in this test.

# **Specification**

## **Return loss**

| @frequency > | 500 kHz          | 20 dI | 3 |
|--------------|------------------|-------|---|
| giroquonoj - | 000 <b>R</b> 112 |       | - |

# **Test Equipment**

| Network Analyzer                                                                                                    |                                                                                                    |
|----------------------------------------------------------------------------------------------------|----------------------------------------------------------------------------------------------------|
| T/R Test Set                                                                                                    |                                                                                                    |
| 50Ω Type-N Calibration Kit                                                                                                    | $\dots \dots \dots \dots \dots \dots \dots \dots \dots \dots \dots \dots \dots \dots \dots \dots \dots \dots \dots $ |
| APC 7-N(f) adapter                                                                                                    | 11524A or part of 85032B                                                                                             |
| $N(m)\mbox{-}N(m)$ cable, 61 cm (four required) $\hdots\hdots\hdddt\hdots\hdots\hdo$ | 11500B or part of 11851B                                                                                             |

1: This calibration kit includes several terminations and adapters. This test requires the OPEN(f), SHORT(f), LOAD(f) in the calibration kit 85032B.

# Procedure

1. Connect the test equipment as shown in Figure 2-10. Don't connect anything to the end of the test port cable.

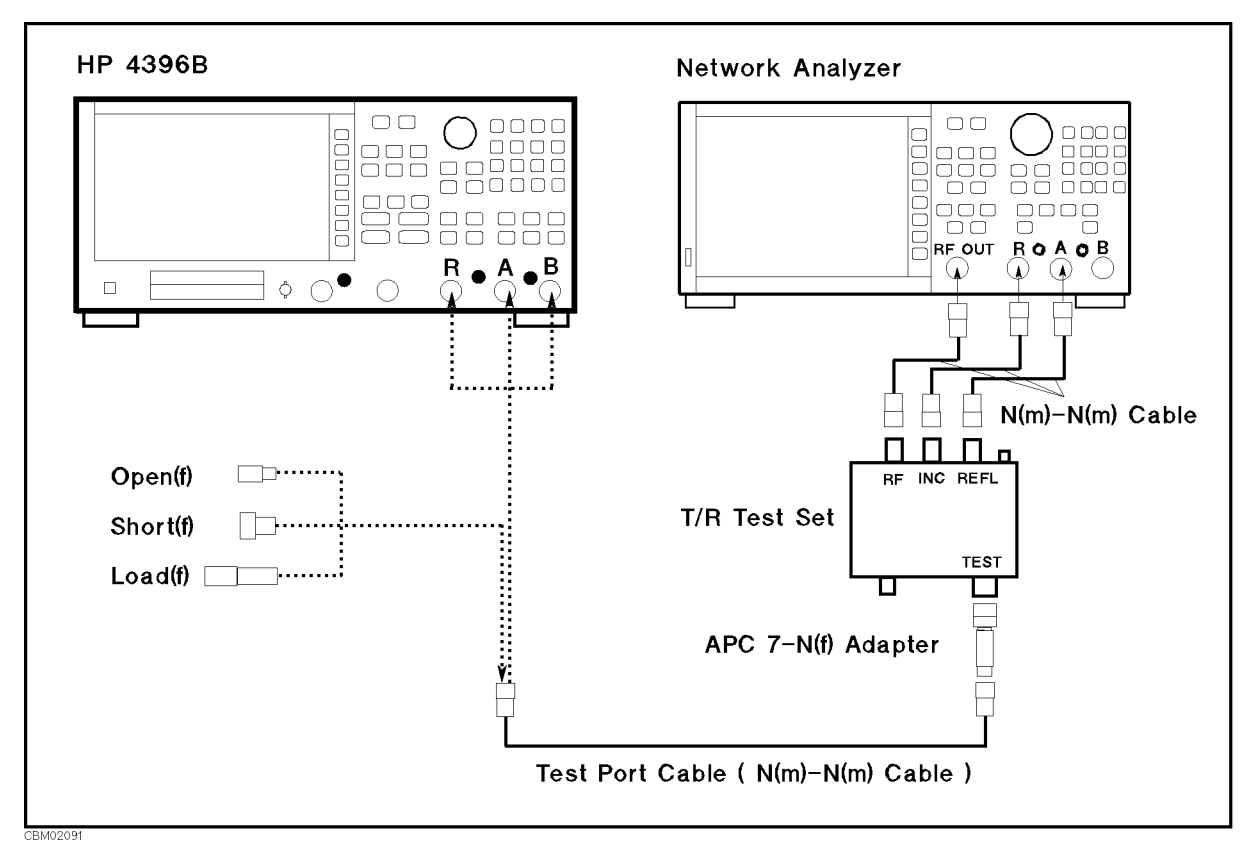

Figure 2-10. Impedance Test Setup

- 2. Press (Meas), ANALYZER TYPE, NETWORK ANALYZER, (Preset) to initialize the 4396B.
- 3. On the network analyzer, perform the following steps to set the network analyzer controls to measure the return loss.
  - a. Press (Preset) to initialize the network analyzer.
  - b. Press (MENU), POWER, (-), (1), (x1).
  - c. Press (START), (5), (0), (k/m).
  - d. Press (STOP), (1), (), (8), (G/n).
  - e. Press (CAL), CAL KIT [7mm], N 50Ω, RETURN, CALIBRATION MENU, S11 1-PORT to initiate a calibration.
  - f. Connect a type N(f) open to the end of the test port cable.
  - g. Press (S11): OPENS, OPEN (M). Wait until a beep sounds. Then press DONE: OPENS.
  - h. Remove the open from the test port cable and connect a type N(f) short to the test port cable.\_\_\_\_\_
  - i. Press SHORTS, SHORT (M). Wait until a beep sounds. Then press DONE:SHORTS.
  - j. Remove the short from the test port cable and connect a type N(f) 50  $\Omega$  load to the test port cable.
  - k. Press LOAD. Wait until a beep sounds.
  - l. Press DONE:1-PORT CAL to complete the calibration sequence.
  - m. Remove the type N(f) 50  $\Omega$  load from the test port cable
- 4. Connect the test port cable to the 4396B R input.

- 5. On the network analyzer, press (MENU), TRIGGER MENU, SINGLE to make a sweep. Wait for the completion of the sweep.
- 6. On the network analyzer, press (MKR FCTN), MKR SEARCH [OFF], MAX to move the marker to the maximum point on the trace.
- 7. Record the network analyzer's marker reading (with an opposite sign) in the performance test record ("Test Result" column).
- 8. Remove the test port cable from the 4396B R input and connect it to the A input.
- 9. On the network analyzer, press (MENU), TRIGGER MENU, SINGLE to make a sweep. Wait for the completion of the sweep.
- 10. On the network analyzer, press ( $\underline{MKR FCTN}$ ), MKR SEARCH [OFF], MAX to move the marker to the maximum point on the trace.
- 11. Record the network analyzer's marker reading (with an opposite sign) in the performance test record ("Test Result" column).
- 12. Remove the test port cable from the 4396B A input and connect it to the B input.
- 13. On the network analyzer, press (MENU), TRIGGER MENU, SINGLE to make a sweep. Wait for the completion of the sweep.
- 14. On the network analyzer, press (MKR FCTN), MKR SEARCH [OFF], MAX to move the marker to the maximum point on the trace.
- 15. Record the network analyzer's marker reading (with an opposite sign) in the performance test record ("Test Result" column).

# 9. ABSOLUTE AMPLITUDE ACCURACY TEST (NA)

# Description

This test measures a test signal amplitude using the 4396B absolute amplitude measurement function in the network analyzer mode and using a power meter and a power sensor. Then it compares the 4396B reading with the reading of the power meter. The accuracy of the absolute amplitude measurement is verified over the entire frequency range.

In this test, the 4396B RF OUT signal is used as the test signal. The RF OUT signal is divided through a two-way power splitter and applied to an 4396B input and the power sensor input.

# **Specification**

| Absolute amplitude accuracy (R, A, B) |              |
|---------------------------------------|--------------|
| @-20 dBm input, 23±5°C                | $<\pm1.5$ dB |

# **Test Equipment**

| Power Meter                                                                                                    | . 436A | Opt. | 022, | 437B,   | or 438A  |
|----------------------------------------------------------------------------------------------------|--------|------|------|---------|----------|
| Power Sensor                                                                                                    |        |      |      |         | 8482A    |
| Two-way Power Splitter                                                                                                    |        |      |      |         | . 11667A |
| N(m)- $N(m)$ cable, 61 cm                                                                                                    | 1      | 1500 | Bor  | part of | f 11851B |
| $N(m)\text{-}N(m) \ adapter \ \ldots \ldots \ldots \ldots \ldots \ldots \ldots \ldots \ldots \ldots \ldots \ldots \ldots \ldots \ldots \ldots \ldots \ldots $ |        |      |      | . PN 12 | 250-1475 |

## **Procedure**

- 1. Connect the power sensor to the power meter. Calibrate the power meter for the power sensor.
- 2. Connect the test equipment as shown in Figure 2-11.

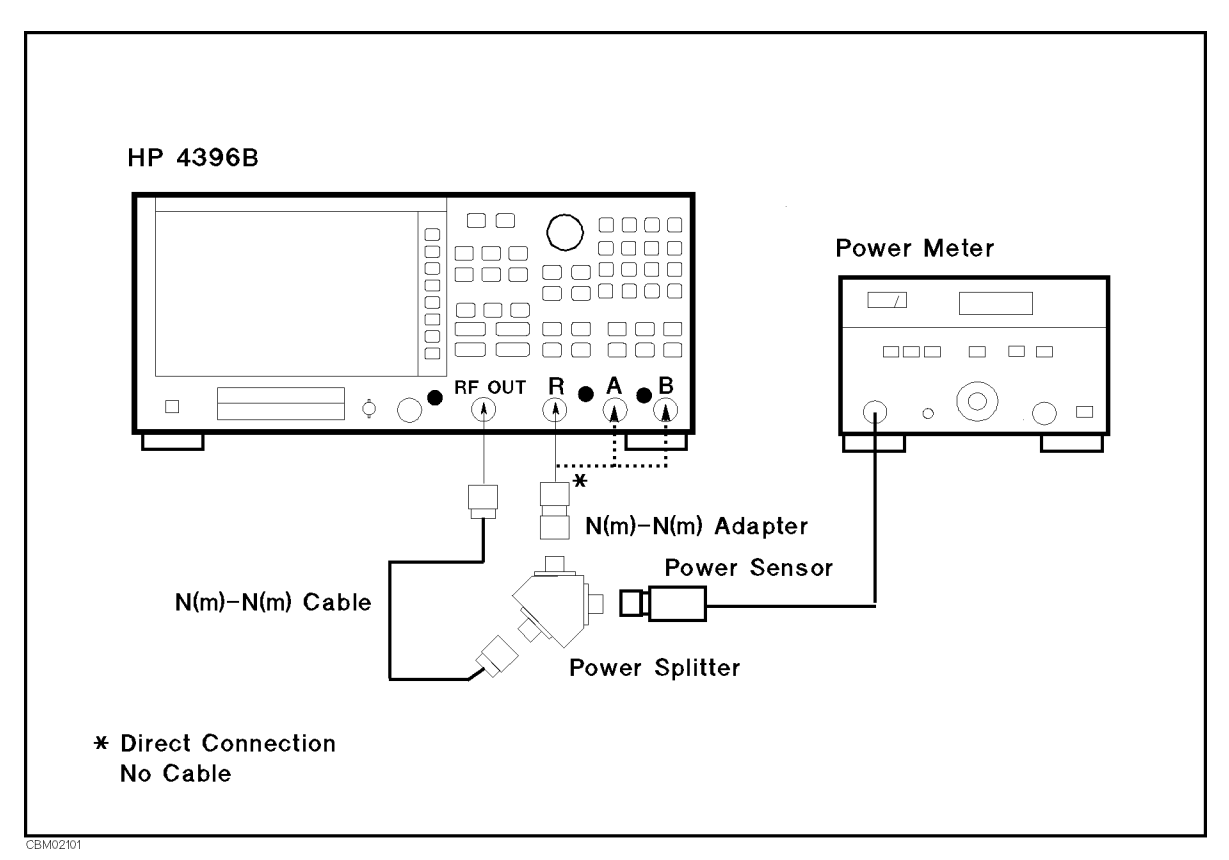

Figure 2-11. Absolute Amplitude Accuracy Test Setup

3. Press (Meas), ANALYZER TYPE, NETWORK ANALYZER, (Preset) to initialize the 4396B. Then set the controls as follows:

| Control Settings      | Key Strokes                                         |
|-----------------------|-----------------------------------------------------|
| Source Power: -14 dBm | Source, POWER, -, 1, 4, x1                          |
| IF BW: 100 Hz         | (Bw/Avg), IF BW, (1, (0, (0, x1))                   |
| Number of Points: 11  | Sweep, NUMBER of POINTS, 1, 1, 1, 1                 |
| Frequency Span: 0 Hz  | (Span), ZERO SPAN                                   |
| Statistics: ON        | Utility), STATISTICS on OFF (Then the softkey label |
|                       | changes to STATISTICS ON off.)                      |

- 4. Press (Meas), R to set the 4396B to the R input.
- 5. Perform the following steps to test the absolute amplitude accuracy at the R input.
  - a. Press (Center), 1, (0), (k/m) to set the 4396B center frequency to the first test frequency 100 kHz listed in Table 2-8. Table 2-8 lists test frequencies.

| 4396B                   |  |  |  |  |
|-------------------------|--|--|--|--|
| <b>Center Frequency</b> |  |  |  |  |
| 100 kHz                 |  |  |  |  |
| 1 MHz                   |  |  |  |  |
| 10 MHz                  |  |  |  |  |
| $50  \mathrm{MHz}$      |  |  |  |  |
| 100 MHz                 |  |  |  |  |
| 1 GHz                   |  |  |  |  |
| 1.79 GHz                |  |  |  |  |
| 1.8 GHz                 |  |  |  |  |

Table 2-8. Absolute Amplitude Accuracy Test Settings

- b. Press (Trigger), SINGLE to make a sweep. Wait for the completion of the sweep.
- c. Record the trace mean value and the power meter reading in the calculation sheet ("4396B Reading" column and "Power Meter Reading" column, respectively). The trace mean value is displayed as a marker statistic (mean) in the upper right-hand corner of the display.
- d. Change the 4396B center frequency in accordance with Table 2-8, and repeat steps 5-b and 5-c for each center frequency.
- 6. Remove the power splitter from the R input, and connect it directly to the A input.
- 7. Press (Meas), A to set the 4396B to the A input.
- 8. Repeat step 5 to test the absolute amplitude accuracy at the 4396B A input.
- 9. Remove the power splitter from the A input, and connect it directly to the B input.
- 10. Press ( $\overline{Meas}$ ), **B** to set the 4396B to the B input.
- 11. Repeat step 5 to test the absolute amplitude accuracy at the B input.
- 12. Calculate the test results using the equation given in the calculation sheet. Record the test results in the performance test record.

# **10. MAGNITUDE RATIO/PHASE DYNAMIC ACCURACY TEST** (NA)

# Description

Dynamic accuracy is a measure of how well a receiver measures the magnitude and phase components of a signal as that signal varies in amplitude over a specified dynamic range.

To measure the dynamic accuracy, this test applies a fixed level signal of -35 dBm to the 4396B R input (reference input). At the same time, it applies a signal that varies from -5 dBm (full scale input level) to -105 dBm to one of the 4396B's A or B inputs (test input). It then measures the magnitude ratio from +30 dB to -70 dB and the phase of the signals.

The signal amplitude at the test input is varied by inserting known attenuation values. The measured magnitude ratio values are then compared to the inserted attenuation's calibrated values.

The phase dynamic accuracy is measured at 3 MHz (where the phase error contribution by the individual attenuator segments is small when compared to the test limits).

In this test, a step attenuator with its VSWR  $\leq 1.02$  and two 6 dB fixed attenuators with a VSWR  $\leq 1.015$  are used. Using these attenuators reduces the measurement uncertainties caused by mismatch error. When they are used, the measurement uncertainties listed in the performance test record are valid.

# Specification

Magnitude ratio/phase dynamic accuracy (A/R, B/R)

| Input Level<br>(relative to full scale input level) <sup>1</sup> | Magnitude Ratio Dynamic<br>Accuracy <sup>2</sup> | Phase Dynamic Accuracy <sup>1</sup> |
|------------------------------------------------------------------|--------------------------------------------------|-------------------------------------|
| 0 dB                                                             | $<\pm0.3$ dB                                     | $<\pm 3 \deg$                       |
| -10 dB                                                           | $<\pm0.05$ dB                                    | $<\pm0.6 \deg$                      |
| -20 dB                                                           | $<\pm0.05$ dB                                    | $<\pm 0.3 \deg$                     |
| -30 dB                                                           | $<\pm0.05$ dB                                    | $<\pm 0.3 \deg$                     |
| -40 dB                                                           | $<\pm0.05$ dB                                    | $<\pm 0.3 \deg$                     |
| -50 dB                                                           | $<\pm0.05$ dB                                    | $<\pm 0.3 \deg$                     |
| -60 dB                                                           | $<\pm0.05$ dB                                    | $<\pm 0.3 \deg$                     |
| -70 dB                                                           | $<\pm0.05$ dB                                    | $<\pm 0.3 \deg$                     |
| -80 dB                                                           | $<\pm0.1 \text{ dB}$                             | $<\pm0.7 \deg$                      |
| -90 dB                                                           | $<\pm0.3$ dB                                     | $<\pm 2 \deg$                       |
| – 100 dB                                                         | $<\pm1.0$ dB                                     | $<\pm7~{ m deg}$                    |

1 : full scale input level = -5 dBm

2 : @23 $\pm$ 5°C, IFBW = 10 Hz, R input = -35 dBm, Reference power level=-35 dBm

# **Test Equipment**

| Two-way Power Splitter                                                                                                    |                             |
|----------------------------------------------------------------------------------------------------|-----------------------------|
| Step Attenuator <sup>1</sup> , 10 dB Step, VSWR $\leq 1.02$                                                                                                   | .8496A/G Option 001 and H60 |
| Attenuator driver <sup>2</sup>                                                                                                    |                             |
| 6 dB Fixed Attenuation (two required)                                                                                                    |                             |
| 6 dB Fixed Attenuation, VSWR $\leq$ 1.015 (two required)                                                                                                    | 8491A Opt 006 & Opt H60     |
| N(m)- $N(m)$ cable, 61 cm (three required)                                                                                                    | 11500B or part of 11851B    |
| $N(m)\text{-}N(m) \ adapter \ \ldots \ldots \ldots \ldots \ldots \ldots \ldots \ldots \ldots \ldots \ldots \ldots \ldots \ldots \ldots \ldots \ldots \ldots $ | PN 1250-1475                |

- 1: Calibration values for attenuation settings of 10 dB to 70 dB at 50 MHz are required.
- 2: Required when using a programmable step attenuator 8496G.

## Procedure

- 1. Record the step attenuator 50 MHz calibration values in the calculation sheet ("Calibration Value" column).
- 2. Press Meas, ANALYZER TYPE, NETWORK ANALYZER, Preset to initialize the 4396B. Then set the controls as follows:

| Control Settings              | Key Strokes                                          |
|-------------------------------|------------------------------------------------------|
| Dual Channel: ON              | (Display), DUAL CHAN on OFF (Then the softkey label  |
|                               | changes to DUAL CHAN ON off.)                        |
| Marker: DISCRETE              | (Marker), MKR [CONT] (Then the softkey label changes |
|                               | to MKR [DISCRETE].)                                  |
| Start Frequency: 3 MHz        | Start, (3), ( $M/\mu$ )                              |
| Stop Frequency: 50 MHz        | $(5, 0), (M/\mu)$                                    |
| IF BW: 10 Hz                  | Bw/Avg, IF BW, (1, (0, x1)                           |
| Number of Points: 2           | (Sweep), NUMBER of POINTS, (2), (x1)                 |
| Calibration Kit: Type–N, 50 Ω | 'Ca), CAL KIT [7mm] , Ν 50Ω                          |

## 3. —A/R Dynamic Accuracy Test (Magnitude Ratio at 50 MHz and Phase at 3 MHz)—

a. Connect the test equipment as shown in Figure 2-12.

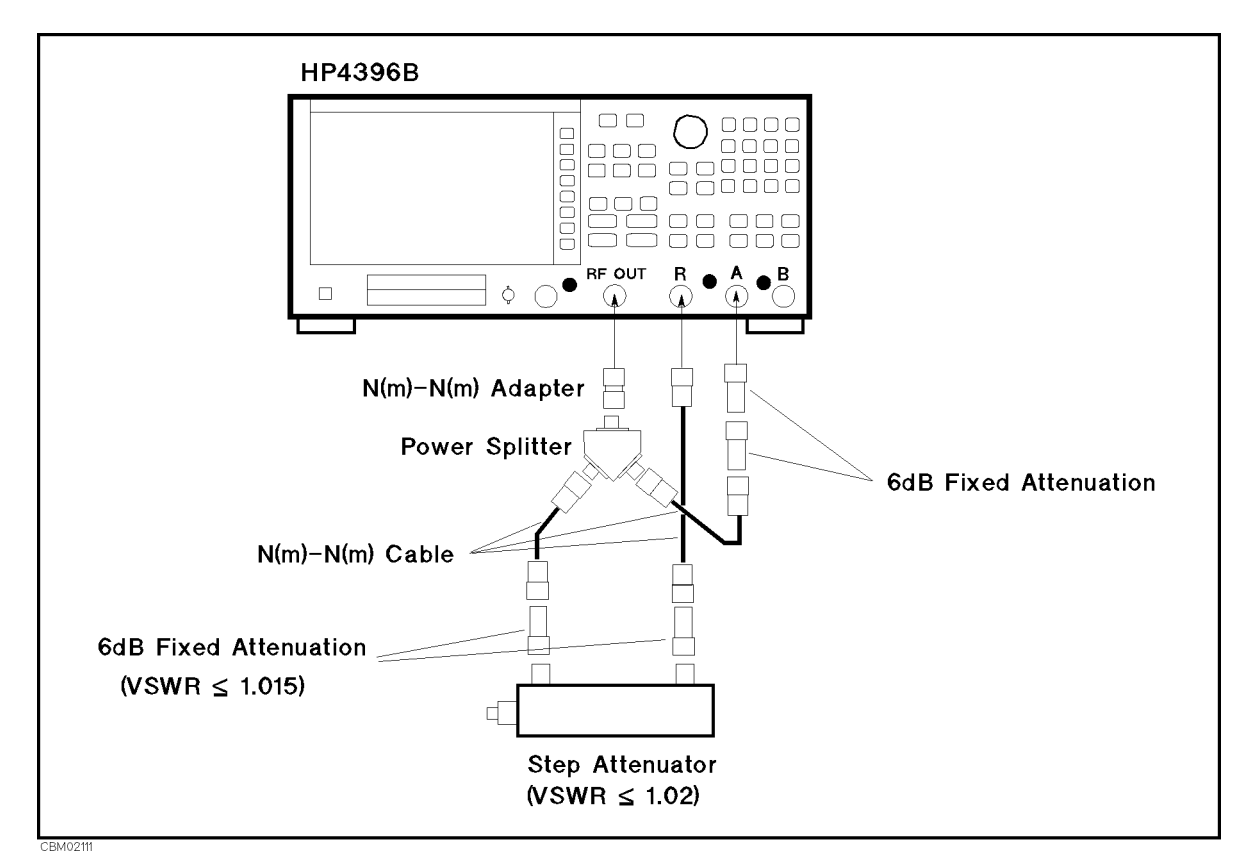

Figure 2-12. A/R Magnitude Ratio/Phase Dynamic Accuracy Test Setup 1

b. On the 4396B, set the controls as follows:

| Control Settings      | Key Strokes                                      |
|-----------------------|--------------------------------------------------|
| Source Power: -17 dBm | Source, POWER, (-), (1), (7), (x1)               |
| Active Channel: CH 1  | Ch 1                                             |
| Input: A/R            | (Meas), A/R                                      |
| Format: LOG MAG       | (Format), LOG MAG                                |
| Average Factor: 5     | Bw/Avg), AVERAGE FACTOR, 5, XI                   |
| Averaging: ON         | (Bw/Avg), AVERAGE on OFF (Then the softkey label |
|                       | changes to AVERAGE ON off.)                      |
| Active Channel: CH 2  | Ch 2                                             |
| Input: A/R            | (Meas), A/R                                      |
| Format: PHASE         | Format), PHASE                                   |
| Average Factor: 5     | Bw/Avg), AVERAGE FACTOR, 5, XI                   |
| Averaging: ON         | AVERAGE on OFF (Then the softkey label changes   |
|                       | to AVERAGE ON off.)                              |

c. Set the step attenuator to 0 dB.

d. Press Cal, CALIBRATION MENU, RESPONSE, THRU to perform the response (THRU) calibration. Wait for the completion of the sweep. Then press DONE:RESPONSE.

e. Set the step attenuator to the first setting 30 dB in the second column of Table 2-9.

| 4396B<br>Input Level | Step Attenuator | 4396B<br>Source Power |
|----------------------|-----------------|-----------------------|
| 0 dB                 | 30 dB           | +13 dBm               |
| -10 dB               | 20 dB           | +3 dBm                |
| -20 dB               | 10 dB           | −7 dBm                |

 Table 2-9. A/R Dynamic Accuracy Test Settings 1

- f. On the 4396B, press (Source), POWER, (1, (3), (x1) to set the source power to the first setting in the third columns of Table 2-9.
- g. Perform the following steps to measure the dynamic accuracy.
  - i. Press (Trigger), NUMBER OF GROUPS, (5), (x1) to make a sweep. Wait for the completion of the sweep.
  - ii. Press (Marker),  $(\uparrow)$  to move the channel 1 marker to 50 MHz.
  - iii. Record the channel 1 marker reading in the calculation sheet for the magnitude ratio dynamic accuracy. Use the 4396B reading column corresponding to the input level in the first column of Table 2-9.
  - iv. Press ( I ) to move the channel 2 marker to 3 MHz.
  - v. Record the channel 2 marker reading directly in the performance test record. Use the test result column of the phase measurement corresponding to the input level in the first column of Table 2-9.
- h. Change the step attenuator setting and 4396B power setting in accordance with the second and third columns of Table 2-9, and perform step 3-g for each setting.
- i. Change the cable connection as shown in Figure 2-13.

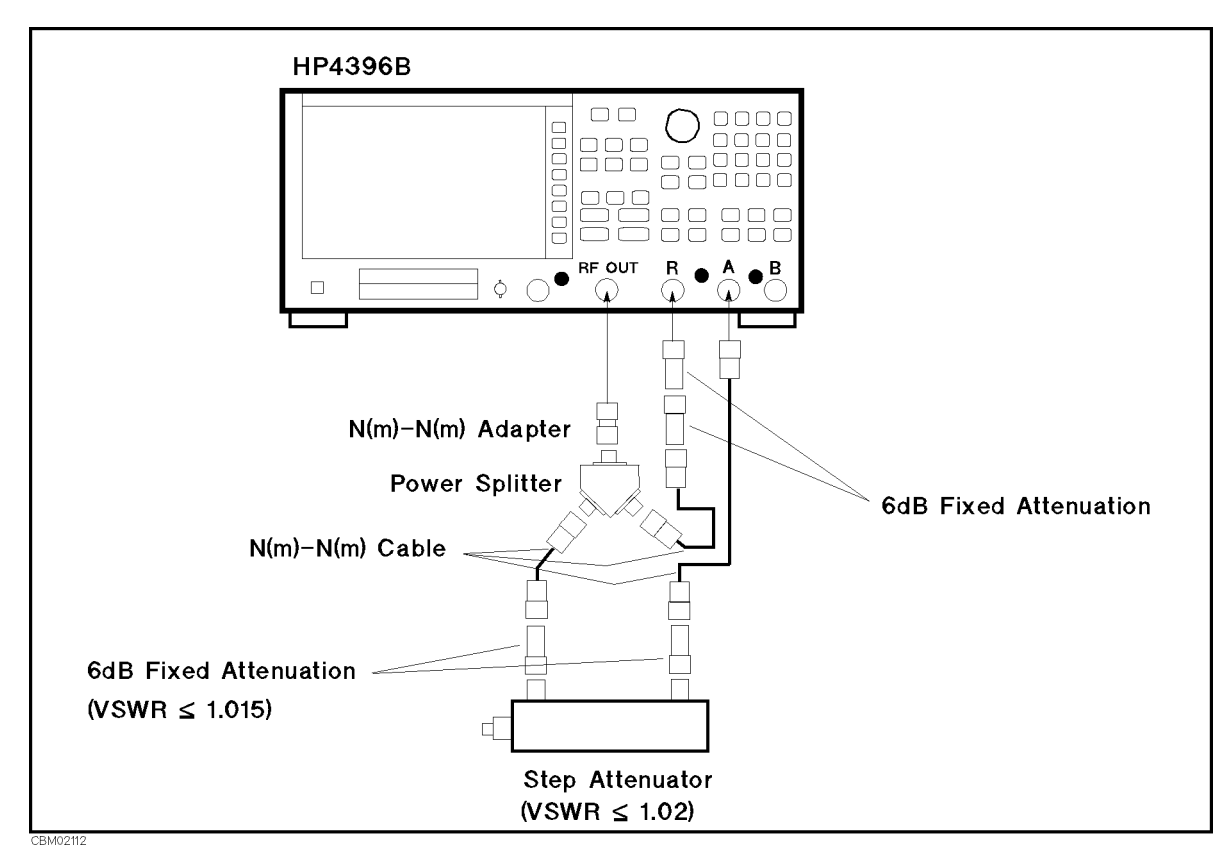

Figure 2-13. A/R Magnitude Ratio/Phase Dynamic Accuracy Test Setup 2

j. On the 4396B, set the controls as follows:

| Control Settings                           | Key Strokes                             |
|--------------------------------------------|-----------------------------------------|
| Source Power: -17 dBm                      | Source, POWER, ., (1, (7), x1           |
| Active Channel: CH 1<br>Average Factor: 10 |                                         |
| Active Channel: CH 2                       | (Bw/Avg), AVERAGE FACIOR, [1], [0], [x] |
| Average Factor: 10                         | (Bw/Avg), AVERAGE FACTOR, 1, 0, (1)     |

k. Set the step attenuator to 0 dB.

- 1. Press Ca), CALIBRATION MENU, RESPONSE, THRU to perform the response (THRU) calibration. Wait for the completion of the sweep. Then press DONE:RESPONSE.
- m. Set the step attenuator to the first setting 10 dB in the second column of Table 2-10.

| 4396B       | <b>Step Attenuator</b> |
|-------------|------------------------|
| Input Level |                        |
| -40 dB      | 10 dB                  |
| -50  dB     | 20 dB                  |
| -60  dB     | 30 dB                  |
| -70  dB     | 40 dB                  |
| -80  dB     | 50  dB                 |
| -90  dB     | 60 dB                  |
| -100 dB     | 70 dB                  |

 Table 2-10. A/R Dynamic Accuracy Test Settings 2

- n. Perform the following steps to measure the dynamic accuracy.
  - i. Press (Trigger), NUMBER OF GROUPS, 1, 0, x1 to make a sweep. Wait for the completion of the sweep.
  - ii. Press (Marker),  $(\uparrow)$  to move the channel 1 marker to 50 MHz.
  - iii. Record the channel 1 marker reading in the calculation sheet for the magnitude ratio dynamic accuracy. Use the 4396B reading column corresponding to the input level in the first column of Table 2-10.
  - iv. Press  $\bigoplus$  to move the channel 2 marker to 3 MHz.
  - v. Record the channel 2 marker reading directly in the performance test record. Use the test result column of the phase measurement corresponding to the input level in the first column of Table 2-10.
- o. Change the step attenuator setting in accordance with the second column of Table 2-10, and perform step 3-n for each setting.

## 4. —B/R Dynamic Accuracy Test (Magnitude Ratio at 50 MHz and Phase at 3 MHz)—

a. Connect the test equipment as shown in Figure 2-14.

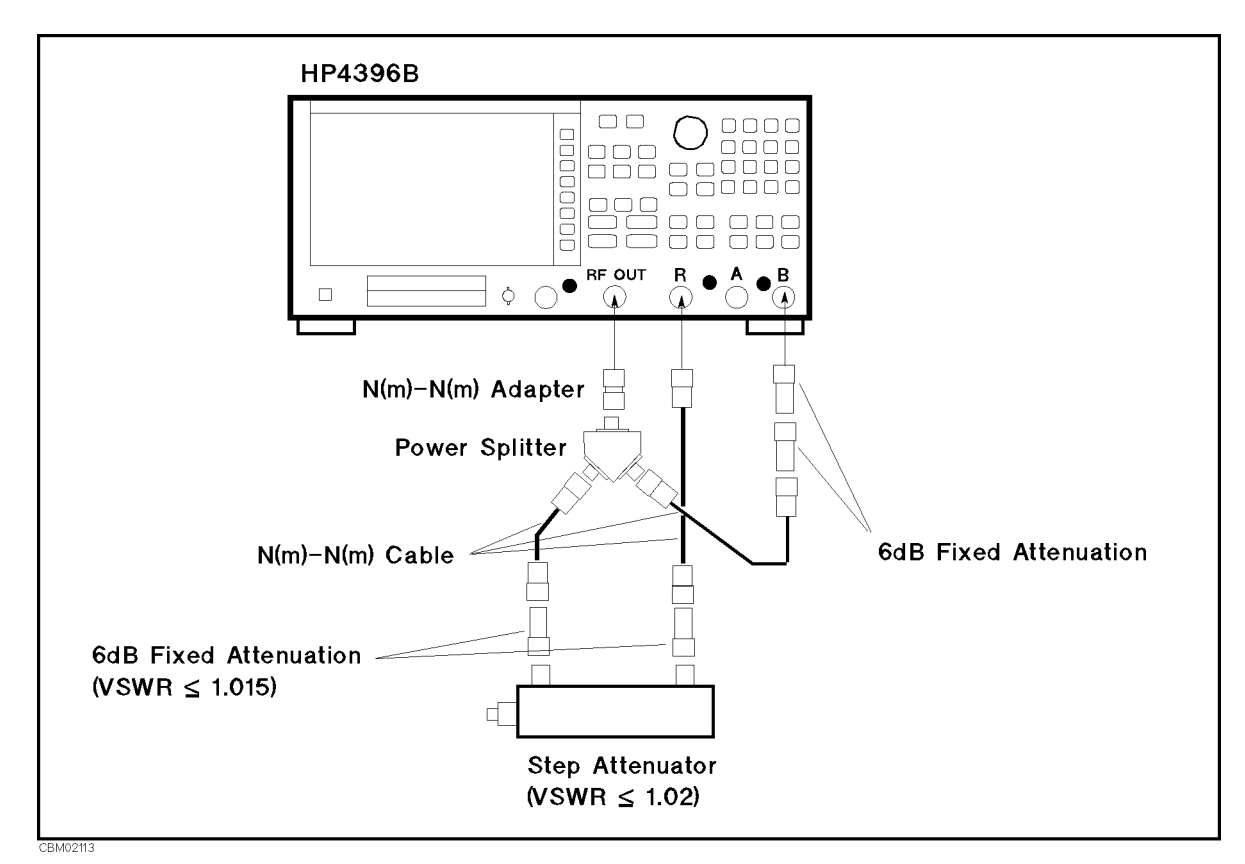

Figure 2-14. B/R Magnitude Ratio/Phase Dynamic Accuracy Test Setup 1

b. On the 4396B, set the controls as follows:

| Control Settings      | Key Strokes                         |
|-----------------------|-------------------------------------|
| Active Channel: CH 1  | Ch 1                                |
| Input: B/R            | Meas, B/R                           |
| Format: LOG MAG       | (Format), LOG MAG                   |
| Average Factor: 5     | (Bw/Avg), AVERAGE FACTOR, (5), (x1) |
| Active Channel: CH 2  | Ch 2                                |
| Input: B/R            | (Meas), B/R                         |
| Format: PHASE         | (Format), PHASE                     |
| Average Factor: 5     | (Bw/Avg), AVERAGE FACTOR, 5), (x1)  |
| Source Power: -17 dBm | Source, POWER, (-), (1), (7), (x1)  |

- c. Set the step attenuator to 0 dB.
- d. Press Cal, CALIBRATION MENU, RESPONSE, THRU to perform the response (THRU) calibration. Wait for the completion of the sweep. Then press DONE:RESPONSE.
- e. Set the step attenuator to the first setting 30 dB in the second column of Table 2-11.

| 4396B       | <b>Step Attenuator</b> | 4396B        |
|-------------|------------------------|--------------|
| Input Level |                        | Source Power |
| 0 dB        | 30 dB                  | +13 dBm      |
| -10 dB      | 20 dB                  | +3 dBm       |
| -20 dB      | 10 dB                  | −7 dBm       |

Table 2-11. B/R Dynamic Accuracy Test Settings 1

- f. On the 4396B, press (Source), POWER, (1, (3), (x1) to set the source power to the first setting +13 dBm in the third columns of Table 2-11.
- g. Perform the following steps to measure the dynamic accuracy.
  - i. Press (Trigger), NUMBER OF GROUPS, (5), (x1) to make a sweep. Wait for the completion of the sweep.
  - ii. Press ( $\overline{Marker}$ ), ( $\widehat{M}$ ) to move the channel 1 marker to 50 MHz.
  - iii. Record the channel 1 marker reading in the calculation sheet for the magnitude ratio dynamic accuracy. Use the 4396B reading column corresponding to the input level in the first column of Table 2-11.
  - iv. Press ( I ) to move the channel 2 marker to 3 MHz.
  - v. Record the channel 2 marker reading directly in the performance test record. Use the test result column of the phase measurement corresponding to the input level in the first column of Table 2-11.
- h. Change the step attenuator setting and 4396B power setting in accordance with the second and third columns of Table 2-11, and perform step 4-g for each setting.
- i. Change the cable connection as shown in Figure 2-15.

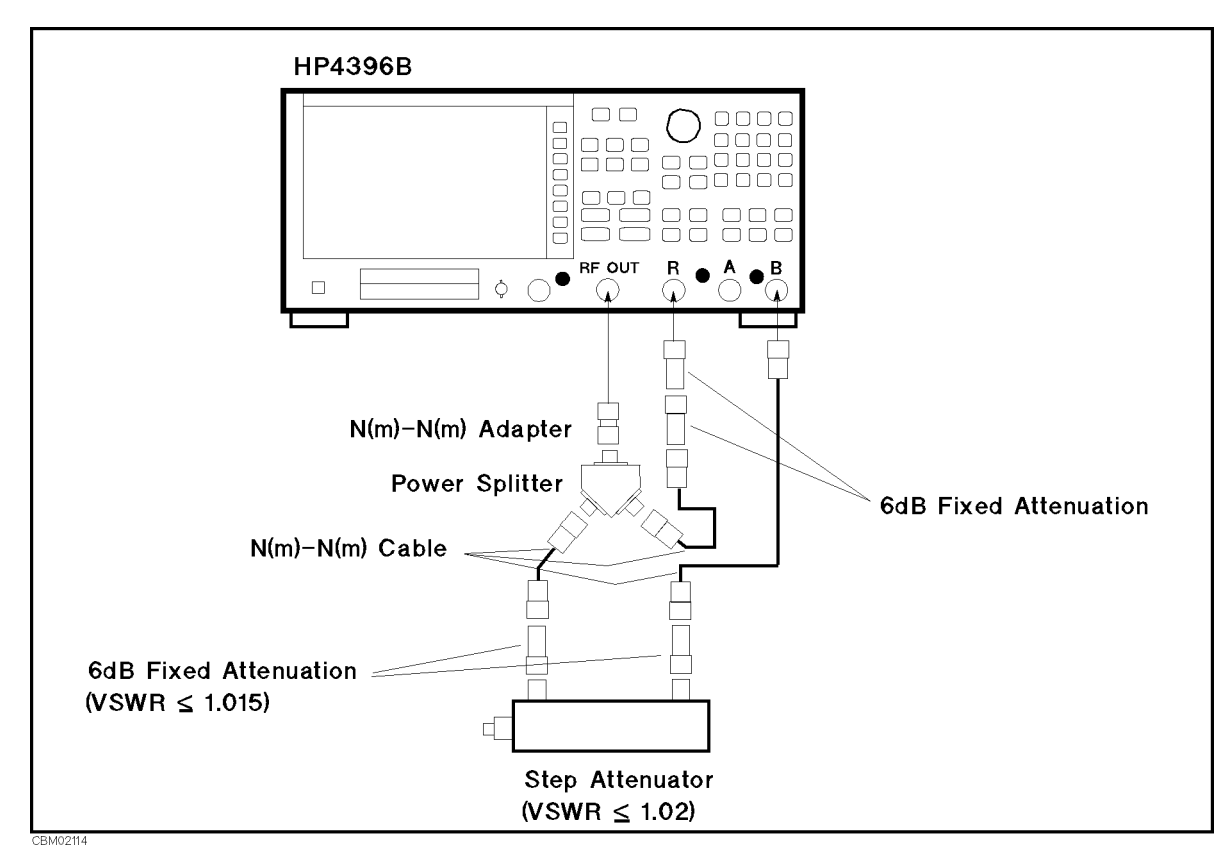

Figure 2-15. B/R Magnitude Ratio/Phase Dynamic Accuracy Test Setup 2

j. On the 4396B, set the controls as follows:

| Control Settings                           | Key Strokes                                                                           |
|--------------------------------------------|---------------------------------------------------------------------------------------|
| Source Power: -17 dBm                      | Source, POWER, ., (1, (7), (x1)                                                       |
| Active Channel: CH 1<br>Average Factor: 10 | Ch 1)                                                                                 |
| Active Channel: CH 2                       | $\frac{(\text{BW}/\text{AVg})}{(\text{Ch }2)}, \text{ AVERAGE FACTOR, (1), (0), (x)}$ |
| Average Factor: 10                         | (Bw/Avg), AVERAGE FACTOR, (1), (0), (x1)                                              |

k. Set the step attenuator to 0 dB.

- 1. Press Ca, CALIBRATION MENU, RESPONSE, THRU to perform the response (THRU) calibration. Wait for the completion of the sweep. Then press DONE:RESPONSE.
- m. Set the step attenuator to the first setting 10 dB in the second column of Table 2-12.

| 4396B       | <b>Step Attenuator</b> |
|-------------|------------------------|
| Input Level |                        |
| -40 dB      | 10 dB                  |
| -50  dB     | 20 dB                  |
| -60  dB     | 30 dB                  |
| -70  dB     | 40 dB                  |
| -80  dB     | 50 dB                  |
| -90  dB     | 60 dB                  |
| -100 dB     | 70 dB                  |

Table 2-12. B/R Dynamic Accuracy Test Settings 2

- n. Perform the following steps to measure the dynamic accuracy.
  - i. Press (Trigger), NUMBER OF GROUPS, 1, 0, x1 to make a sweep. Wait for the completion of the sweep.
  - ii. Press (Marker),  $(\uparrow)$  to move the channel 1 marker to 50 MHz.
  - iii. Record the channel 1 marker reading in the calculation sheet for the magnitude ratio dynamic accuracy. Use the 4396B reading column corresponding to the input level in the first column of Table 2-12.
  - iv. Press  $\bigoplus$  to move the channel 2 marker to 3 MHz.
  - v. Record the channel 2 marker reading directly in the performance test record. Use the test result column of the phase measurement corresponding to the input level in the first column of Table 2-12.
- o. Change the step attenuator setting in accordance with the second column of Table 2-12, and perform step 4-n for each setting.
- 5. Calculate the test results for the magnitude ratio dynamic accuracy test using the equations given in the calculation sheet. Record the test results in the performance test record.

# 11. MAGNITUDE RATIO/PHASE FREQUENCY RESPONSE TEST (NA)

# Description

This test applies the RF OUT signal to the 4396B R input and either the A or B input through a power splitter. It then measures the magnitude ratio and phase of the A/R and B/R measurements. The magnitude ratio frequency response is measured as the deviation from the ideal magnitude ratio value of 0 dB. The phase frequency response is measured as the deviation from linear phase.

In this test, the frequency response is measured at two frequency ranges, from 100 kHz to 1 MHz and from 1 MHz to 1.8 GHz. This is done to measure the frequency response at a low frequency range using a linear frequency sweep mode. The frequency response at each frequency range is measured twice while reversing the connections of the power splitter's two output ports. The connections are reversed to remove the frequency tracking between the two signal paths (from the power splitter output port to the 4396B input port) from measured values. The frequency response without the tracking is calculated using equations provided in the calculation sheet.

# Specification

| Magnitude ratio accuracy (A/R, B/R)                                                                                                    |
|----------------------------------------------------------------------------------------------------|
| $@-20 \text{ dBm}$ input, IF BW $\leq 3 \text{ kHz}$ , $23\pm5^{\circ}\text{C}$                                                                                                    |
| @100 k $\leq$ frequency $< 1$ MHz $<\pm 1$ dB                                                                                                    |
| @frequency $\geq 1$ MHz                                                                                                    |
| Phase frequency response (Deviation from Linear Phase) (A/R, B/R)                                                                                                    |
| $@-20 \text{ dBm}$ input, IF BW $\leq 3 \text{ kHz}$ , $23\pm5^{\circ}\text{C}$                                                                                                    |
| $100 \text{ k} \leq \text{frequency} < 1 \text{ MHz} \qquad \qquad \qquad \qquad \qquad \qquad \qquad \qquad \qquad \qquad \qquad \qquad \qquad \qquad \qquad \qquad \qquad \qquad \qquad$ |
| frequency $\geq 1~\rm MHz$<br>$<\pm 3~\rm deg$                                                                                                    |

# **Test Equipment**

| Two-way Power Splitter                                                                                                    | $\dots \dots 11667A$   |
|----------------------------------------------------------------------------------------------------|------------------------|
| RF cable kit                                                                                                    | $\dots \dots 11851B^1$ |
| $N(m)\text{-}N(m) \text{ adapter } \dots \dots \dots \dots \dots \dots \dots \dots \dots \dots \dots \dots \dots \dots \dots \dots \dots \dots $ | . PN 1250-1475         |

1: Includes three 61 cm N(m)-N(m) cables phase matched. Use two N(m)-N(m) phase matched cables in this test.

# Procedure

<sup>1</sup>. Press (Meas), ANALYZER TYPE, NETWORK ANALYZER, (Preset) to initialize the 4396B. Then set the controls as follows:

| Control Settings      | Key Strokes                                          |
|-----------------------|------------------------------------------------------|
| Active Channel: CH 2  | Ch 2                                                 |
| Statistics: ON        | (Utility), STATISTICS on OFF (Then the softkey label |
|                       | changes to STATISTICS ON off.)                       |
| Dual Channel: ON      | (Display), DUAL CHAN on OFF (Then the softkey label  |
|                       | changes to DUAL CHAN ON off.)                        |
| Source Power: -14 dBm | (Source), POWER, -, (1, (4), (x1)                    |

IF BW: 100 Hz

(Bw/Avg), IF BW, 1, 0, 0, (x1)

## 2. —A/R Magnitude Ratio/Phase Frequency Response Test—

a. Connect the test equipment as shown in setup 1 of Figure 2-16.

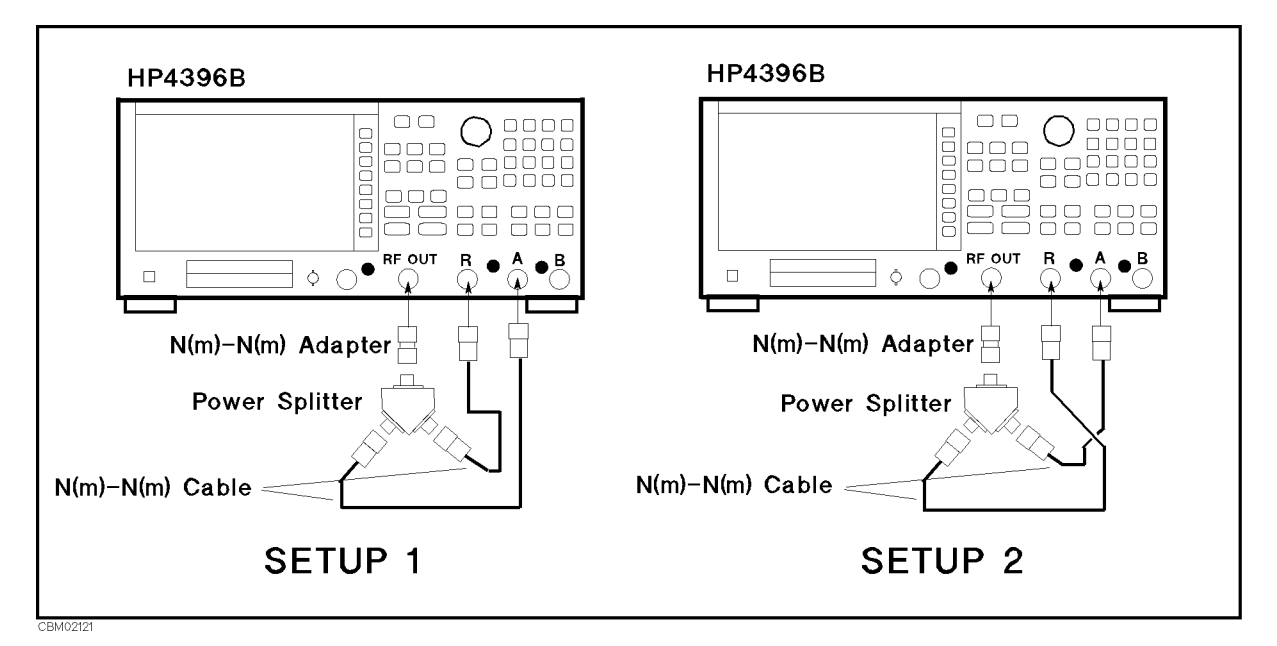

Figure 2-16. A/R Magnitude Ratio/Phase Frequency Response Test Setup

b. Set the 4396B controls as follows:

| Control Settings         | Key Strokes                                                    |
|--------------------------|----------------------------------------------------------------|
| Active Channel: CH 1     | (Ch 1)                                                         |
| Input: A/R               | (Meas), A/R                                                    |
| Format: LOG MAG          | (Format), LOG MAG                                              |
| Active Channel: CH 2     | (Ch 2)                                                         |
| Input: A/R               | (Meas), A/R                                                    |
| Format: PHASE            | (Format), PHASE                                                |
| Start Frequency: 100 kHz | (Start), (1), (0), (0), (k/m)                                  |
| Stop Frequency: 1 MHz    | $\overline{(\text{Stop})}, \overline{(1)}, \overline{(M/\mu)}$ |
| Number of Points: 50     | (Sweep), NUMBER of POINTS, 5, 0, x1                            |

<sup>c.</sup> Press (Trigger), SINGLE to make a sweep. Wait for the completion of the sweep.

#### d. Set the 4396B controls as follows:

| Control Settings     | Key Strokes                                                                   |
|----------------------|-------------------------------------------------------------------------------|
| Active Channel: CH 1 | ( <u>Ch 1</u> )                                                               |
| Data→Memory          | $\overline{(Display)}$ , DATA $\rightarrow$ MEMORY (A beep indicates that the |
|                      | trace is stored.)                                                             |
| Active Channel: CH 2 | Ch 2                                                                          |
| Data→Memory          | $(Display)$ , DATA $\rightarrow$ MEMORY (A beep indicates that the            |
|                      | trace is stored.)                                                             |

- e. Reverse the cable connections of the 4396B A and R inputs as shown in setup 2 of Figure 2-16.
- f. Press (Trigger), SINGLE to make a sweep. Wait for the completion of the sweep.
- g. Set the 4396B controls as follows:

| <b>Control Settings</b><br>Active Channel: CH 1 | Key Strokes<br>Ch 1                       |           |       |
|-------------------------------------------------|-------------------------------------------|-----------|-------|
| Data Math: G*(DATA+MEM)                         | (Display), DATA MATH [DATA],              | DATA+MEM, | GAIN, |
| Auto Scale                                      | Scale Ref), AUTO SCALE                    |           |       |
| Active Channel: CH 2                            | Ch 2                                      |           |       |
| Data Math: G*(DATA + MEM)                       | Display, DATA MATH [DATA],                | DATA+MEM, | GAIN, |
| Auto Scale                                      | (.), (5), (x1)<br>(Scale Ref), AUTO SCALE |           |       |

- h. Press (Ch 1), Search, MAX and Search, MIN to move the channel 1 marker to the maximum and minimum points on the trace. Compare the absolute values at the maximum and minimum points.
- i. Record the larger value in the performance test record ("Test Result" column for A/R magnitude ratio of the frequency range 100 kHz to 1 MHz).
- j. Press (<u>Ch 2</u>), (<u>Scale Ref</u>), ELECTRICAL DELAY MENU, ELECTRICAL DELAY. Then press () or () and turn the RPG knob to vary the electrical delay until the trace is in the most horizontal position.
- k. Press PHASE OFFSET and enter the trace mean value using numeric keys. The trace mean value is displayed as a marker statistic (mean) in the upper right-hand corner of the display.
- 1. Press (Search), MAX and (Search), MIN to move the channel 2 marker to the maximum and minimum points on the trace. Compare the absolute values at the maximum and minimum points.
- m. Record the larger value in the performance test record ("Test Result" column for A/R phase of the frequency range 100 kHz to 1 MHz).
- n. Set the 4396B controls as follows:

| <b>Control Settings</b><br>Active Channel: CH 1 | Key Strokes                               |  |
|-------------------------------------------------|-------------------------------------------|--|
| Data Math: DATA                                 | <pre>Display, DATA MATH [G*(D+M)] ,</pre> |  |
|                                                 | DATA MATH: DATA, DEFAULT GAIN & OFS       |  |
| Active Channel: CH 2                            | Ch 2                                      |  |
| Data Math: DATA                                 | <pre>Display, DATA MATH [G*(D+M)] ,</pre> |  |
|                                                 | DATA MATH: DATA, DEFAULT GAIN & OFS       |  |
| Electrical Delay: 0 sec                         | Scale Ref), ELECTRICAL DELAY MENU,        |  |
|                                                 | ELECTRICAL DELAY, (0, X1)                 |  |
| Phase Offset: 0°                                | PHASE OFFSET, (0, 🗵                       |  |

- o. Connect the test equipment as shown in setup 1 of Figure 2-16.
- p. Set the 4396B controls as follows:

| Control Settings        | Key Strokes                                                 |
|-------------------------|-------------------------------------------------------------|
| Start Frequency: 1 MHz  | $(\overline{\text{Start}}), (1), (\overline{\text{M}/\mu})$ |
| Stop Frequency: 1.8 GHz | (Stop), (1), (), (8), (G/n)                                 |
| Number of Points: 201   | (Sweep), NUMBER of POINTS, (2), (0), (1), (x1)              |

q. Press (Trigger), SINGLE to make a sweep. Wait for the completion of the sweep.

r. Set the 4396B controls as follows:

| Control Settings     | Key Strokes                                                                        |
|----------------------|------------------------------------------------------------------------------------|
| Active Channel: CH 1 | (Ch 1)                                                                             |
| Data→Memory          | $(Display)$ , DATA $\rightarrow$ MEMORY (A beep indicates that the                 |
|                      | trace is stored.)                                                                  |
| Active Channel: CH 2 | (Ch 2)                                                                             |
| Data→Memory          | $\overline{\text{Display}}$ , DATA $\rightarrow$ MEMORY (A beep indicates that the |
|                      | trace is stored.)                                                                  |

- s. Reverse the cable connections of the 4396B A and R inputs as shown in setup 2 of Figure 2-16.
- t. Press (Trigger), SINGLE to make a sweep. Wait for the completion of the sweep.
- u. Set the 4396B controls as follows:

| Control Settings        | Key Strokes                  |           |       |
|-------------------------|------------------------------|-----------|-------|
| Active Channel: CH 1    | (Ch 1)                       |           |       |
| Data Math: G*(DATA+MEM) | (Display), DATA MATH [DATA], | DATA+MEM, | GAIN, |
|                         | (), (5, (x1)                 |           |       |
| Auto Scale              | (Scale Ref), AUTO SCALE      |           |       |
| Active Channel: CH 2    | (Ch 2)                       |           |       |
| Data Math: G*(DATA+MEM) | (Display), DATA MATH [DATA], | DATA+MEM, | GAIN, |
|                         | (), 5, ×1                    |           |       |
| Auto Scale              | (Scale Ref), AUTO SCALE      |           |       |

- V. Press (Ch 1), (Search), MAX and (Search), MIN to move the channel 1 marker to the maximum and minimum points on the trace. Compare the absolute values at the maximum and minimum points.
- w. Record the larger value in the performance test record ("Test Result" column for A/R magnitude ratio of the frequency range 1 MHz to 1.8 GHz).
- X. Press (Ch 2), (Scale Ref), ELECTRICAL DELAY MENU, ELECTRICAL DELAY. Then press (f) or (I) and turn the RPG knob to vary the electrical delay until the trace is in the most horizontal position.
- y. Press PHASE OFFSET and enter the trace mean value using numeric keys. The trace mean value is displayed as a marker statistic (mean) in the upper right-hand corner of the display.
- Z. Press (Search), MAX and (Search), MIN to move the channel 2 marker to the maximum and minimum points on the trace. Compare the absolute values at the maximum and minimum points.
- aa. Record the larger value in the performance test record ("Test Result" column for A/R phase of the frequency range 1 MHz to 1.8 GHz).
- bb. Set the 4396B controls as follows:

| <b>Control Settings</b><br>Active Channel: CH 1 | Key Strokes                               |  |  |
|-------------------------------------------------|-------------------------------------------|--|--|
| Data Math: DATA                                 | Display), DATA MATH [G*(D+M)],            |  |  |
|                                                 | DATA MATH: DATA, DEFAULT GAIN & OFS       |  |  |
| Active Channel: CH 2                            | Ch 2                                      |  |  |
| Data Math: DATA                                 | <pre>Display, DATA MATH [G*(D+M)] ,</pre> |  |  |
|                                                 | DATA MATH: DATA, DEFAULT GAIN & OFS       |  |  |
| Electrical Delay: 0 sec                         | Scale Ref), ELECTRICAL DELAY MENU,        |  |  |
|                                                 | ELECTRICAL DELAY, (0, x1                  |  |  |
| Phase Offset: 0°                                | PHASE OFFSET, (0), (x1)                   |  |  |

## 3. —B/R Magnitude Ratio/Phase Frequency Response Test—

a. Connect the test equipment as shown in setup 1 of Figure 2-17.

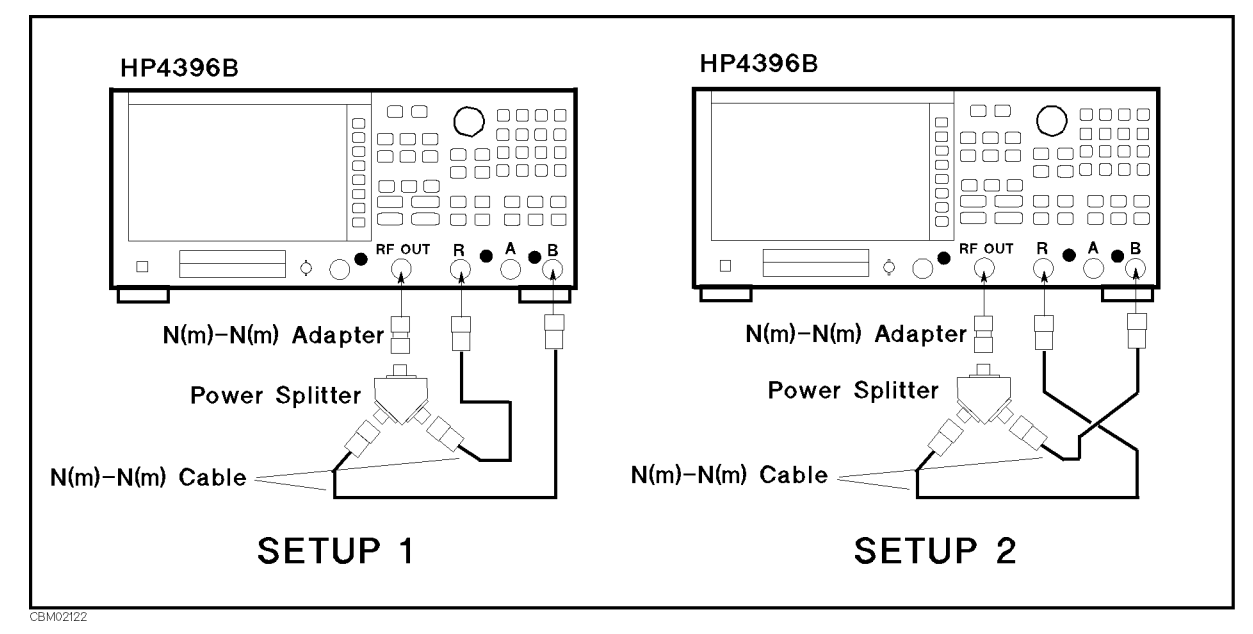

Figure 2-17. B/R Magnitude Ratio/Phase Frequency Response Test Setup

b. Set the 4396B controls as follows:

| Control Settings         | Key Strokes                                       |
|--------------------------|---------------------------------------------------|
| Active Channel: CH 1     | Ch 1                                              |
| Input: B/R               | (Meas), B/R                                       |
| Format: LOG MAG          | (Format), LOG MAG                                 |
| Active Channel: CH 2     | (Ch 2)                                            |
| Input: B/R               | Meas, B/R                                         |
| Format: PHASE            | (Format), PHASE                                   |
| Start Frequency: 100 kHz | (Start), (1), (0), (0), (k/m)                     |
| Stop Frequency: 1 MHz    | $\overline{\text{Stop}}, (1), (\overline{M/\mu})$ |
| Number of Points: 50     | (Sweep), NUMBER of POINTS, 5, 0, (x1)             |

- <sup>C.</sup> Press (Trigger), SINGLE to make a sweep. Wait for the completion of the sweep.
- d. Set the 4396B controls as follows:

| Control Settings     | Key Strokes                                                                   |
|----------------------|-------------------------------------------------------------------------------|
| Active Channel: CH 1 | (Ch 1)                                                                        |
| Data→Memory          | $(Display)$ , DATA $\rightarrow$ MEMORY (A beep indicates that the            |
|                      | trace is stored.)                                                             |
| Active Channel: CH 2 | (Ch 2)                                                                        |
| Data→Memory          | $\overline{(Display)}$ , DATA $\rightarrow$ MEMORY (A beep indicates that the |
|                      | trace is stored.)                                                             |

- e. Reverse the cable connections of the 4396B B and R inputs as shown in setup 2 of Figure 2-17.
- f. Press (Trigger), SINGLE to make a sweep. Wait for the completion of the sweep.
- g. Set the 4396B controls as follows:

| Control Settings        | Key Strokes                   |           |       |
|-------------------------|-------------------------------|-----------|-------|
| Active Channel: CH 1    | (Ch 1)                        |           |       |
| Data Math: G*(DATA+MEM) | (Display), DATA MATH [DATA] , | DATA+MEM, | GAIN, |
|                         | (), 5, ×1                     |           |       |
| Auto Scale              | Scale Ref, AUTO SCALE         |           |       |
| Active Channel: CH 2    | (Ch 2)                        |           |       |
| Data Math: G*(DATA+MEM) | (Display), DATA MATH [DATA] , | DATA+MEM, | GAIN, |
|                         | (), 5, ×1                     |           |       |
| Auto Scale              | (Scale Ref), AUTO SCALE       |           |       |

- h. Press (Ch 1), (Search), MAX and (Search), MIN to move the channel 1 marker to the maximum and minimum points on the trace. Compare the absolute values at the maximum and minimum points.
- i. Record the larger value in the performance test record ("Test Result" column for B/R magnitude ratio of the frequency range 100 kHz to 1 MHz).
- j. Press (Ch 2), (Scale Ref), ELECTRICAL DELAY MENU, ELECTRICAL DELAY. Then press (f) or (J) and turn the RPG knob to vary the electrical delay until the trace is in the most horizontal position.
- k. Press PHASE OFFSET and enter the trace mean value using numeric keys. The trace mean value is displayed as a marker statistic (mean) in the upper right-hand corner of the display.
- 1. Press (Search), MAX and (Search), MIN to move the channel 2 marker to the maximum and minimum points on the trace. Compare the absolute values at the maximum and minimum points.
- m. Record the larger value in the performance test record ("Test Result" column for B/R phase of the frequency range 100 kHz to 1 MHz).

n. Set the 4396B controls as follows:

| <b>Control Settings</b><br>Active Channel: CH 1<br>Data Math: DATA | Key Strokes<br>(Ch 1)                     |  |  |
|--------------------------------------------------------------------|-------------------------------------------|--|--|
|                                                                    | <pre>Display, DATA MATH [G*(D+M)] ,</pre> |  |  |
|                                                                    | DATA MATH: DATA, DEFAULT GAIN & OFS       |  |  |
| Active Channel: CH 2<br>Data Math: DATA                            | Ch 2                                      |  |  |
|                                                                    | <pre>Display, DATA MATH [G*(D+M)] ,</pre> |  |  |
| Electrical Delay: 0 sec<br>Phase Offset: 0°                        | DATA MATH: DATA, DEFAULT GAIN & OFS       |  |  |
|                                                                    | Scale Ref), ELECTRICAL DELAY MENU,        |  |  |
|                                                                    | ELECTRICAL DELAY, (0, 🗵                   |  |  |
|                                                                    | PHASE OFFSET, O, XI                       |  |  |

o. Connect the test equipment as shown in setup 1 of Figure 2-17.

p. Set the 4396B controls as follows:

| Control Settings        | Key Strokes                          |
|-------------------------|--------------------------------------|
| Start Frequency: 1 MHz  | $(Start), (1), (M/\mu)$              |
| Stop Frequency: 1.8 GHz | Stop, (1, (), (8, G/n                |
| Number of Points: 201   | Sweep, NUMBER of POINTS, 2, 0, 1, x1 |

- q. Press (Trigger), SINGLE to make a sweep. Wait for the completion of the sweep.
- r. Set the 4396B controls as follows:

| Control Settings     | Key Strokes                                                        |
|----------------------|--------------------------------------------------------------------|
| Active Channel: CH 1 | Ch 1                                                               |
| Data→Memory          | $(Display)$ , DATA $\rightarrow$ MEMORY (A beep indicates that the |
|                      | trace is stored.)                                                  |
| Active Channel: CH 2 | <u>Ch 2</u>                                                        |
| Data→Memory          | $(Display)$ , DATA $\rightarrow$ MEMORY (A beep indicates that the |
|                      | trace is stored.)                                                  |

- s. Reverse the cable connections of the 4396B B and R inputs as shown in setup 2 of Figure 2-16.
- t. Press (Trigger), SINGLE to make a sweep. Wait for the completion of the sweep.
- u. Set the 4396B controls as follows:

| Control Settings        | Key Strokes                 |           |       |
|-------------------------|-----------------------------|-----------|-------|
| Active Channel: CH 1    | Ch 1                        |           |       |
| Data Math: G*(DATA+MEM) | Display), DATA MATH [DATA], | DATA+MEM, | GAIN, |
|                         | (), (5), (x1)               |           |       |
| Auto Scale              | Scale Ref), AUTO SCALE      |           |       |
| Active Channel: CH 2    | Ch 2                        |           |       |
| Data Math: G*(DATA+MEM) | Display), DATA MATH [DATA], | DATA+MEM, | GAIN, |
|                         | <u>, 5, x1</u>              |           |       |
| Auto Scale              | Scale Ref), AUTO SCALE      |           |       |

V. Press (Ch 1), (Search), MAX and (Search), MIN to move the channel 1 marker to the maximum and minimum points on the trace. Compare the absolute values at the maximum and minimum points.

- w. Record the larger value in the performance test record ("Test Result" column for B/R magnitude ratio of the frequency range 1 MHz to 1.8 GHz).
- X. Press (Ch 2), (Scale Ref), ELECTRICAL DELAY MENU, ELECTRICAL DELAY. Then press (f) or (I) and turn the RPG knob to vary the electrical delay until the trace is in the most horizontal position.
- y. Press PHASE OFFSET and enter the trace mean value using numeric keys. The trace mean value is displayed as a marker statistic (mean) in the upper right-hand corner of the display.
- z. Press (Search), MAX and (Search), MIN to move the channel 2 marker to the maximum and minimum points on the trace. Compare the absolute values at the maximum and minimum points.
- aa. Record the larger value in the performance test record ("Test Result" column for B/R phase of the frequency range 1 MHz to 1.8 GHz).
# 12. CALIBRATOR AMPLITUDE ACCURACY TEST (SA)

# Description

This test uses a power meter and power sensor to measure the actual signal amplitude at 4396B CAL OUT connector and checks that the level accuracy meets the specification.

# Specification

| Calibrator accuracy | (-20 dBm 20MHz) | ····· <:- <:- <:- <:- <:- <:- <:- <:- <:- <:- | ±0.4 dB |
|---------------------|-----------------|-----------------------------------------------|---------|
|---------------------|-----------------|-----------------------------------------------|---------|

# **Test Equipment**

| Power Meter         | . 436A | Opt. | 022, | 437B, or 438A |
|---------------------|--------|------|------|---------------|
| Power Sensor        |        |      |      |               |
| N(f)-BNC(m) adapter |        |      |      | PN 1250-1477  |

# Procedure

- 1. Connect the power sensor to the power meter. Calibrate the power meter for the power sensor.
- 2. Connect the test equipment as shown in Figure 2-18.

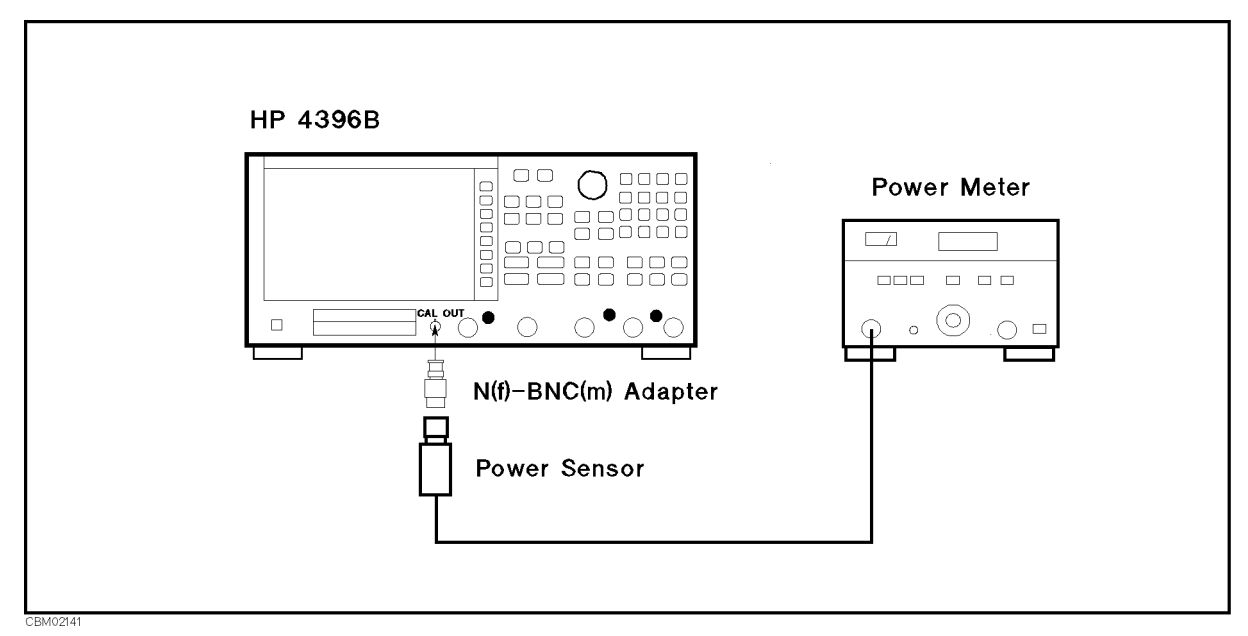

Figure 2-18. Calibrator Amplitude Accuracy Test Setup

3. Wait for the power meter reading to settle. Then record the power meter reading in the performance test record ("Test Result" column).

# 13. DISPLAYED AVERAGE NOISE LEVEL TEST (SA)

# Description

This test uses the 4396B marker statistics function to measure the displayed average noise level in the 4396B spectrum analyzer mode when the 4396B S input is terminated.

In this test, the noise level (trace mean value) is measured in linear format [Watt]. Then the measured values are converted to log magnitude format [dBm]. This is done to avoid skewing the data with the marker statistics function.

# Specification

#### Displayed average noise level

@frequency $\geq 10$  MHz, ref. level  $\leq -40$  dBm, att.=0 dB .....<[-150+3f(GHz)] dBm/Hz @10 kHz  $\leq$  frequency <10 MHz, ref. level  $\leq -40$  dBm, att.=0 dB ....<-125 dBm/Hz

#### Test Equipment

 $50\Omega$  termination, type-N(m)  $\ldots \ldots \ldots \ldots \ldots \ldots \ldots 009C$  Opt 012 or part of 85032B

#### Procedure

1. Connect the test equipment as shown in Figure 2-19.

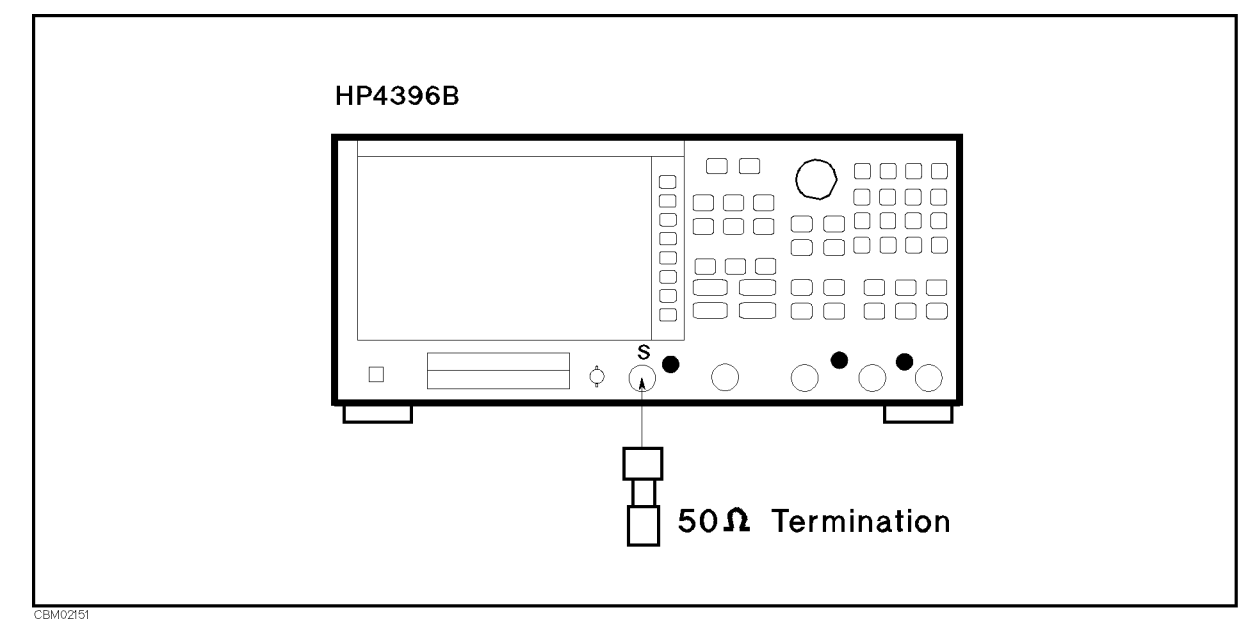

Figure 2-19. Average Noise Level Test Setup

2. Press Meas, ANALYZER TYPE, SPECTRUM ANALYZER, Preset to initialize the 4396B. Then set the controls as follows:

| Control Settings         | Key Strokes                                     |
|--------------------------|-------------------------------------------------|
| Reference Value: -40 dBm | Scale Ref), REFERENCE VALUE (-), (4), (0), (x1) |
| Input Att.: 0 dB         | Scale Ref), ATTEN, (0), (x1)                    |

| Unit: WATT     | (Format), WATT                                       |
|----------------|------------------------------------------------------|
| Statistics: ON | (Utility), STATISTICS on OFF (Then the softkey label |
|                | changes to STATISTICS ON off.)                       |

3. Set the controls as follows. (This sets the center frequency, frequency span, and RBW to the first settings listed in Table 2-13).

| Control Settings         | Key Strokes                                    |
|--------------------------|------------------------------------------------|
| Center Frequency: 10 kHz | $(\underline{Center}, (1), (0), (k/m)$         |
| RBW: 10 Hz               | $(\overline{Bw/Avg})$ , RES BW, (1), (0, (x1)) |
| Frequency Span: 100 Hz   | (Span, 1, 0, 0, x1)                            |

| 4396B                   |         |                       |
|-------------------------|---------|-----------------------|
| <b>Center Frequency</b> | RBW     | <b>Frequency Span</b> |
| 10 kHz                  | 10 Hz   | 100 Hz                |
| 100 kHz                 | 10  kHz | 1 Hz                  |
| 1 MHz                   | 10  kHz | 1 Hz                  |
| 10 MHz                  | 10  kHz | 1 Hz                  |
| 100 MHz                 | 10  kHz | 1 Hz                  |
| 500  MHz                | 10 kHz  | 1 Hz                  |
| 1.0 GHz                 | 10 kHz  | 1 Hz                  |
| 1.4 GHz                 | 10 kHz  | 1 Hz                  |
| 1.8 GHz                 | 10 kHz  | 1 Hz                  |

- 4. Press (Trigger), SINGLE to make a sweep. Wait for the completion of the sweep.
- 5. Record the 4396B trace mean value [Unit] in the calculation sheet ("Trace Mean [Unit]" column). The trace mean value is displayed as a marker statistic (mean) in the upper right-hand corner of the display.
- 6. Change the center frequency, frequency span, and RBW settings in accordance with Table 2-13. Then repeat steps 4 and 5 for each setting.
- 7. Convert the unit of the test results from [Watt] to [dBm] using the equation given in the calculation sheet. Record the test results [dBm] in the performance test record.

# 14. AMPLITUDE FIDELITY TEST (SA)

#### Description

This test checks the 4396B amplitude fidelity at RBWs of 10 kHz and 1 MHz. A 50 MHz CW signal is applied to the 4396B S input through a step attenuator. The signal amplitude is varied by inserting known attenuation values. Each signal amplitude [dB] is measured to a reference value at the attenuator setting of 0 dB. Then the measured values are compared with to the inserted attenuation's calibrated values.

The amplitude fidelity performance at RBWs  $\leq 3$  kHz are not tested in this test. The error sources at RBW  $\leq 3$  kHz are exactly same as those of the magnitude ratio dynamic accuracy in the 4396B network analyzer mode. Because the dynamic accuracy is tested in the *Magnitude Ratio/Phase Dynamic Accuracy Test*, the fidelity test at the RBW  $\leq 3$  kHz is omitted.

The amplitude fidelity performance at low signal levels are not tested in this test. That is, the fidelity is not checked at signal levels  $\leq -60$  dB (from the reference level) at an RBW of 10 kHz and at signal levels  $\leq -50$  dB (from the reference level) at an RBW of 1 MHz. These tests are not necessary because the fidelity performance at these levels are theoretically determined by the fidelity at higher signal levels and the fidelity at an RBW of  $\leq 3$  kHz.

Two 6 dB fixed attenuators with a VSWR of  $\leq 1.015$  are connected to the signal generator output connector and the 4396B S input, respectively. These fixed attenuators are used to reduce the measurement uncertainties caused by mismatch error. When they are used, the measurement uncertainties listed in the performance test record are valid.

#### **Specification**

Amplitude fidelity Log scale

| Range                                                  |                               | Amplitude Fidelity <sup>1</sup>                        |                                                     |
|--------------------------------------------------------|-------------------------------|--------------------------------------------------------|-----------------------------------------------------|
| (dB from Ref. Level)                                   | @1 Hz $\leq$ RBW $\leq$ 3 kHz | $@10 \text{ kHz} \leq \text{RBW} \leq 300 \text{ kHz}$ | $@1 \text{ MHz} \leq \text{RBW} \leq 3 \text{ MHz}$ |
| $0 \text{ dB} \ge \text{range} \ge -30 \text{ dB}$     | $\pm 0.05 \text{ dB}$         | $\pm 0.3$ dB                                           | $\pm 1.0$ dB                                        |
| $-30 \text{ dB} > \text{range} \ge -40 \text{ dB}$     | $\pm 0.07 \text{ dB}$         | $\pm 0.3 \text{ dB}$                                   | $\pm 1.0$ dB                                        |
| $-40~\mathrm{dB} > \mathrm{range} \ge -50~\mathrm{dB}$ | $\pm 0.12$ dB                 | $\pm 0.4 \text{ dB}$                                   | $\pm 1.2$ dB                                        |
| $-50 \text{ dB} > \text{range} \ge -60 \text{ dB}$     | $\pm 0.4 \text{ dB}$          | $\pm 0.7$ dB                                           | $\pm 1.4$ dB                                        |
| $-60 \text{ dB} > \text{range} \ge -70 \text{ dB}$     | $\pm 1.2$ dB                  | $\pm 1.5$ dB                                           | $\pm 2.2$ dB                                        |
| $-70 \text{ dB} > \text{range} \ge -80 \text{ dB}$     | $\pm 4 \text{ dB}$            | $\pm 4.3 \text{ dB}$                                   | -                                                   |

1 : @23 $\pm$ 5°C, -10 dBm  $\geq$  [ ref. level - input att ]  $\geq$  -50 dBm except for gain compression

# Test Equipment

| Signal Generator                                            |                              |
|-------------------------------------------------------------|------------------------------|
| Step Attenuator <sup>1</sup> , 10 dB step, VSWR $\leq 1.02$ | . 8496A/G Option 001 and H60 |
| Attenuator Driver <sup>2</sup>                              | 11713A                       |
| N(m)-N(m) cable, 61 cm (two required)                       | 11500B or part of 11851B     |
| BNC(m)-BNC(m) cable, 122 cm                                 | PN 8120-1840                 |
| 6 dB Fixed Attenuation (two required)                       | 8491A Opt 006 & Opt H60      |

1: Calibration values for attenuation settings of 10 dB to 60 dB at 50 MHz are required.

2: Required when using a programmable step attenuator 8496G.

# Procedure

- 1. Record the step attenuator 50 MHz calibration values in the calculation sheet ("Calibration Value" column).
- 2. Initialize the signal generator. Then set the controls as follows:

| Controls  | Settings           |  |
|-----------|--------------------|--|
| Frequency | $50  \mathrm{MHz}$ |  |
| Amplitude | +2 dBm             |  |

3. Connect the test equipment as shown in Figure 2-20.

Note

ц

Connect the signal generator's 10 MHz frequency reference output to the 4396B EXT REF Input on the rear panel as shown in Figure 2-20. With this configuration, both the signal generator and the 4396B are phase locked to the same reference frequency to obtain a stable measurement.

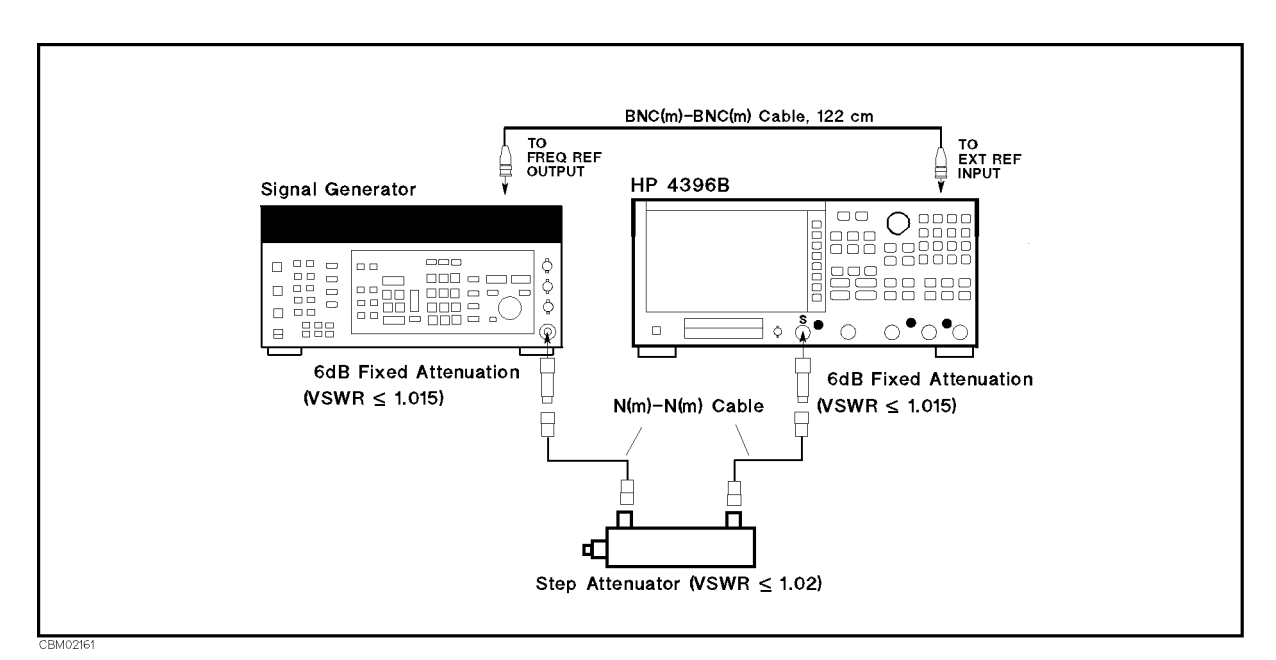

Figure 2-20. Amplitude Fidelity Test Setup

4. Press (Meas), ANALYZER TYPE, SPECTRUM ANALYZER, Preset to initialize the 4396B. Then set the controls as follows:

| Control Settings         | Key Strokes                                   |
|--------------------------|-----------------------------------------------|
| Center Frequency: 50 MHz | Center, 5, 0, $(M/\mu)$                       |
| Reference Level: -10 dBm | Scale Ref), REFERENCE VALUE, (), (1, (0), (1) |
| Input Att.: 10 dB        | (Scale Ref), $ATTEN$ , (1), (0), (x1)         |

5. Set the 4396B controls as follows to measure the amplitude fidelity at RBW 10 kHz.

| Control Settings      | Key Strokes                  |
|-----------------------|------------------------------|
| Frequency Span: 1 MHz | (Span), (1), ( $M/\mu$ )     |
| RBW: 10 kHz           | Bw/Avg, RES BW, 1, 0, k/m    |
| VBW: 300 Hz           | Bw/Avg, VIDE0 BW, 3, 0, 0, 1 |

- 6. Set the step attenuator to 0 dB.
- 7. On the 4396B, press (Search), MAX to move the marker to the peak of the carrier.
- 8. On the signal generator, adjust the amplitude until the 4396B marker reads  $-10~\mathrm{dB}\pm0.1~\mathrm{dB}.$
- 9. On the 4396B, press Trigger, SINGLE to make a sweep. Wait for the completion of the sweep.
- 10. Press (Search), MAX, (Marker),  $\Delta$ MODE MENU, FIXED  $\Delta$ MKR to place the delta reference marker on the peak of the carrier (reference level of the amplitude fidelity).
- 11. Set the step attenuator to the first setting 10 dB in the second column of Table 2-14.

| dB from         | Step Attenuator |
|-----------------|-----------------|
| Reference Level |                 |
| -10 dB          | 10 dB           |
| -20 dB          | 20 dB           |
| -30 dB          | 30 dB           |
| -40 dB          | 40 dB           |
| -50  dB         | 50 dB           |
| -60 dB          | 60 dB           |

 Table 2-14. Amplitude Fidelity Test Settings 1

- 12. Perform the following steps to measure the amplitude fidelity.
  - a. Press (Trigger), SINGLE to make a sweep. Wait for the completion of the sweep.
  - b. Press (Search), MAX.
  - c. Record the delta marker reading in the calculation sheet for the amplitude fidelity at an RBW of 10 kHz. Use the "4396B Reading" column corresponding to the dB from the reference level in the first column of Table 2-14.
- 13. Change the step attenuator setting in accordance with the second column of Table 2-14. Then perform step 12 for each setting.
- 14. Set the 4396B controls as follows to measure the amplitude fidelity at RBW 1 MHz.

| Control Settings       | Key Strokes                       |
|------------------------|-----------------------------------|
| Frequency Span: 50 MHz | $(Span, (5), (0), (M/\mu)$        |
| RBW: 1 MHz             | $(Bw/Avg)$ , RES BW, 1, $(M/\mu)$ |
| VBW: 30 kHz            | (Bw/Avg), VIDEO BW, (3, (), (k/m) |
| Trigger: CONTINUOUS    | (Trigger), CONTINUOUS             |

- 15. Set the step attenuator to 0 dB.
- 16. On the 4396B, press (Marker),  $\Delta MODE MENU$ ,  $\Delta MODE OFF$ , (Search), MAX to move the marker to the peak of the carrier.
- 17. On the signal generator, adjust the amplitude until the 4396B marker reads  $-10 \text{ dB} \pm 0.1 \text{ dB}$ .
- 18. On the 4396B, press Trigger, SINGLE to make a sweep. Wait for the completion of the sweep.
- 19. Press (Search), MAX, (Marker), ΔMODE MENU, FIXED ΔMKR to place the delta reference marker on the peak of the carrier (reference level of the amplitude fidelity).

20. Set the step attenuator to the first setting 10 dB in the second column of Table 2-15.

| dB from                | <b>Step Attenuator</b> |
|------------------------|------------------------|
| <b>Reference Level</b> |                        |
| -10 dB                 | 10 dB                  |
| -20 dB                 | 20 dB                  |
| -30 dB                 | 30 dB                  |
| -40 dB                 | 40 dB                  |
| -50 dB                 | 50 dB                  |

Table 2-15. Amplitude Fidelity Test Settings 2

- 21. Perform the following steps to measure the amplitude fidelity.
  - a. Press (Trigger), SINGLE to make a sweep. Wait for the completion of the sweep.
  - b. Press (Search), MAX.
  - c. Record the delta marker reading in the calculation sheet for the amplitude fidelity at an RBW of 1 MHz. Use the "4396B Reading" column corresponding to the dB from reference level in the first column of Table 2-15.
- 22. Change the step attenuator setting in accordance with the second column of Table 2-15. Then perform step 21 for each setting.
- 23. Calculate the test results using the equations given in the calculation sheet. Record the test results in the performance test record.

# **15. INPUT ATTENUATOR SWITCHING UNCERTAINTY TEST** (SA)

# Description

This test measures the 4396B input attenuator switching uncertainty over the entire range from 10 dB to 60 dB. The switching uncertainty is referenced to the 10 dB attenuator setting.

In this test, a 50 MHz CW signal is applied to the 4396B S input through a step attenuator. The signal amplitude is measured at each 4396B input attenuator setting. At each measurement, the other measurement conditions are kept constant to measure the switching uncertainty exclusively. The applied signal level is controlled using the step attenuator so as to keep the signal level input to the first mixer (the internal circuit stage following the input attenuator) constant. For example, the step attenuator is decreased by 10 dB, when the 4396B input attenuator is increased by 10 dB. The 4396B reference level is set to the value of the input attenuator setting – 50 dB. This keeps the 4396B internal IF gain constant.

Two 6 dB fixed attenuators with a VSWR of  $\leq 1.015$  are connected to the signal generator output connector and the 4396B S input, respectively. These fixed attenuators are used to reduce the measurement uncertainties caused by mismatch error. When they are used, the measurement uncertainties listed in the performance test record are valid.

# Specification

| A input attenuator switching uncertainty |          |
|------------------------------------------|----------|
| @20 dB to 40 dB, referenced to 10 dB     | <±1.0 dB |
| @50 dB to 60 dB, referenced to 10 dB     | <±1.5 dB |

#### **Test Equipment**

| Signal Generator                                            |                            |
|-------------------------------------------------------------|----------------------------|
| Step Attenuator <sup>1</sup> , 10 dB step, VSWR $\leq 1.02$ | 8496A/G Option 001 and H60 |
| Attenuator driver <sup>2</sup>                              |                            |
| N(m)-N(m) cable, 61 cm (two required)                       | 11500B or part of 11851B   |
| BNC(m)-BNC(m) cable, 122 cm                                 | PN 8120-1840               |
| 6 dB Fixed Attenuation (two required)                       | 8491A Opt 006 & Opt H60    |

1: Calibration values for attenuation settings of 10 dB to 50 dB at 50 MHz are required.

2: Required when using a programmable step attenuator 8496G.

# Procedure

- 1. Record the step attenuator 50 MHz calibration values in the calculation sheet ("Calibration Value" column).
- 2. Set the step attenuator to 50 dB.
- 3. On the signal generator, initialize the signal generator. Then set the controls as follows:

| Controls  | Settings           |
|-----------|--------------------|
| Frequency | $50  \mathrm{MHz}$ |
| Amplitude | +12 dBm            |

4. Connect the test equipment as shown in Figure 2-21.

# Note

Connect the signal generator's 10 MHz frequency reference output to the 4396B EXT REF Input on the rear panel as shown in Figure 2-21. With this configuration, both the signal generator and the 4396B are phase locked to the same reference frequency to obtain a stable measurement.

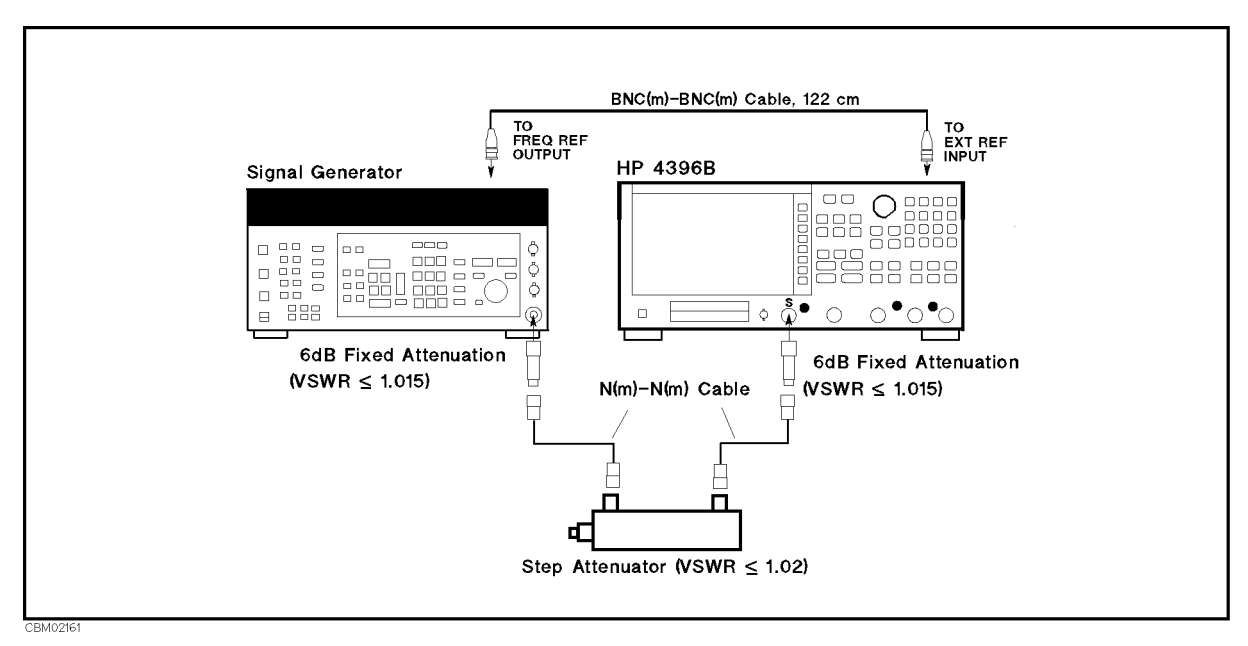

Figure 2-21. Input Attenuator Accuracy Test Setup

5. Press (Meas), ANALYZER TYPE, SPECTRUM ANALYZER, Preset to initialize the 4396B. Then set the controls as follows:

| Control Settings         | Key Strokes                      |
|--------------------------|----------------------------------|
| Center Frequency: 50 MHz | Center, 5, 0, $(M/\mu)$          |
| Frequency Span: 10 kHz   | (Span, 1, 0, (k/m)               |
| RBW: 1 kHz               | (Bw/Avg), RES BW, (1, (k/m)      |
| Scale/Division: 5 dB/Div | Scale Ref), SCALE/DIV, (5), (x1) |

- 6. Press (Scale Ref), REFERENCE VALUE, (-), (4), (0), (x1), (Scale Ref), ATTEN, (1), (0), (x1), to set the 4396B controls to the reference setting for the test.
- 7. Press (Trigger), SINGLE to make a sweep. Wait for the completion of the sweep.
- 8. Press <u>Search</u>, MAX, <u>Marker</u>, ΔMODE MENU, FIXED ΔMKR to place the delta reference marker on the peak of the carrier.
- 9. Set the 4396B controls as follows. This sets the input attenuator and reference level to the first settings listed in Table 2-16.

| Control Settings         | Key Strokes                                      |
|--------------------------|--------------------------------------------------|
| Input Att.: 20 dB        | Scale Ref), ATTEN, 2, 0, x1                      |
| Reference Level: -30 dBm | Scale Ref), REFERENCE VALUE, (-), (3), (0), (x1) |

Performance Tests 2.57

| 4396B            |                        | <b>Step Attenuator</b> |
|------------------|------------------------|------------------------|
| Input Attenuator | <b>Reference Level</b> |                        |
| 20 dB            | -30 dBm                | 40 dB                  |
| 30 dB            | -20 dBm                | 30 dB                  |
| 40 dB            | -10 dBm                | 20 dB                  |
| 50 dB            | 0 dBm                  | 10 dB                  |
| 60 dB            | +10 dBm                | 0 dB                   |

 Table 2-16. Input Attenuator Switching Uncertainty Test Settings

- 10. Set the step attenuator to the first setting (40 dB) listed in the third column of Table 2-16.
- 11. Perform the following steps to measure the input attenuator switching uncertainty.
  - a. Press (Trigger), SINGLE to make a sweep. Wait for the completion of the sweep.
  - b. Press (Search), MAX.
  - c. Record the delta marker reading in the calculation sheet ("4396B Reading" column).
- 12. Change the 4396B input attenuator setting, the reference level setting, and the step attenuator setting in accordance with Table 2-16. Repeat step 11 for each setting.
- 13. Calculate the test results using the equation given in the calculation sheet. Record the test results in the performance test record.

# **16. RESOLUTION BANDWIDTH ACCURACY/SELECTIVITY TEST** (SA)

# Description

This test measures the 3 dB/60 dB bandwidth and calculates the selectivity at resolution bandwidth (RBW) settings  $\geq$  10 kHz and checks the performance meets the specification.

The bandwidth accuracy and selectivity for resolution bandwidth settings  $\leq 3$  kHz are not tested because the 4396B uses a digital filter technique on RBW settings  $\leq 3$  kHz. Therefore, the bandwidth accuracy and selectivity can be calculated mathematically. The calculated uncertainty is within the specification.

# **Specification**

| Resolution bandwidth (RBW)              |                           |
|-----------------------------------------|---------------------------|
| Accuracy                                |                           |
| $@RBW \ge 10 \text{ kHz}$               | $<\pm 20\%$               |
| $@RBW \leq 3 \text{ kHz}$               | $\ldots \ldots <\pm 10\%$ |
| <b>Selectivity</b> (60 dB BW / 3 dB BW) |                           |
| $@RBW \ge 10 \text{ kHz}$               | <10                       |
| $@RBW \le 3 \text{ kHz}$                | <3                        |

# **Test Equipment**

| Signal Generator            |  |
|-----------------------------|--|
| N(m)-N(m) cable, 61 cm      |  |
| BNC(m)-BNC(m) cable, 122 cm |  |

# Procedure

1. Connect the test equipment as shown in Figure 2-22.

NoteConnect the signal generator's 10 MHz frequency reference output to the<br/>4396B EXT REF Input on the rear panel as shown in Figure 2-22. With this<br/>configuration, both the signal generator and the 4396B are phase locked to the<br/>same reference frequency to obtain a stable measurement.

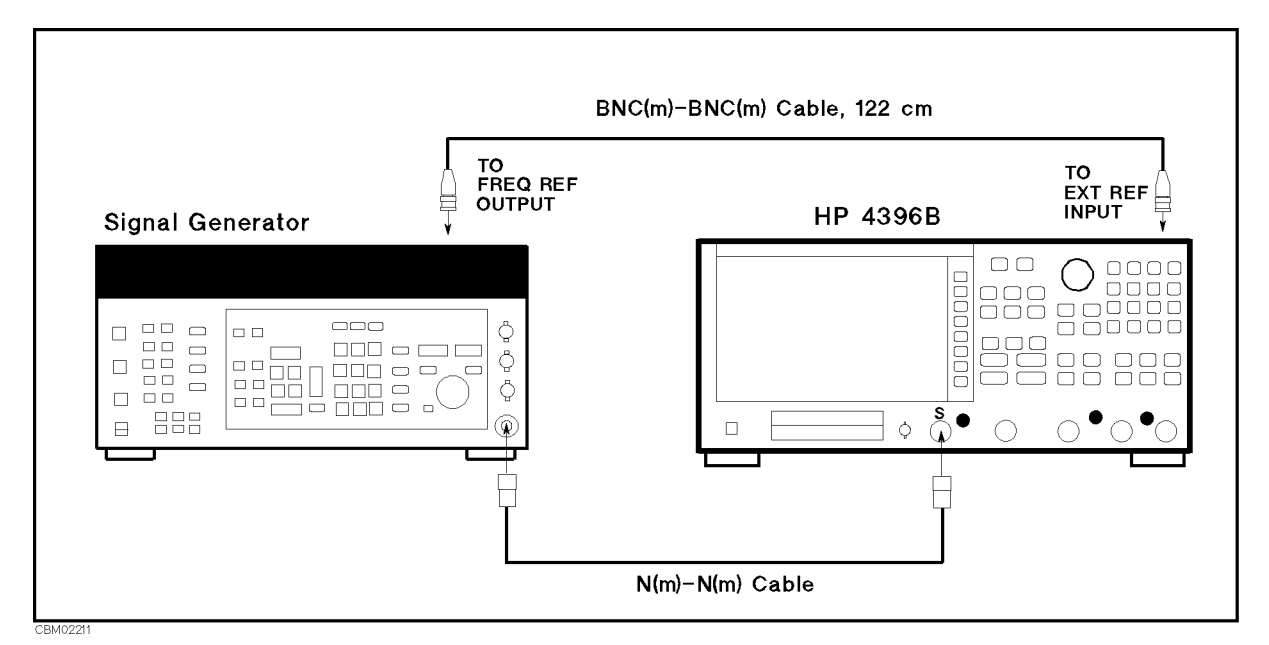

Figure 2-22. RBW Accuracy and Selectivity Test Setup

2. Initialize the signal generator. Then set the controls as follows:

| Controls  | Settings           |
|-----------|--------------------|
| Frequency | $20  \mathrm{MHz}$ |
| Amplitude | -20 dBm            |

3. Press (Meas), ANALYZER TYPE, SPECTRUM ANALYZER, (Preset) to initialize the 4396B. Then set the controls as follows:

| <b>Control Settings</b> |     |
|-------------------------|-----|
| Center Frequency: 20    | MHz |
| Reference Level: -15    | dBm |

Key Strokes (Center), (2), (0), ( $M/\mu$ ) (Scale Ref), REFERENCE VALUE, (-), (1), (5), (x1)

- 4. -Resolution Bandwidth Accuracy Test
  - a. Press (Scale Ref), SCALE/DIV, (1), (x1) to set the scale appropriately.
  - b. Set the 4396B controls as follows. This sets the RBW and frequency span to the first settings listed in Table 2-17.

| Control Settings       | Key Strokes                                                                         |
|------------------------|-------------------------------------------------------------------------------------|
| RBW: 10 kHz            | $(\underline{Bw}/Avg), \operatorname{RES} BW, (1), (0), (\underline{k}/\mathrm{m})$ |
| Frequency Span: 30 kHz | $(\overline{\text{Span}}), (3), (\overline{0}), (\overline{k/m})$                   |

| 4396B    |                       |  |
|----------|-----------------------|--|
| RBW      | <b>Frequency Span</b> |  |
| 10 kHz   | 30 kHz                |  |
| 30 kHz   | 90 kHz                |  |
| 100 kHz  | 300 kHz               |  |
| 300  kHz | 900 kHz               |  |
| 1 MHz    | 3 MHz                 |  |
| 3 MHz    | 9 MHz                 |  |

Table 2-17. RBW Accuracy Test Settings

- c. Perform the following steps to measure the RBW accuracy:
  - i. Press (Trigger), SINGLE to make a sweep. Wait for the completion of the sweep.
  - ii. Press (Search), MAX, (Marker), ΔMODE MENU, FIXED ΔMKR to place the delta marker reference at the peak of the carrier.
  - iii. Rotate the RPG knob to move the delta marker to lower frequency points until the delta marker reads  $-3 \text{ dB} \pm 0.1 \text{ dB}$ .
  - iv. Press (Marker),  $\Delta$ MODE MENU, FIXED  $\Delta$ MKR to place the delta marker reference at the lower 3 dB frequency.
  - v. Rotate the RPG knob to move the delta marker to higher frequency points beyond the peak of the signal until the delta marker reads  $0 \text{ dB} \pm 0.1 \text{ dB}$ .
  - vi. Record the delta marker frequency reading in the performance test record ("Test Result" column for the resolution bandwidth accuracy).
- d. Change the 4396B RBW and frequency span settings in accordance with Table 2-17, and repeat step 4-c for each setting.

#### 5. —Resolution Bandwidth Selectivity Test—

- a. Copy the test results of the RBW accuracy to the calculation sheet ("3dB Bandwidth" column for the RBW selectivity).
- b. Set the 4396B controls as follows.

| Control Settings          | Key Strokes                        |
|---------------------------|------------------------------------|
| Scale/Division: 10 dB/Div | Scale Ref, SCALE/DIV, (1, 0), (x1) |
| VBW: 10 kHz               | (Bw/Avg), VIDEO BW , 1, (0, k/m)   |

c. Set the 4396B controls as follows. This sets the RBW, span, and input attenuator settings to the first settings listed in Table 2-18.

| Control Settings        | Key Strokes                    |
|-------------------------|--------------------------------|
| RBW: 10 kHz             | Bw/Avg, RES B₩, 1, 0, k/m      |
| Frequency Span: 200 kHz | (Span, 2, 0, 0, k/m            |
| Input Att.: 10 dB       | (Scale Ref), ATTEN, 1, 0, (x1) |

| 4396B    |                       |                  |
|----------|-----------------------|------------------|
| RBW      | <b>Frequency Span</b> | Input Attenuator |
| 10 kHz   | 200 kHz               | 10 dB            |
| 30  kHz  | 600 kHz               | 10 dB            |
| 100  kHz | 2 MHz                 | 10 dB            |
| 300  kHz | 6 MHz                 | 10 dB            |
| 1 MHz    | 20 MHz                | 0 dB             |
| 3 MHz    | 30 MHz                | 0 dB             |

Table 2-18. RBW Selectivity Test Settings

- d. Perform the following steps to measure the RBW selectivity.
  - i. Press (Trigger), SINGLE to make a sweep. Wait for the completion of the sweep.
  - ii. Press (Search), MAX, (Marker), ΔMODE MENU, FIXED ΔMKR to place the delta marker reference at the peak of the carrier.
  - iii. Rotate the RPG knob to move the delta marker to lower frequency points until the delta marker reads between -60 dB and -60.8 dB.
  - iv. Press (Marker), ΔMODE MENU, FIXED ΔMKR to place the delta marker reference at the lower 60 dB frequency.
  - v. Rotate the RPG knob to move the delta marker to higher frequency points beyond the peak frequency until the delta marker reads between 0 dB and -0.8 dB.
  - vi. Record the delta marker frequency in the calculation sheet ("60 dB Bandwidth" column for the RBW selectivity).
- e. Change the RBW, the frequency span, and the input attenuator in accordance with Table 2-18. Repeat step 5-d for each setting.
- f. Calculate the test results for the RBW selectivity using the equation given in the calculation sheet. Record the test results in the performance test record.

# **17. RESOLUTION BANDWIDTH SWITCHING UNCERTAINTY TEST (SA)**

# Description

This test measures the 4396B spectrum amplitude measurement uncertainty caused by switching the resolution bandwidth (RBW) setting. The uncertainty is tested for switching the RBW from 3 kHz to each RBW  $\geq 10$  kHz.

The uncertainty of switching the RBW between any two RBWs  $\leq 3$  kHz is not tested. This is because the 4396B uses a digital filter technique on RBW settings  $\leq 3$  kHz. Therefore, the uncertainty can be calculated mathematically. The calculated uncertainty is within the specification.

# **Specification**

**RBW** switching uncertainty

```
@SPAN<100 × RBW for RBW≥10 kHz, 23±5°C, referenced to 10 kHz RBW ......<±0.5 dB
```

# **Test Equipment**

| BNC(m)-BNC(m) cable | e, 61 cm                                   | PN 8120-1839 |
|---------------------|--------------------------------------------|--------------|
| N(m)-BNC(f) adapter | ·<br>· · · · · · · · · · · · · · · · · · · | PN 1250-1476 |

# Procedure

1. Connect the test equipment as shown in Figure 2-23.

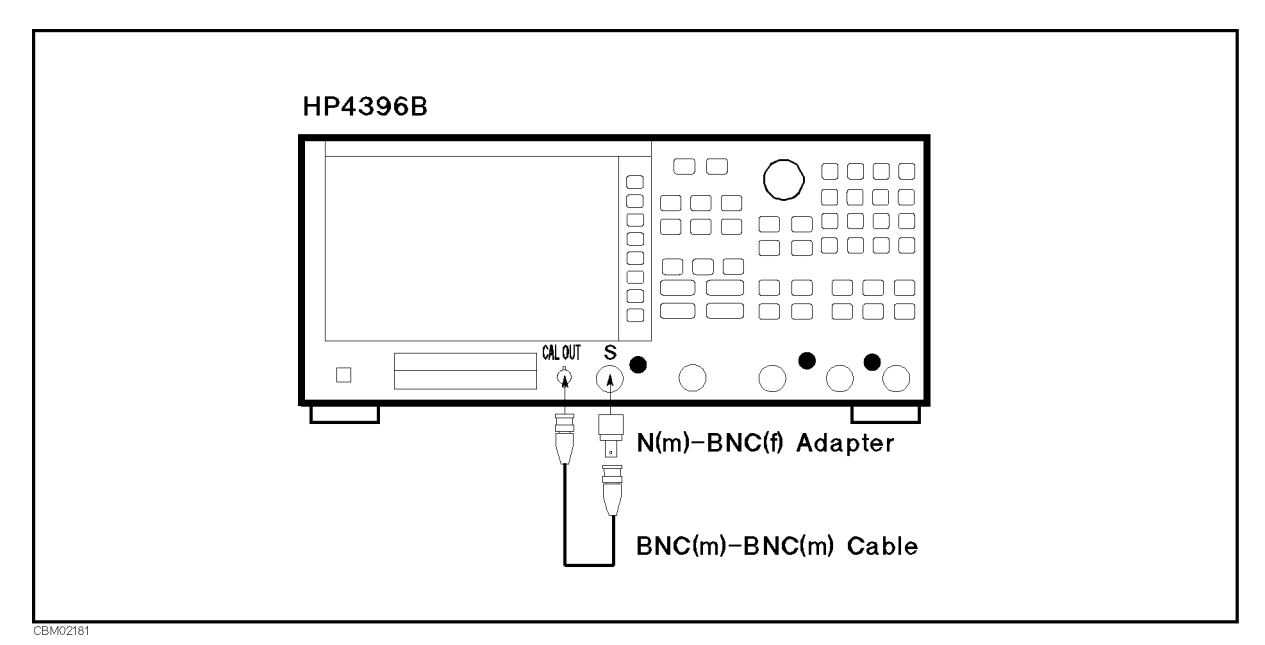

Figure 2-23. RBW Switching Uncertainty Test Setup

2. Press Meas, ANALYZER TYPE, SPECTRUM ANALYZER, Preset to initialize the 4396B. Then set the controls as follows:

| Control Settings         | Key Strokes                             |
|--------------------------|-----------------------------------------|
| Center Frequency: 20 MHz | Center, (2), (0, $(M/\mu)$              |
| Reference Level: -18 dBm | Scale Ref, REFERENCE VALUE, ., 1, 8, x1 |
| Scale/Division: 1 dB/Div | Scale Ref), SCALE/DIV, (1, (x1)         |

3. Set the 4396B controls as follows. This sets the 4396B RBW to the reference 10 kHz of the RBW switching uncertainty test.

**Control Settings** RBW: 10 kHz Frequency Span: 100 kHz

| Key Stro | okes                    |
|----------|-------------------------|
| Bw/Avg,  | RES BW, $(1, 0), (k/m)$ |
| Span, (1 | ), (0, (0, k/m)         |

- 4. Press (Trigger), SINGLE to make a sweep. Wait for the completion of the sweep.
- <sup>5.</sup> Press (Search), MAX, (Marker),  $\Delta$ MODE MENU, FIXED  $\Delta$ MKR to place the delta marker reference at the peak of the carrier.
- 6. Set the 4396B controls as follows. This sets the RBW and the frequency span to the first settings listed in Table 2-19.

**Control Settings** RBW: 3 kHz Frequency Span: 30 kHz Key Strokes <u>Bw/Avg</u>, RES BW, (3, k/m) <u>Span</u>, (3, (0), k/m)

Table 2-19. RBW Switching Uncertainty Test Settings

| 4396B    |                       |
|----------|-----------------------|
| RBW      | <b>Frequency Span</b> |
| 3 kHz    | 30 kHz                |
| 30  kHz  | 300 kHz               |
| 100  kHz | 1 MHz                 |
| 300  kHz | 3 MHz                 |
| 1 MHz    | 10 MHz                |
| 3 MHz    | 30 MHz                |

- 7. Perform the following steps to measure the RBW switching uncertainty:
  - a. Press (Trigger), SINGLE to make a sweep. Wait for the completion of the sweep.
  - b. Press (Search), MAX to move the delta marker to the peak of the carrier.
  - c. Record the delta marker reading in the performance test record ("Test Result" column).
- 8. Change the 4396B RBW and frequency span in accordance with Table 2-19. Repeat step 7 for each setting.

# **18. IF GAIN SWITCHING UNCERTAINTY TEST (SA)**

# Description

The IF gain is the total gain of the internal path of the IF signal within the 4396B. The 4396B has twelve IF gain settings from 0 dB to 40 dB. The IF gain is automatically set to the setting determined by the selected reference level and input attenuator settings.

This test measures the 4396B spectrum amplitude measurement uncertainty caused by changing the IF gain settings over the entire range. The switching uncertainty is referenced to the IF gain setting at a reference level of -10 dBm and an input attenuator setting of 10 dB.

In this test, a 50 MHz CW signal is applied to the 4396B S input through two step attenuators: a 1 dB step and a 10 dB step attenuator. The signal amplitude is measured at several 4396B reference level settings (where the IF gain is varied over the entire range). At each measurement, the internal measurement settings (other than the IF gain) are kept constant to measure the switching uncertainty exclusively.

To do this, the input attenuator setting is fixed to 10 dB. The applied signal level is controlled using the step attenuators so as to keep the signal level input to the A/D converter (internal circuit following the IF signal path) constant. For example, when the reference level is decreased by 2 dB (while the IF gain setting is increased by 2 dB), the measured signal level is decreased by 2 dB through the two step attenuators whose total attenuation is increased by 2 dB.

Two 6 dB fixed attenuators with a VSWR of  $\leq 1.015$  are connected to the signal generator output connector and the 4396B S input, respectively. These fixed attenuators are used to reduce the measurement uncertainties caused by mismatch error. When they are used, the measurement uncertainties listed in the performance test record are valid.

# Specification

#### IF gain switching uncertainty

# **Test Equipment**

| Signal Generator                                            |                              |
|-------------------------------------------------------------|------------------------------|
| Step Attenuator <sup>1</sup> , 10 dB step, VSWR $\leq 1.02$ | . 8496A/G Option 001 and H60 |
| Step Attenuator <sup>2</sup> , 1 dB step, VSWR $\leq 1.02$  | .8494A/G Option 001 and H60  |
| Attenuator driver <sup>3</sup>                              |                              |
| 6 dB Fixed Attenuation                                      | 8491A Opt 006 & Opt H60      |
| N(m)-N(m) cable, 61 cm (three required)                     | 11500B or part of 11851B     |
| BNC(m)-BNC(m) cable, 122 cm                                 | PN 8120-1840                 |

- 1: Calibration values for attenuation settings of 10 dB to 50 dB at 50 MHz are required.
- 2: Calibration values for attenuation settings of 2 dB, 4 dB, 6 dB, 8 dB, and 10 dB at 50 MHz are required.
- 3: Required when using a programmable step attenuator of the 8494G and the 8496G.

# Procedure

- 1. Record the 50 MHz calibration values of the 1 dB step attenuator and the 10 dB step attenuator in the calculation sheet ("Calibration Value" column).
- 2. Set the 1 dB step attenuator to 10 dB. Set the 10 dB step attenuator to 10 dB.
- 3. Initialize the signal generator. Then set the controls as follows:

| Controls  | Settings           |
|-----------|--------------------|
| Frequency | $50  \mathrm{MHz}$ |
| Amplitude | +6 dBm             |

4. Connect the test equipment as shown in Figure 2-24.

NoteConnect the signal generator's 10 MHz frequency reference output to the<br/>4396B EXT REF Input on the rear panel as shown in Figure 2-24. With this<br/>configuration, both the signal generator and the 4396B are phase locked to the<br/>same reference frequency to obtain a stable measurement.

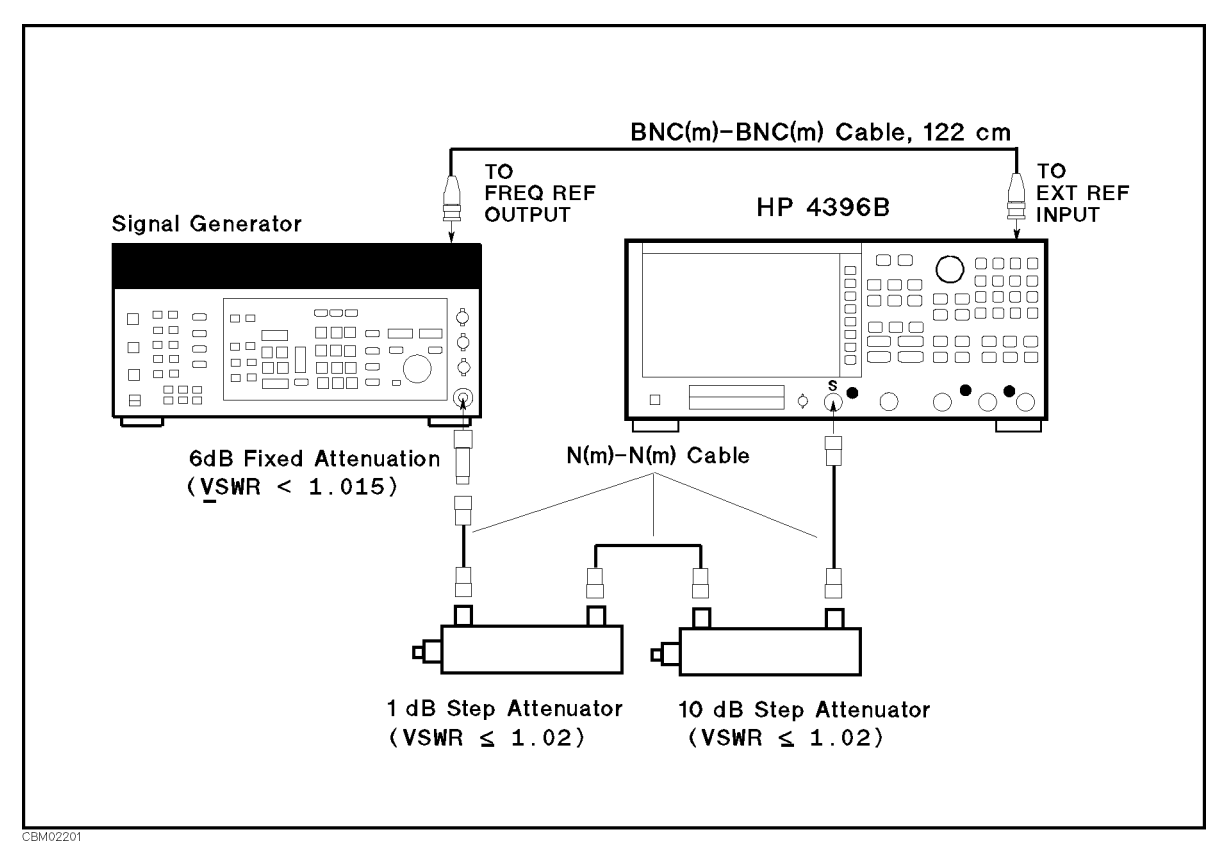

Figure 2-24. IF Gain Switching Uncertainty Test Setup

5. Press (Meas), ANALYZER TYPE, SPECTRUM ANALYZER, Preset to initialize the 4396B. Then set the controls as follows:

| Control Settings          | Key Strokes                                         |
|---------------------------|-----------------------------------------------------|
| Center Frequency: 50 MHz  | Center, 5, 0, $(M/\mu)$                             |
| Frequency Span: 3 kHz     | ( <u>Span</u> ), (3), (k/m)                         |
| RBW: 300 Hz               | (Bw/Avg), RES BW, (3, (0), (0), (x1)                |
| Reference Level: -10 dBm  | Scale Ref), REFERENCE VALUE, (-), (1), (0), (X1)    |
| Scale/Division: 5 dB/Div  | Scale Ref), SCALE/DIV, (5), XI                      |
| Input Att.: MANUAL, 10 dB | (Scale Ref), ATTEN AUTO man (Then the softkey label |
|                           | changes to ATTEN auto MAN), ATTEN, 1, 0, X1         |

- 6. Press (Trigger), SINGLE to make a sweep. Wait for the completion of the sweep.
- 7. Press (Search), MAX, (Marker),  $\Delta$ MODE MENU, FIXED  $\Delta$ MKR to place the delta marker reference at the peak of the carrier.
- 8. Press (Scale Ref), REFERENCE VALUE, (0), (x1) to set the 4396B reference level to the first setting listed in the first column of Table 2-20.

| 4396B                  | 1 dB                   | 10 dB                  |
|------------------------|------------------------|------------------------|
| <b>Reference Level</b> | <b>Step Attenuator</b> | <b>Step Attenuator</b> |
| 0 dB                   | 0 dB                   | 10 dB                  |
| -2  dB                 | 2 dB                   | 10 dB                  |
| -4 dB                  | 4 dB                   | 10 dB                  |
| -6  dB                 | 6 dB                   | 10 dB                  |
| -8 dB                  | 8 dB                   | 10 dB                  |
| -12 dB                 | 2 dB                   | 20 dB                  |
| -14 dB                 | 4 dB                   | 20 dB                  |
| -16 dB                 | 6 dB                   | 20 dB                  |
| -18 dB                 | 8 dB                   | 20 dB                  |
| -20 dB                 | 10 dB                  | 20 dB                  |
| -30 dB                 | 10 dB                  | 30 dB                  |
| -40 dB                 | 10 dB                  | 40 dB                  |

Table 2-20. IF Gain Switching Uncertainty Test Settings

- 9. Set the 1 dB step attenuator to the first setting 0 dB listed in the second column of Table 2-20.
- 10. Set the 10 dB step attenuator to the first setting 10 dB listed in the third column of Table 2-20.
- 11. Perform the following steps to measure the IF gain switching uncertainty.
  - a. Press (Trigger), SINGLE to make a sweep. Wait for the completion of the sweep.
  - b. Press (Search), MAX to move the marker to the peak of the carrier.
  - c. Record the delta marker reading in the calculation sheet ("4396B Reading" column).
- 12. Change the 4396B reference level, the 1 dB step attenuator, and the 10 dB step attenuator settings in accordance with Table 2-20. Repeat step 11 for each setting.

13. Calculate the test results using the equation given in the calculation sheet. Record the test results in the performance test record.

# **19. NOISE SIDEBANDS TEST (SA)**

# Description

This test applies 39 MHz, 10 MHz, 100 MHz, and 1.8 GHz CW frequency signals to the 4396B S input. Then this measures noise sidebands at offsets  $\pm 1$  kHz,  $\pm 10$  kHz, and  $\pm 1$  MHz from each carrier using a 4396B NOISE FORM function. Using the noise form function and the delta marker mode, the noise sidebands level is displayed directly in [dBc/Hz].

In this test, the noise sidebands at the 1 kHz offset from the carrier is measured at a 39 MHz CW frequency signal. The noise sidebands around the 1 kHz offset from the carrier are mainly determined by the phase noise caused by the fraction N oscillator. The frequency range around 39 MHz is one of the frequencies where the phase noise of the 1 kHz offset is most likely to be high. Therefore the noise sidebands at the offset 1 kHz is measured only at the 39 MHz CW frequency signal.

# **Specification**

#### Noise sidebands

| Offset from Carrier   | Noise Sidebands <sup>1</sup> |
|-----------------------|------------------------------|
| $\geq 1 \text{ kHz}$  | <-95 dBc/Hz                  |
| $\geq 10 \text{ kHz}$ | < -105  dBc/Hz               |
| $\geq 1 \text{ MHz}$  | <-110 dBc/Hz                 |

1 : Center frequency  $\leq 1$  GHz. Add [20log( frequency(GHz) )] for frequency > 1 GHz.

# **Test Equipment**

| Signal Generator                                                                                                    |                          |
|----------------------------------------------------------------------------------------------------|--------------------------|
| $N(m)\text{-}N(m) \text{ cable, } 61 \text{ cm} \dots \dots \dots \dots \dots \dots \dots \dots \dots \dots \dots \dots \dots \dots \dots \dots \dots \dots \dots$ | 11500B or part of 11851B |
| BNC(m) BNC(m) cable, 122 cm                                                                                                    | PN 8120-1840             |

# Procedure

1. Initialize the signal generator. Then set the amplitude to 0 dBm.

2. Connect the test equipment as shown in Figure 2-25.

#### Note

Connect the signal generator's 10 MHz frequency reference output to the 4396B EXT REF Input on the rear panel as shown in Figure 2-25. With this configuration, both the signal generator and the 4396B are phase locked to the same reference frequency to obtain a stable measurement.

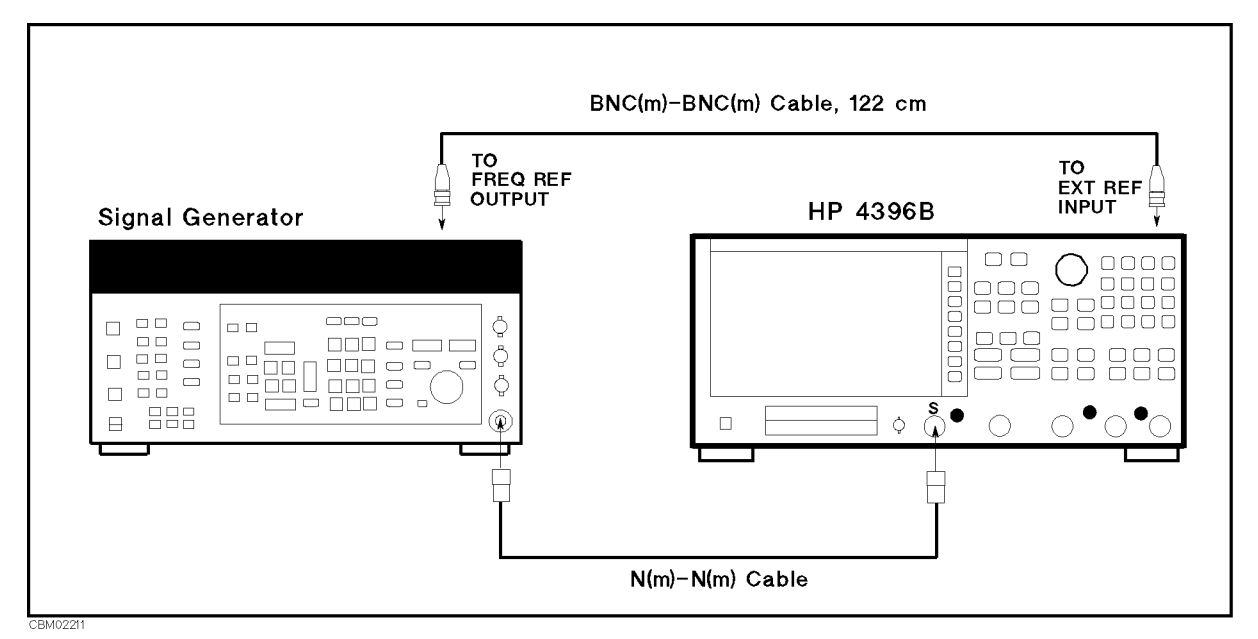

Figure 2-25. Noise Sidebands Test Setup

3. Press (Meas), ANALYZER TYPE, SPECTRUM ANALYZER, (Preset) to initialize the 4396B. Then set the controls as follows:

**Control Settings** Reference Level: 0 dBm Noise Form: ON Key Strokes

 $(S_{cale Ref})$ , REFERENCE VALUE, (0), (x1)

(Utility), NOISE FORM on OFF (Then the softkey label changes to NOISE FORM ON off.)

4. On the signal generator, set the frequency to the first carrier frequency 39 MHz in Table 2-21.

| Signal Generator  | 4396B                   |         |                  | <b>Offset from Carrier</b> |                       |
|-------------------|-------------------------|---------|------------------|----------------------------|-----------------------|
| Carrier Frequency | <b>Center Frequency</b> | RBW     | VBW              | Frequency Span             |                       |
| 39 MHz            | 39 MHz                  | 100  Hz | 3 Hz             | 2.5 kHz                    | $\pm 1  \mathrm{kHz}$ |
| 10 MHz            | 10 MHz                  | 1 kHz   | $10~\mathrm{Hz}$ | 25  kHz                    | $\pm 10 \text{ kHz}$  |
|                   |                         |         |                  | 2.5 MHz                    | $\pm 1  \mathrm{MHz}$ |
| 100 MHz           | 100 MHz                 | 1 kHz   | $10~\mathrm{Hz}$ | 25  kHz                    | $\pm 10 \text{ kHz}$  |
|                   |                         |         |                  | 2.5 MHz                    | $\pm 1  \mathrm{MHz}$ |
| 1 GHz             | 1 GHz                   | 1 kHz   | $10~\mathrm{Hz}$ | $25~\mathrm{kHz}$          | $\pm 10 \text{ kHz}$  |
|                   |                         |         |                  | 2.5 MHz                    | $\pm 1  \mathrm{MHz}$ |
| 1.8 GHz           | 1.8 GHz                 | 1 kHz   | $10~\mathrm{Hz}$ | $25~\mathrm{kHz}$          | $\pm 10 \text{ kHz}$  |
|                   |                         |         |                  | $2.5 \mathrm{MHz}$         | $\pm 1  \mathrm{MHz}$ |

Table 2-21. Noise Sideband Test Settings

5. On the 4396B, set the controls as follows (the first setting in Table 2-21).

| Control Settings         | Key Strokes                   |
|--------------------------|-------------------------------|
| Center Frequency: 39 MHz | Center), $(3, 9, (M/\mu)$     |
| RBW: 100 Hz              | (Bw/Avg), RES BW, 1, 0, 0, x1 |
| VBW: 3 Hz                | Bw/Avg, VIDEO BW, 3, x1       |
| Frequency Span: 2.5 kHz  | (Span), (2), (.), (5), (k/m)  |

- 6. Perform the following steps to measure the noise sideband level at  $\pm 1$  kHz offset from the 39 MHz carrier.
  - a. Press (Trigger), SINGLE to make a sweep. Wait for the completion of the sweep.
  - b. Press (Search), MAX, (Marker),  $\Delta$ MODE MENU,  $\Delta$ MKR to place the delta marker reference at the peak of the carrier.
  - c. Press (-), (1), (k/m) to move the delta marker to an offset of -1 kHz from the carrier.
  - d. Record the marker reading in the performance test record.
  - e. Press (1), (k/m) to move the delta marker to an offset of +1 kHz from the carrier.
  - f. Record the delta marker reading in the performance test record.
- 7. On the signal generator, set the frequency to the second center frequency 10 MHz in Table 2-21.
- 8. On the 4396B, set the controls as follows (the second setting listed in Table 2-21):

| Control Settings         | Key Strokes                  |
|--------------------------|------------------------------|
| Center Frequency: 10 MHz | Center, $(1), (0), (M/\mu)$  |
| RBW: 1 kHz               | Bw/Avg, RES BW, 1, (k/m)     |
| VBW: 10 Hz               | (Bw/Avg), VIDEO BW, 1, 0, x1 |

- 9. Perform the following steps to measure the noise sideband level at  $\pm 10$  kHz and  $\pm 1$  MHz offsets from the carrier of 10 MHz.
  - a. Press (Span), (2), (5), (k/m) to set the frequency span to 25 kHz.
  - b. Press (Trigger), SINGLE to make a sweep. Wait for the completion of the sweep.
  - <sup>C</sup> Press (Search), MAX, (Marker),  $\Delta$  MODE MENU,  $\Delta$  MKR to place the delta marker reference at the peak of the carrier.
  - d. Press (-), (1), (0), k/m to move the delta marker at the offset -10 kHz from the carrier.
  - e. Record the marker reading in the performance test record.
  - f. Press (1), (0), (k/m) to move the delta marker at the offset +10 kHz from the carrier.
  - g. Record the delta marker reading in the performance test record.
  - h. Press (Span), (2), (), (5), ( $M/\mu$ ) to set the frequency span to 2.5 MHz.
  - i. Press (Trigger), SINGLE to make a sweep. Wait for the completion of the sweep.
  - j. Press (Search), MAX, (Marker),  $\Delta$ MODE MENU,  $\Delta$ MKR to place the delta marker reference at the peak of the carrier.
  - k. Press (-), (1),  $(M/\mu)$  to move the delta marker at the offset -1 MHz from the carrier.
  - 1. Record the marker reading in the performance test record.
  - m. Press (1),  $(M/\mu)$  to move the delta marker at the offset +1 MHz from the carrier.
  - n. Record the delta marker reading in the performance test record.
- 10. On the signal generator, set the frequency to the next center frequency 100 MHz in Table 2-21.
- 11. On the 4396B, press Center, (1,  $\bigcirc$ ,  $\bigcirc$ ,  $(M/\mu)$  to set the center frequency to 100 MHz.
- 12. Repeat step 9 to measure the noise sideband level at  $\pm 10$  kHz and  $\pm 1$  MHz offsets from the carrier of 100 MHz.

- 13. On the signal generator, set the frequency to the next center frequency 1 GHz in Table 2-21.
- 14. On the 4396B, press Center, 1, G/n to set the center frequency to 1 GHz.
- 15. Repeat step 9 to measure the noise sideband level at  $\pm 10$  kHz and  $\pm 1$  MHz offsets from the carrier of 1 GHz.
- 16. On the signal generator, set the frequency to the next center frequency 1.8 GHz in Table 2-21.
- 17. On the 4396B, press Center, 1, (), (3), (G/n) to set the center frequency to 1.8 GHz.
- 18. Repeat step 9 to measure the noise sideband level at  $\pm 10$  kHz and  $\pm 1$  MHz offsets from the carrier of 1.8 GHz.

# 20. FREQUENCY RESPONSE TEST (SA)

# Description

This test measures the amplitude measurement accuracy of the 4396B spectrum measurement over the entire frequency range. The frequency response is calculated as the accuracy deviation from the absolute amplitude accuracy at a frequency of 20 MHz.

At frequency ranges  $\geq 100$  kHz, this test applies a CW signal to the 4396B S input and power meter through a power splitter. The signal level is measured by doing a 4396B spectrum measurement using a power meter and a power sensor. Then the 4396B reading is compared with the reading of the power meter to obtain the absolute amplitude accuracy. These tests are performed twice while reversing connections of the power splitter's two output ports. This is done to remove the frequency tracking between two output ports of the power splitter.

At low frequencies (< 100 kHz), this test measures the CW signal level of the function generator using the 4396B spectrum measurement. The function generator's output level is used as the measurement standard.

# **Specification**

| Frequency response                                    |                               |
|-------------------------------------------------------|-------------------------------|
| @23±5°C, att.= 10 dB, referenced to level at 20 MHz   |                               |
| 10 MHz ≤ frequency ≤ 1.8 GHz                          | $\ldots < \pm 0.5 \text{ dB}$ |
| $2 \text{ Hz} \leq \text{frequency} < 10 \text{ MHz}$ | $\ldots < \pm 1.5 \text{ dB}$ |

# **Test Equipment**

| Power Meter                 | 436A Opt. 022, 437B, or 438A |
|-----------------------------|------------------------------|
| Power Sensor                |                              |
| Signal Generator            |                              |
| Function Genarator          |                              |
| Two-way Power Splitter      |                              |
| N(m)- $N(m)$ cable, 61 cm   | 11500B or part of 11851B     |
| BNC(m)-BNC(m) cable, 61 cm  | PN 8120-1839                 |
| BNC(m)-BNC(m) cable, 122 cm | PN 8120-1840                 |
| N(m)- $N(m)$ adapter        | PN 1250-1475                 |
| N(m)-BNC(f) adapter         | PN 1250-1476                 |

#### Procedure

- 1. Connect the power sensor to the power meter. Calibrate the power meter for the power sensor.
- 2. Connect the test equipment as shown in Figure 2-26.

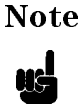

Connect the signal generator's 10 MHz frequency reference output to the 4396B EXT REF Input on the rear panel as shown in Figure 2-26. With this configuration, both the signal generator and the 4396B are phase locked to the same reference frequency to obtain a stable measurement.

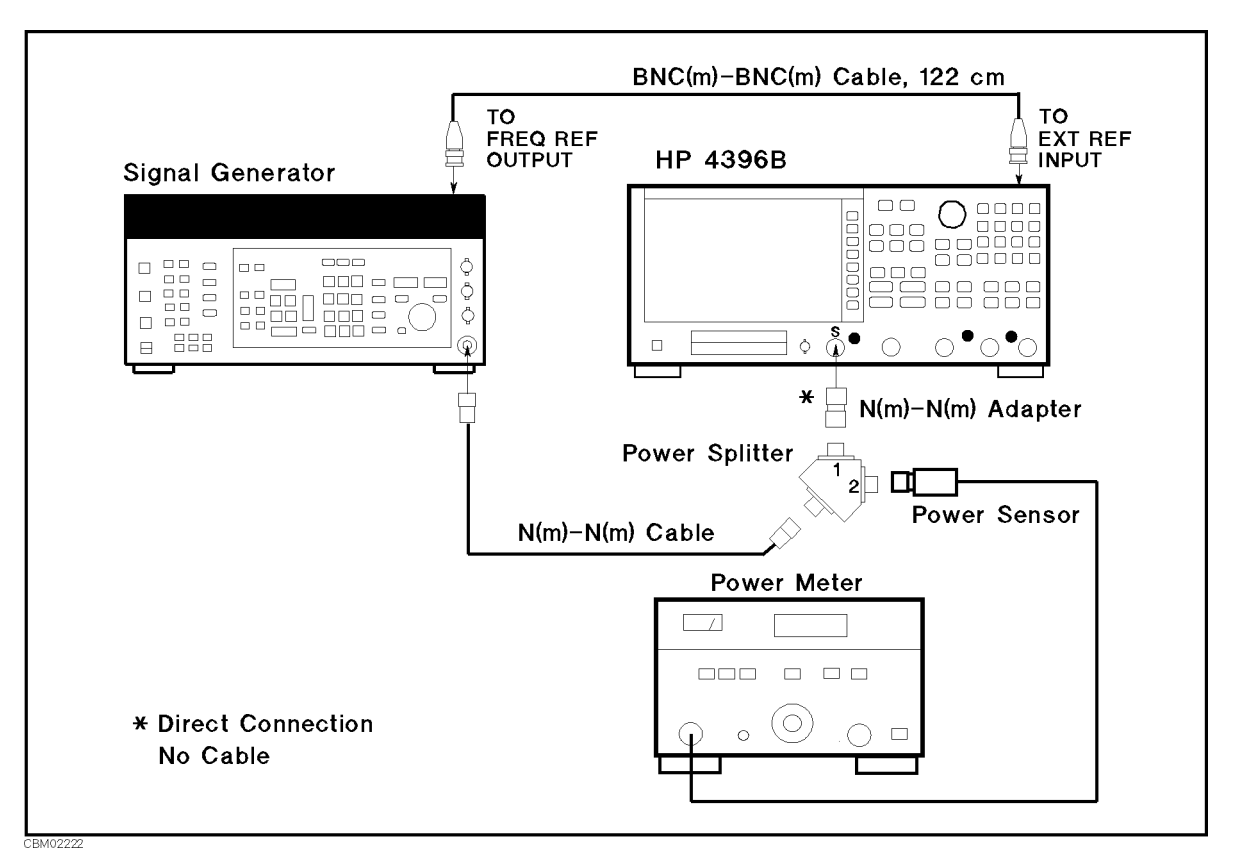

Figure 2-26. Frequency Response Test Setup 1

- 3. Initialize the signal generator. Then set the amplitude to -4 dBm.
- 4. Press (Meas), ANALYZER TYPE, SPECTRUM ANALYZER, Preset to initialize the 4396B. Then set the controls as follows:

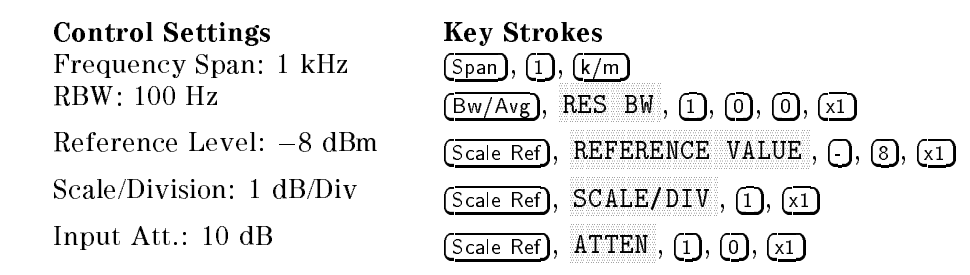

5. On the signal generator, set the frequency to the first frequency 20 MHz in the first column of Table 2-22. Table 2-22 lists the test settings at frequencies  $\geq 100$  kHz.

| Signal Generator | 4396B                   |
|------------------|-------------------------|
| Frequency        | <b>Center Frequency</b> |
| 20 MHz           | 20 MHz                  |
| 100 kHz          | 100 kHz                 |
| 1 MHz            | 1 MHz                   |
| 6 MHz            | 6 MHz                   |
| 10 MHz           | 10 MHz                  |
| 50 MHz           | $50 \mathrm{~MHz}$      |
| 100 MHz          | 100 MHz                 |
| 1 GHz            | 1 GHz                   |
| 1.79 GHz         | 1.79 GHz                |
| 1.8 GHz          | 1.8 GHz                 |

Table 2-22. Frequency Response Test Settings 1

- On the 4396B, press Center), (2), (0), (M/μ) to set the center frequency to the first setting 20 MHz in Table 2-22.
- 7. Perform the following steps to measure the frequency response.
  - a. Press Trigger, SINGLE to make a sweep. Wait for the completion of the sweep.
  - b. Press (Search), MAX to place the marker at the peak of the carrier.
  - c. Record the 4396B marker reading and power meter reading in the "4396B Reading 1" and "Power Meter Reading 1" columns of the calculation sheet for the 20 MHz reference.
- 8. Change the signal generator frequency and the 4396B center frequency in accordance with Table 2-22. Then repeat step 7 for each setting. Record the 4396B marker reading and power meter reading in the "4396B Reading 1" and "Power Meter Reading 1" columns of the calculation sheet for frequencies  $\geq 100$  kHz.
- 9. Reverse the power splitter output connections as shown in Figure 2-27.

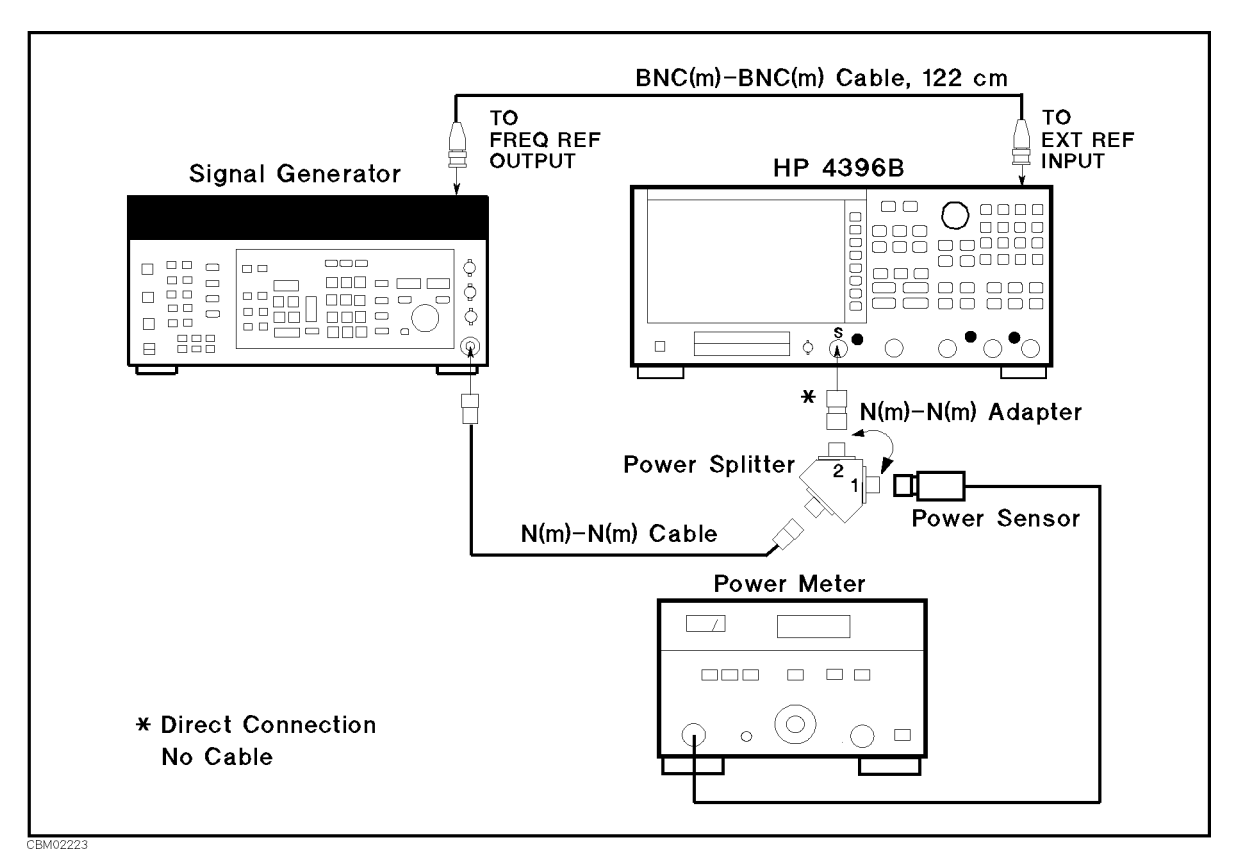

Figure 2-27. Frequency Response Test Setup 2

- 10. Repeat steps 5 through 8 to remove the power splitter tracking characteristic. Record the 4396B marker reading and power meter reading in the in "4396B Reading 2" and "Power Meter Reading 2" columns of the calculation sheet.
- 11. Change the test equipment setup as shown in Figure 2-28.

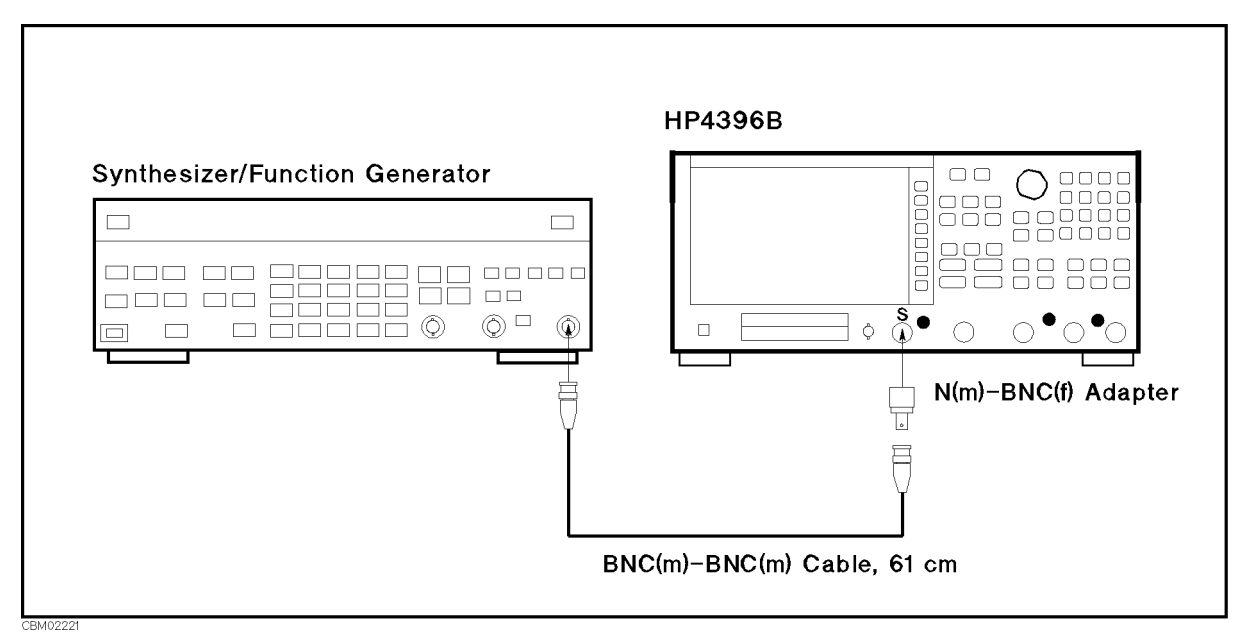

Figure 2-28. Frequency Response Test Setup 3

- 12. Initialize the function generator. Then set the amplitude to -10 dBm.
- 13. On the 4396B, press (Bw/Avg), RES BW, (1), (x1) to set the RBW to 1 Hz.
- 14. On the function generator, set the frequency to the first test frequency (10 Hz) in the first column of Table 2-23. Table 2-23 lists the test settings at frequencies < 100 kHz.

| Function Generator | 4396B                   |                |
|--------------------|-------------------------|----------------|
| Frequency          | <b>Center Frequency</b> | Frequency Span |
| 10 Hz              | 10 Hz                   | 10 Hz          |
| 100 Hz             | 100 Hz                  | 100 Hz         |
| 1 kHz              | 1 kHz                   | 200 Hz         |
| 10 kHz             | 10 kHz                  | 200 Hz         |

 Table 2-23. Frequency Response Test Settings 1

15. On the 4396B, set the controls as follows (the first setting in Table 2-23):

| <b>Control Settings</b> |
|-------------------------|
| Center Frequency: 10 Hz |
| Frequency Span: 10 Hz   |

Key Strokes Center, 1, 0, (x1 (Span, 1, 0, (x1

- 16. Perform the following steps to measure the frequency response at frequencies < 100 kHz.
  - a. Press (Trigger), SINGLE to make a sweep. Wait for the completion of the sweep.
  - b. Press (Search), MAX to place the marker at the peak of the carrier.
  - c. Record the marker reading in the calculation sheet for frequencies < 100 kHz.
- 17. Change the function generator frequency, 4396B center frequency, and span frequency in accordance with Table 2-23. Repeat step 16 for each setting:
- 18. Calculate the test results using the equation given in the calculation sheet. Record the test results in the performance test record.

# 21. SECOND HARMONIC DISTORTION TEST (SA)

# Description

This test measures the second harmonics level generated within the 4396B at a frequency of 40 MHz in the 4396B spectrum analyzer mode.

This test applies a 40 MHz CW frequency signal to the 4396B S input through a 50 MHz low pass filter (LPF). The LPF removes the second harmonics included in the applied signal. This ensures that the harmonics read by the 4396B are internally generated and not coming from the external signal source.

#### **Specification**

| Second harmonic distortion    |  |
|-------------------------------|--|
| @≥10 MHz, −35 dBm mixer input |  |
| @<10 MHz, -35 dBm mixer input |  |

# **Test Equipment**

| Signal Generator                                                                                                    |                              |
|----------------------------------------------------------------------------------------------------|------------------------------|
| Power Meter                                                                                                    | 436A Opt. 022, 437B, or 438A |
| Power Sensor                                                                                                    |                              |
| 50 MHz Low Pass Filter                                                                                                    | PN 0955-0306                 |
| Two-way Power Splitter                                                                                                    |                              |
| BNC(m)-BNC(m) cable, 61 cm (two required)                                                                                                    | PN 8120-1839                 |
| BNC(m)-BNC(m) cable, 122 cm                                                                                                    | PN 8120-1839                 |
| BNC(f)-BNC(f) adapter                                                                                                    | BNC(f)-BNC(f) adapter        |
| $N(m)\text{-}N(m) \text{ adapter } \dots \dots \dots \dots \dots \dots \dots \dots \dots \dots \dots \dots \dots \dots \dots \dots \dots \dots $ | PN 1250-1475                 |
| $N(m)\text{-}BNC(f) \ adapter \ (two \ required) \ \ldots \ldots \ldots \ldots \ldots \ldots$                                                    | PN 1250-1476                 |

#### Procedure

1. Initialize the signal generator. Then set the signal generator controls as follows:

| Controls  | Settings |
|-----------|----------|
| Frequency | 40 MHz   |
| Amplitude | −19 dBm  |

2. Connect the test equipment as shown in Figure 2-29.

| Note | Connect the signal generator's 10 MHz frequency reference output to the        |
|------|--------------------------------------------------------------------------------|
|      | 4396B EXT REF Input on the rear panel as shown in Figure 2-29. With this       |
|      | configuration, both the signal generator and the 4396B are phase locked to the |
| T    | same reference frequency to obtain a stable measurement.                       |

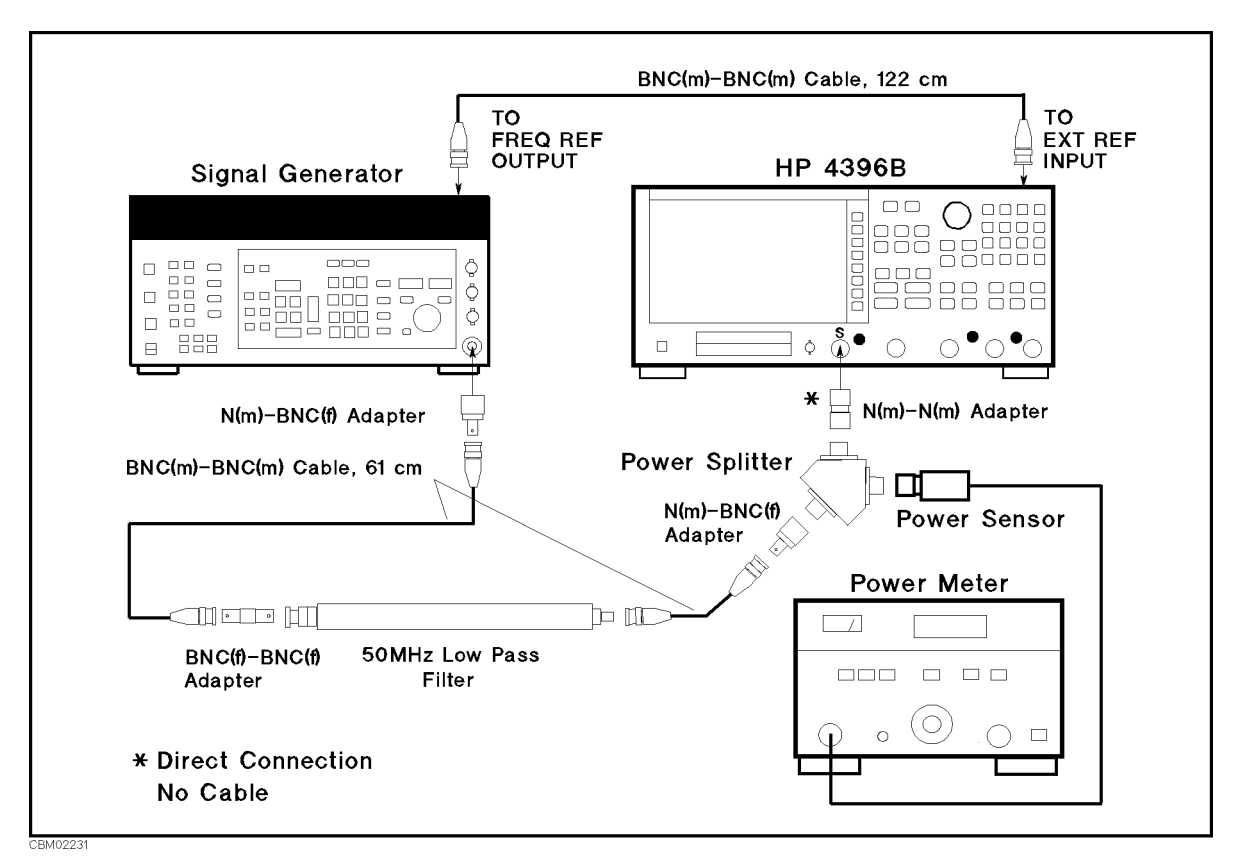

Figure 2-29. Second Harmonics Distortion Test Setup

3. Press (Meas), ANALYZER TYPE, SPECTRUM ANALYZER, (Preset) to initialize the 4396B. Then set the controls as follows:

| Control Settings         | Key Strokes                                        |
|--------------------------|----------------------------------------------------|
| Center Frequency: 40 MHz | (Center), (4), (0), ( $M/\mu$ )                    |
| Frequency Span: 10 kHz   | (Span, 1, 0, k/m)                                  |
| RBW: 100 Hz              | $(\overline{Bw/Avg})$ , RES BW, (1, (0, (0), (x1)) |
| VBW: 10 Hz               | (Bw/Avg), VIDE0 BW, (1, (0), (x1)                  |
| Reference Level: -24 dBm | Scale Ref), REFERENCE VALUE, (-), (2), (4), (x1)   |
| Input Att.: 10 dB        | Scale Ref), ATTEN, (1), (0, (x1)                   |

- 4. On the signal generator, adjust the amplitude until the power meter reads  $-25 \pm 0.1$  dBm.
- 5. On the 4396B, press (Trigger), SINGLE to make a sweep. Wait for the completion of the sweep.
- 6. Press (Search), MAX, (Marker),  $\Delta$ MODE MENU, FIXED  $\Delta$ MKR to place the delta marker reference at the peak of the carrier.
- 7. Press (Center), (8), (0), ( $M/\mu$ ) to set the 4396B center frequency to 80 MHz.
- <sup>8</sup>. Press (Trigger), SINGLE to make a sweep. Wait for the completion of the sweep.
- 9. Press (Search), MAX to move the delta marker to the peak of the second harmonic distortion. Record the delta marker reading in the performance test record ("Test Result" column).

# 22. THIRD ORDER INTERMODULATION DISTORTION TEST (SA)

# Description

This test measures the spurious level generated by the 4396B's third order intermodulation distortion at four frequencies; 1 MHz, 10 MHz, 500 MHz, and 1.8 GHz.

In this test, two signals are combined in the directional bridge and applied to the 4396B's S input. A T/R test set is used as the directional bridge. The frequency of one signal is separated from the other with 20 kHz. This test measures the level of the spurious products that appear at a 20 kHz offset from the signals. The power level of the two signals is adjusted to -20 dBm. Therefore, each signal at the specified power level of -30 dBm is applied to the input mixer through the 4396B's 10 dB input attenuator.

#### **Specification**

#### Third order inter-modulation distortion

| @each input mixer le | vel of two tones = $-30$ | dBm, separation $\geq 20$ kHz |                            |
|----------------------|--------------------------|-------------------------------|----------------------------|
| @≥10 MHz             |                          |                               | $\ldots < -75 \text{ dBc}$ |
| @<10 MHz             |                          |                               | $\ldots < -65 \text{ dBc}$ |

# Test Equipment

| Signal Generator (two required)            |                                 |
|--------------------------------------------|---------------------------------|
| Power Meter                                | 436A Opt. 022, 437B, or 438A    |
| Power Sensor                               |                                 |
| Two-way Power Splitter                     |                                 |
| T/R Test Set                               |                                 |
| $50\Omega$ termination, type-N(m)          | .909C Opt 012 or part of 85032B |
| N(m)-N(m) cable, 61 cm (three required)    |                                 |
| BNC(m)-BNC(m) cable, 122 cm (two required) | PN 8120-1840                    |
| N(m)- $N(m)$ adapter                       | PN 1250-1475                    |
| APC 7-N(f) adapter                         |                                 |
| Tee BNC(m)-(f)-(f) adapter                 | PN 1250-0781                    |

#### Procedure

1. Connect the test equipment as shown in Figure 2-30.

NoteConnect the signal generator's 10 MHz frequency reference output to the<br/>4396B EXT REF Input on the rear panel as shown in Figure 2-30. With this<br/>configuration, both the signal generator and the 4396B are phase locked to the<br/>same reference frequency to obtain a stable measurement.

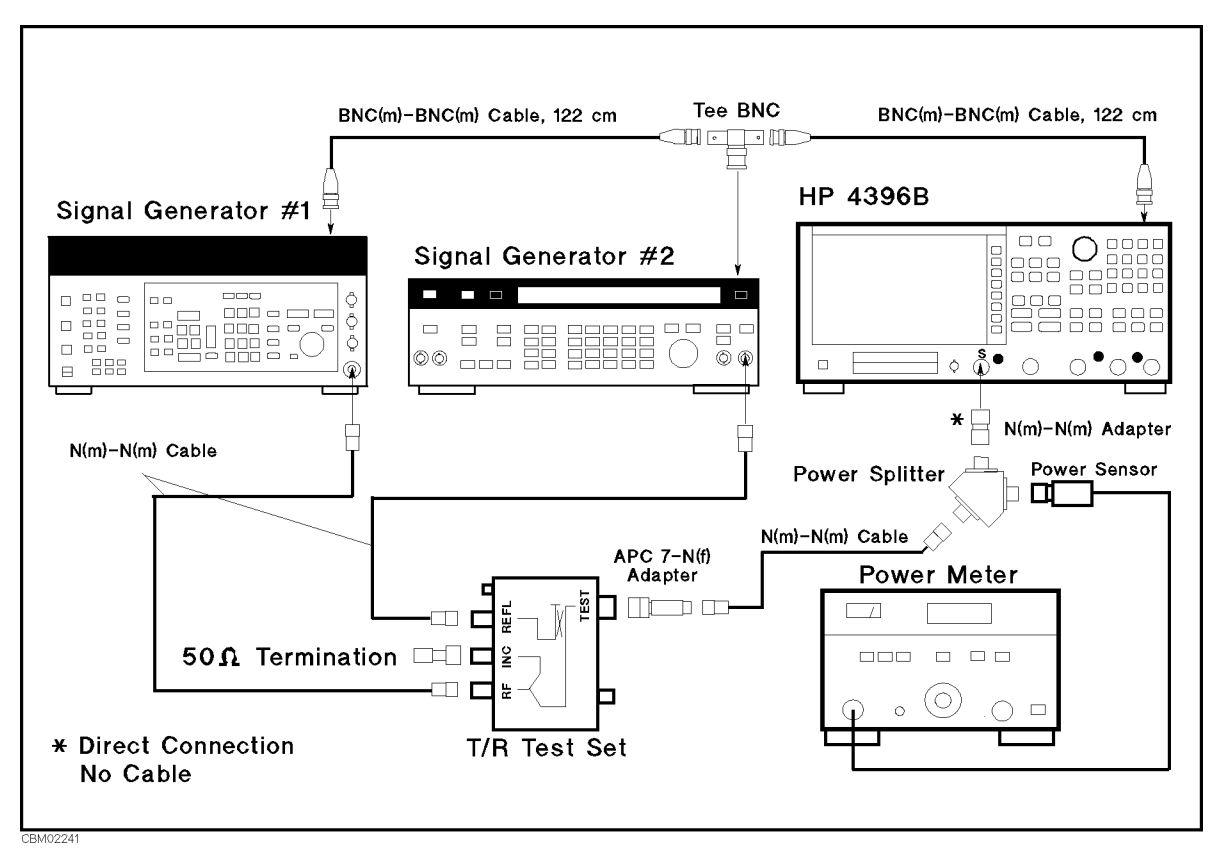

Figure 2-30. Third Order Intermodulation Distortion Test Setup

2. Initialize both signal generators. Then set their controls as follows:

| Controls   | Settings |
|------------|----------|
| Modulation | OFF      |
| Amplitude  | -14 dBm  |
| RF Signal  | OFF      |

3. Press (Meas), ANALYZER TYPE, SPECTRUM ANALYZER, Preset to initialize the 4396B. Then set the controls as follows:

| Control Settings         | Key Strokes                                      |
|--------------------------|--------------------------------------------------|
| Frequency Span: 100 kHz  | (Span, 1, 0, 0, k/m)                             |
| RBW: 30 Hz               | (Bw/Avg), RES BW, (3, (0), (x1)                  |
| VBW: 10 Hz               | (Bw/Avg), VIDEO BW, (1, (0, x1)                  |
| Reference Level: -14 dBm | Scale Ref), REFERENCE VALUE, (-), (1), (4), (x1) |
| Input Att.: 10 dB        | Scale Ref), ATTEN, 1, 0, X1                      |

4. On the 4396B, press Center, (1), (), (), (1), (<u>M/µ</u>) to set the center frequency to the first center frequency 1.01 MHz in Table 2-24.

| 4396B                   | Signal Generator 1 | Signal Generator 2 |
|-------------------------|--------------------|--------------------|
| <b>Center Frequency</b> | Frequency          | Frequency          |
| 1.01 MHz                | 1 MHz              | 1.02 MHz           |
| 10.01 MHz               | 10 MHz             | 10.02 MHz          |
| 500.01 MHz              | 500 MHz            | 500.02 MHz         |
| 1800.01 MHz             | 1800 MHz           | 1800.02 MHz        |

Table 2-24. Third Order Intermodulation Test Settings

- 5. On signal generator 1, set the frequency to 1 MHz (the first frequency of signal generator 1 in Table 2-24).
- 6. On signal generator 2, set the frequency to 1.02 MHz (the first frequency of signal generator 2 in Table 2-24.
- 7. On signal generators 1 and 2, perform the following steps to adjust each generator's signal amplitude to -20 dBm.
  - a. On signal generator 1, turn the RF signal on and adjust the amplitude until the power meter reads  $-20~\rm dBm$   $\pm$  0.5 dB.
  - b. On signal generator 1, turn the RF signal off.
  - c. On signal generator 2, turn the RF signal on and adjust the amplitude until the power meter reads  $-20~\rm dBm$   $\pm$  0.5 dB.
  - d. On signal generator 1, turn the RF signal on.
- 8. On the 4396B, perform the following steps to measure the third order intermodulation distortion product.
  - a. Press (Trigger), SINGLE to make a sweep. Wait for the completion of the sweep.
  - b. Press (Marker), (1), (M/ $\mu$ ) to move the marker to peak of the signal generator 1's signal.
  - <sup>C.</sup> Press (Marker),  $\Delta MODE MENU$ , FIXED  $\Delta MKR$  to place the delta marker reference at the peak of one carrier.
  - d. Press Marker, . , 2, 0, k/m to move the marker to the third order intermodulation distortion products at the lower frequency.
  - e. Record the marker reading in the calculation sheet ("Lower Frequency" column).
  - f. Press Marker, (4), (0), (k/m) to move the marker to the third order intermodulation distortion product at the upper frequency.
  - g. Record the marker reading in the calculation sheet ("Upper Frequency" column).
  - h. Press (Marker), ΔMODE MENU, ΔMODE OFF.
- 9. Change the 4396B center frequency and the frequencies of signal generators 1 and 2 in accordance with Table 2-24. Repeat steps 7 and 8 for each setting.
- 10. Compare the two marker readings at the lower and upper frequencies in the calculation sheet. Record the larger value in the performance test record ("Test Result" column).

# 23. OTHER SPURIOUS (SA)

# Description

This test measures the level of spurious signals generated by causes other than the second harmonic distortion and the third order intermodulation distortion.

This test applies several CW frequency signals to the 4396B S input and then measures the spurious signal level at a frequency range where the spurious signal is most likely to be observed.

# Specification

| Other spurious                             |  |
|--------------------------------------------|--|
| $@-30$ dBm mixer input, offset $\ge 1$ kHz |  |

# **Test Equipment**

| Signal Generator      |                | 8663A or 8642B |
|-----------------------|----------------|----------------|
| N(m)- $N(m)$ cable, 6 | 61 cm11500B or | part of 11851B |
| BNC(m)-BNC(m) ca      | able, 122 cm   | PN 8120-1840   |

# Procedure

1. Connect the test equipment as shown in Figure 2-31.

NoteConnect the signal generator's 10 MHz frequency reference output to the<br/>4396B EXT REF Input on the rear panel as shown in Figure 2-31. With this<br/>configuration, both the signal generator and the 4396B are phase locked to the<br/>same reference frequency to obtain a stable measurement.

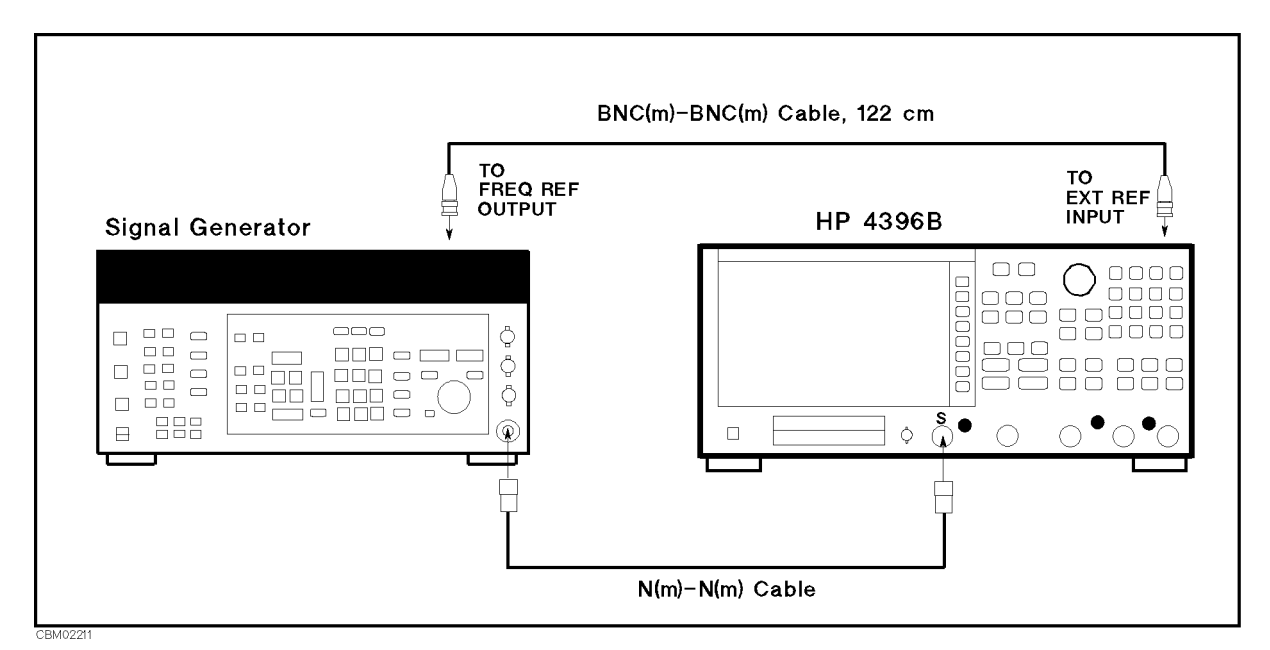

Figure 2-31. Other Spurious Test Setup

- 2. Press (Meas), ANALYZER TYPE, SPECTRUM ANALYZER, (Preset) to initialize the 4396B.
- 3. Initialize the signal generator. Then set the controls as follows.

| Controls  | Settings |
|-----------|----------|
| Amplitude | -20 dBm  |

4. On the signal generator, set the frequency to 23.92375 MHz (the first column of Table 2-25).

| Signal Generator | Generator 4396B  |           |        |                    |                  |
|------------------|------------------|-----------|--------|--------------------|------------------|
| Frequency        | Center           | Frequency | RBW    | VBW                | Spurious         |
|                  | Frequency        | Span      |        |                    | Frequency        |
| 23.92375 MHz     | 23.92075 MHz     | 5.99 kHz  | 30 Hz  | 10  Hz             | 23.92075 MHz     |
| 99.9985 MHz      | 100 MHz          | 9.99 kHz  | 100 Hz | $10~\mathrm{Hz}$   | 100.0045 MHz     |
| 99.9924 MHz      | 100 MHz          | 9.99 kHz  | 100 Hz | $10~\mathrm{Hz}$   | 100.0048 MHz     |
| 100 MHz          | 110.71 MHz       | 9.99 kHz  | 100 Hz | $10 \ \mathrm{Hz}$ | 110.71 MHz       |
| 100 MHz          | 142.84 MHz       | 9.99 kHz  | 100 Hz | $10~\mathrm{Hz}$   | 142.84 MHz       |
| 1155.786429 MHz  | 1155.6734286 MHz | 9.99 kHz  | 100 Hz | $30~\mathrm{Hz}$   | 1155.6734286 MHz |
| 1723.92375 MHz   | 1723.92075 MHz   | 5.99 kHz  | 30 Hz  | $10~\mathrm{Hz}$   | 1723.92075 MHz   |

Table 2-25. Other Spurious Test Settings

- 5. On the 4396B, perform the following steps to measure the spurious level. In each step, the carrier level is measured first. Then the spurious level is measured.
  - a. Set the controls as follows to measure the carries level:

| Control Settings           | Key Strokes                                 |
|----------------------------|---------------------------------------------|
| Center Frequency: 23.92375 | Center, $(2, 3, .), (9, 2, 3, 7, 5, M/\mu)$ |
| MHz                        |                                             |
| Frequency Span: 1 MHz      | (Span), (1), ( $M/\mu$ )                    |
| RBW: 3 kHz                 | Bw/Avg), RES B₩, 3, k/m                     |
|                            |                                             |

The center frequency is set to the frequency of the signal generator.

- b. Press (Trigger), SINGLE to make a sweep. Wait for the completion of the sweep.
- <sup>C.</sup> Press (Search), MAX, (Marker),  $\Delta$ MODE MENU, FIXED  $\Delta$ MKR to place the delta marker reference at the peak of the carrier.
- d. Set the following controls to the settings listed in Table 2-25 (from the second to the fifth columns):

| Control Settings           | Key Strokes                                                               |
|----------------------------|---------------------------------------------------------------------------|
| Center Frequency: 23.92075 | Center, $(2)$ , $(3)$ , $(9)$ , $(2)$ , $(0)$ , $(7)$ , $(5)$ , $(M/\mu)$ |
| MHz                        |                                                                           |
| Frequency Span: 5.99 kHz   | (Span), (5, (.), (9), (9), (k/m)                                          |
| RBW: 30 Hz                 | (Bw/Avg), RES BW, 3, 0, $(x1)$                                            |
| VBW: 10 Hz                 | (Bw/Avg), VIDEO BW, (1), (0), (x1)                                        |

- e. Press (Trigger), SINGLE to make a sweep. Wait for the completion of the sweep.
- f. Press (Marker),  $\Delta$ MODE MENU,  $\Delta$ MKR SWP PARAM, (2, 3, .), (9, (2, 0), (7, 5), (M/ $\mu$ ) to move the delta reference marker to the spurious frequency in the sixth column of Table 2-25.
- g. Press (Marker), (0), (x1), to move the delta marker to the spurious frequency.
- h. Record the 4396B marker reading in the performance test record ("Test Result" column).
- 6. Repeat steps 4 and 5 for each setting in Table 2-25.
- 7. On the signal generator, set the controls as follows:
| Controls  | Settings |
|-----------|----------|
| Frequency | 1.8 GHz  |
| Amplitude | 0 dBm    |

- 8. On the 4396B, perform the following steps to measure the carrier level.
  - a. Set the controls as follows.

| Control Settings          | Key Strokes                                       |
|---------------------------|---------------------------------------------------|
| Center Frequency: 1.8 GHz | Center, (1), (.), (8), (G/n)                      |
| Frequency Span: 1 MHz     | $\overline{(\text{Span})}, 1, \overline{(M/\mu)}$ |
| RBW: 3 kHz                | Bw/Avg), RES BW, (3), (k/m)                       |

- b. Press (Trigger), SINGLE to make a sweep. Wait for the completion of the sweep.
- C. Press <u>Search</u>, MAX, <u>(Marker</u>), ΔMODE MENU, FIXED ΔMKR to place the delta marker reference at the peak of the carrier.
- 9. On the 4396B, set the following controls to the first settings in Table 2-26:

| Control Settings            | Key Strokes                                                            |
|-----------------------------|------------------------------------------------------------------------|
| Center Frequency: 1.749 GHz | Center, 1, ., 7, 4, 9, $G/n$                                           |
| Frequency Span: 98 MHz      | $\overline{\text{Span}}, \overline{9}, \overline{8}, \overline{M/\mu}$ |
| RBW: 30 kHz                 | (Bw/Avg), RES BW, (3, (0), (k/m)                                       |
| VBW: 10 kHz                 | (Bw/Avg), VIDE0 BW, 1, 0, k/m)                                         |

Table 2-26. Other Spurious Test Settings 2

| 4396B         |           |         |        |
|---------------|-----------|---------|--------|
| Center        | Frequency | RBW     | VBW    |
| Frequency     | Span      |         |        |
| 1749 MHz      | 98 MHz    | 30  kHz | 10 kHz |
| 1798.995 MHz  | 1.99 MHz  | 1 kHz   | 100 Hz |
| 1799.9945 MHz | 9 kHz     | 30 Hz   | 3 Hz   |

- 10. Perform the following steps to measure the spurious level.
  - a. Press (Trigger), SINGLE to make a sweep. Wait for the completion of the sweep.
  - b. Press (Search), MAX to move the delta marker to the maximum spurious product on the trace.
  - c. Record the delta marker reading in the performance test record ("Test Result" column).
- 11. Change the 4396B controls (center frequency, frequency span, RBW and VBW) in accordance with Table 2-26. Then repeat step 10 for each setting.

### 24. RESIDUAL RESPONSE TEST (SA)

#### Description

This test connects a 50  $\Omega$  terminator to the 4396B's S input and measures the 4396B residual response at several frequencies where the response is most likely to be observed.

The residual response is any internally generated by mixing the harmonics of the first/second local phase-lock-loop oscillators and the related reference signal.

#### Specification

| $@\geq 3$ MHz, 0 dB attenuator                     | <100 dBm                          |
|----------------------------------------------------|-----------------------------------|
| @1 kHz $\leq$ frequency $<$ 3 MHz, 0 dB attenuator | $\ldots \ldots < -90 \text{ dBm}$ |

#### Test Equipment

| $50\Omega$ termination. | type-N(m) | <br>oart of 85032B |
|-------------------------|-----------|--------------------|
| oom communitie          |           | Juit of 0000 aD    |

#### Procedure

1. Connect the test equipment as shown in Figure 2-32.

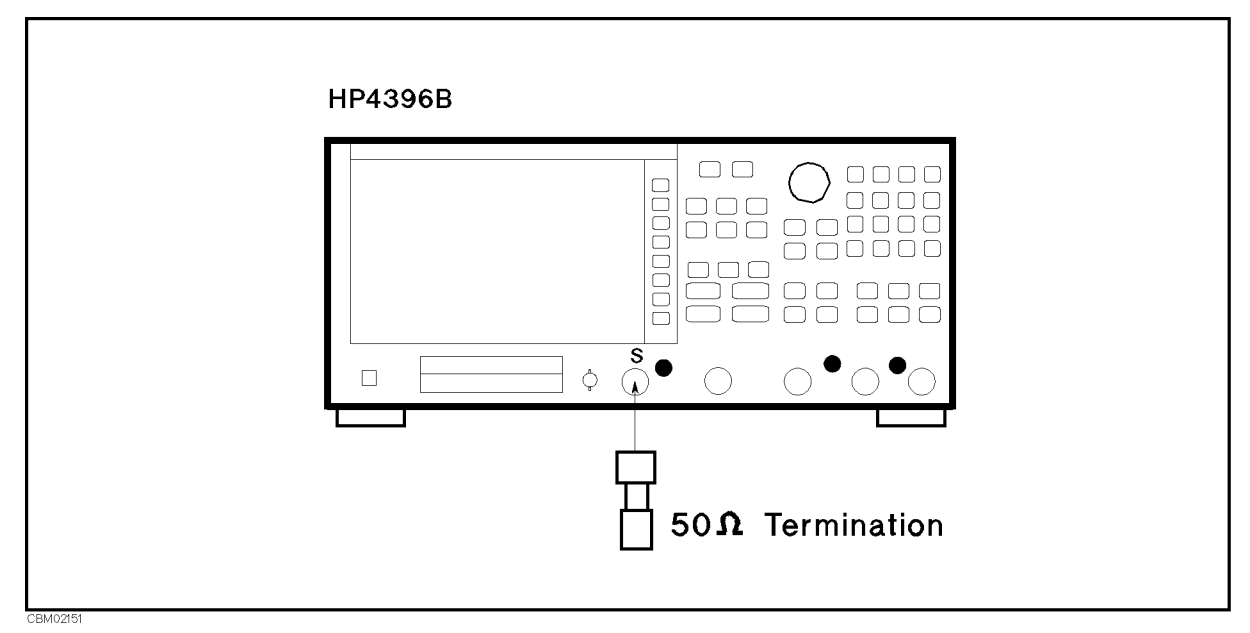

Figure 2-32. Residual Response Test Setup

2. Press (Meas), ANALYZER TYPE, SPECTRUM ANALYZER, (Preset) to initialize the 4396B. Then set the controls as follows:

| Control Settings         | Key Strokes                                    |
|--------------------------|------------------------------------------------|
| Frequency Span: 6 kHz    | (Span), 6), (k/m)                              |
| RBW: 30 Hz               | $(\overline{Bw/Avg})$ , RES BW, (3), (0), (x1) |
| Reference Level: -40 dBm | Scale Ref), REFERENCE VALUE, ., 4, 0, x1       |
| Input Att.: 0 dB;        | Scale Ref), ATTEN, (0), (x1)                   |

3. Set the center frequency to the first frequency 10.71 MHz in Table 2-27.

#### Table 2-27. Residual Response Test Settings

| 4396B<br>Center Frequency |
|---------------------------|
| 10.71 MHz                 |
| 17.24 MHz                 |
| 40 MHz                    |
| 42.84 MHz                 |
| $630  \mathrm{MHz}$       |
| 686.19333333333 MHz       |
| 1064.99 MHz               |
| 1352.9683333333 MHz       |
| 1387.278 MHz              |
| 1586.775 MHz              |

- 4. Perform the following steps to measure the residual response at a frequency 10.71 MHz.
  - a. Press (Trigger), SINGLE to make a sweep. Wait for the completion of the sweep.
  - b. Press (Search), MAX to move the marker to the maximum point on the trace.
  - c. Record the marker reading in the performance test record "Test Result" column).
- 5. Change the 4396B center frequency in accordance with Table 2-27. Repeat step 4 for each setting.

# **Calculation Sheet**

### **INTRODUCTION**

This chapter contains calculation sheets for each performance test that requires additional calculations to determine the final test result.

Use the calculation sheet in this chapter as an aid for recording raw measurement data and calculating the performance test results.

Calculation sheet entries are provided only for performance tests in which calculations are required to obtain the test results.

### 2. SOURCE LEVEL FLATNESS TEST

| Fre       | quency                   | Power Meter R<br>[ref <sup>1</sup> ]     | leading                |
|-----------|--------------------------|------------------------------------------|------------------------|
| 50        | 0 MHz                    |                                          | dBm                    |
| 1 :<br>so | is the pov<br>ource leve | ver meter reading of<br>l accuracy test. | the                    |
| Frequency | Power                    | Meter Reading<br>[a]                     | Test Result<br>[a–ref] |
| 100 kHz   |                          | dBm                                      | dB                     |
| 1 MHz     |                          | dBm                                      | dB                     |
| 10 MHz    |                          | dBm                                      | dB                     |
| 100 MHz   |                          | dBm                                      | dB                     |
| 400 MHz   |                          | dBm                                      | dB                     |
| 700 MHz   |                          | dBm                                      | dB                     |
| 1 GHz     |                          | dBm                                      | dB                     |
| 1.3 GHz   |                          | dBm                                      | dB                     |
| 1.6 GHz   |                          | dBm                                      | dB                     |
| 1.8 GHz   |                          | dBm                                      | dB                     |

### 3. NON SWEEP POWER LINEARITY TEST

### Step Attenuator Calibration Value at 50 MHz

|                                                                                                    | Attenuation Ca                                                                                                    | alibration Value $^1$                                                                                                    |                                                       |
|----------------------------------------------------------------------------------------------------|----------------------------------------------------------------------------------------------------|----------------------------------------------------------------------------------------------------|-------------------------------------------------------|
|                                                                                                    | 10 dB <b>a1</b>                                                                                                    | <b>=</b> dB                                                                                                    |                                                       |
|                                                                                                    | 20 dB <b>a2</b>                                                                                                    | =dB                                                                                                    |                                                       |
|                                                                                                    | 30 dB <b>a3</b>                                                                                                    | = dB                                                                                                    |                                                       |
|                                                                                                    | 40 dB <b>a4</b>                                                                                                    | <b>=</b> dB                                                                                                    |                                                       |
|                                                                                                    | 50 dB <b>a5</b>                                                                                                    | = dB                                                                                                    |                                                       |
|                                                                                                    | 1 : Incremental atter<br>dB setting.                                                                                                    | uation referenced to 0                                                                                                    |                                                       |
| Reference (0 dBm)                                                                                                    |                                                                                                    |                                                                                                    |                                                       |
| 4396B<br>Source Power                                                                                                    | Power Meter Re<br>[b]                                                                                                    | ading Refere<br>[ref                                                                                                    | ence<br>[]                                            |
| 0 dBm                                                                                                    | d                                                                                                    | Bm <b>b+a3 =</b>                                                                                                    | dBm                                                   |
| 4396B Power Line                                                                                                    | earity<br>ower Meter Readi                                                                                                    | ng Test Re                                                                                                    | esult                                                 |
| 4396B Po<br>Source Power                                                                                                   | ower Meter Readi                                                                                                    | ng Test Re                                                                                                    | esult                                                 |
| 4396B Po<br>4396B Po<br>Source Power<br>20 dBm                                                                             | earity<br>ower Meter Readi<br>[b]<br>dBm                                                                                                    | ng Test Re                                                                                                    | esult                                                 |
| 4396B Po<br>4396B Po<br>Source Power<br>20 dBm<br>10 dBm                                                                   | ower Meter Readi<br>[b]<br>dBm                                                                                                    | ng Test Re<br>b+a5-ref-20=<br>b+a4-ref-10=                                                                                                    | esult<br>dB<br>dB                                     |
| A396B Po<br>4396B Po<br>Source Power<br>20 dBm<br>10 dBm<br>-10 dBm                                                        | ower Meter Readi<br>[b]<br>dBm<br>dBm<br>dBm                                                                                                    | ng Test Re<br>b+a5-ref-20 =<br>b+a4-ref-10 =<br>b+a2-ref+10 =                                                                                   | esult<br>dB<br>dB<br>dB                               |
| 4396B Power Line<br>4396B Po<br>Source Power<br>20 dBm<br>10 dBm<br>-10 dBm<br>-20 dBm                                     | ower Meter Readi<br>[b]<br>dBm<br>dBm<br>dBm<br>dBm                                                                                                    | ng Test Re<br>b+a5-ref-20 =<br>b+a4-ref-10 =<br>b+a2-ref+10 =<br>b+a1-ref+20 =                                                                  | esult<br>dB<br>dB<br>dB<br>dB                         |
| 4396B Po<br>4396B Po<br>Source Power<br>20 dBm<br>10 dBm<br>-10 dBm<br>-20 dBm<br>-30 dBm                                  | <b>earity (b) (b) (b) (b) (b) (c) (c</b>                                                                                                    | ng Test Re<br>b+a5-ref-20 =<br>b+a4-ref-10 =<br>b+a2-ref+10 =<br>b+a1-ref+20 =<br>b+a1-ref+30 =                                                 | esult<br>dB<br>dB<br>dB<br>dB<br>dB                   |
| 4396B Po<br>Source Power<br>20 dBm<br>10 dBm<br>-10 dBm<br>-20 dBm<br>-30 dBm<br>-40 dBm                                   | <b>earity (b) [b] (b) (b) (b) (c) (c</b>                                                                                                    | ng Test Re<br>b+a5-ref-20 =<br>b+a4-ref-10 =<br>b+a2-ref+10 =<br>b+a1-ref+20 =<br>b+a1-ref+30 =<br>b+a1-ref+40 =                                | esult<br>dB<br>dB<br>dB<br>dB<br>dB<br>dB             |
| 4396B Pa<br>Source Power<br>20 dBm<br>10 dBm<br>-10 dBm<br>-20 dBm<br>-30 dBm<br>-40 dBm<br>-50 dBm                        | <b>earity ower Meter Readi</b> [ <b>b</b> ] [ <b>b</b> ] [ <b>c</b> ] [ <b>d</b> Bm [ <b>d</b> Bm [ <b>c</b> ] [ <b>d</b> Bm [ <b>d</b> Bm [ <b>d</b> [Bm [ <b>d</b> [Bm [ <b>d</b> | ng Test Re<br>b+a5-ref-20 =<br>b+a4-ref-10 =<br>b+a2-ref+10 =<br>b+a1-ref+20 =<br>b+a1-ref+30 =<br>b+a1-ref+40 =<br>b+a1-ref+50 =               | esult<br>dB<br>dB<br>dB<br>dB<br>dB<br>dB<br>dB       |
| A396B Po<br>A396B Po<br>Source Power<br>20 dBm<br>10 dBm<br>-10 dBm<br>-20 dBm<br>-30 dBm<br>-40 dBm<br>-50 dBm<br>-60 dBm | <b>barity (b) (b) (b) (b) (b) (c) (c</b>                                                                                                    | ng Test Re<br>b+a5-ref-20 =<br>b+a4-ref-10 =<br>b+a2-ref+10 =<br>b+a1-ref+20 =<br>b+a1-ref+30 =<br>b+a1-ref+40 =<br>b+a1-ref+50 =<br>b-ref+60 = | esult<br>dB<br>dB<br>dB<br>dB<br>dB<br>dB<br>dB       |
| A396B Po<br>Source Power Line<br>20 dBm<br>10 dBm<br>-10 dBm<br>-20 dBm<br>-30 dBm<br>-40 dBm<br>-50 dBm<br>-60 dBm        | pwer Meter Readi<br>[b]<br>[b]<br>[b]<br>dBm<br>dBm<br>dBm<br>dBm<br>dBm<br>dBm<br>dBm<br>dBm                                                                                                    | ng Test Re<br>b+a5-ref-20 =<br>b+a4-ref-10 =<br>b+a2-ref+10 =<br>b+a1-ref+20 =<br>b+a1-ref+30 =<br>b+a1-ref+40 =<br>b+a1-ref+50 =<br>b-ref+60 = | esult<br>dB<br>dB<br>dB<br>dB<br>dB<br>dB<br>dB<br>dB |

#### 4. POWER SWEEP LINEARITY TEST

#### Step Attenuator Calibration Value at 50 MHz

| Attenuation     | Calik        | oration Value <sup>1</sup> [a5 | <b>-a4]</b> <sup>2</sup> |
|-----------------|--------------|--------------------------------|--------------------------|
| 40 dB           | <b>a</b> 4 = | dB                             | dB                       |
| 50 dB           | a5 =         | dB                             |                          |
| 1 : Incremental | attenuat     | ion referenced to 0 dB setting |                          |

2 : **a5-a4** appears in equations to calculate the power sweep linearity. Use this value as **a5-a4** of each equation.

| 4396B<br>Source Power | Powe        | r Meter Reading |
|-----------------------|-------------|-----------------|
| -10  dBm              | b1 =        | dBm             |
| -5  dBm               | b2 =        | dBm             |
| 0 dBm                 | b3 =        | dBm             |
| 5 dBm                 | <b>b4</b> = | dBm             |
| 10 dBm                | b5 =        | dBm             |
| 15 dBm                | b6 =        | dBm             |
| 20 dBm                | b7 =        | dBm             |

#### **Stop Power Source Power Test Result** b7 - b6 - 5 =\_\_\_\_\_ dB 20 dBm 15 dBm **b7-b5+(a5-a4)-10 =** \_\_\_\_\_ dB 10 dBm 5 dBm b7-b4 + (a5-a4)-15 =\_\_\_\_\_ dB 0 dBm b7-b3+(a5-a4)-20 =\_\_\_\_\_dB 15 dBm b6-b5+(a5-a4)-5 =\_\_\_\_\_dB 10 dBm $b6-b4+(a5-a4)-10 = \____ dB$ 5 dBm 0 dBm b6-b3+(a5-a4)-15 =\_\_\_\_\_ dB **b6-b2 + (a5-a4)-20 =** \_\_\_\_\_ dB -5 dBm**b5-b4-5 =** \_\_\_\_\_ dB 10 dBm 5 dBm 0 dBm **b5-b3-10 =** \_\_\_\_\_ dB **b5-b2-15 =** \_\_\_\_\_ dB -5 dBm**b5**-**b1**-**20** = \_\_\_\_\_ dB -10 dBm 5 dBm 0 dBm **b4-b3-5** = \_\_\_\_\_ dB -5 dBm**b4**-**b2**-**10** = \_\_\_\_\_ dB **b4-b1-15 =** \_\_\_\_\_ dB -10 dBm 0 dBm -5 dBmb3-b2-5 =\_\_\_\_\_dB **b3**-**b1**-10 = \_\_\_\_\_ dB -10 dBm -5 dBm-10 dBmb2-b1-5 =\_\_\_\_\_dB

### 6. RECEIVER NOISE LEVEL TEST

### At IF BW 10 Hz

| Frequency          | Input | Trace Mean<br>[a] | Test Result [ $20 \times log(a) - 20 \ dB^1$ ] |
|--------------------|-------|-------------------|------------------------------------------------|
| 100 kHz            | R     | Unit              | dBm                                            |
|                    | А     | Unit              | dBm                                            |
|                    | В     | Unit              | dBm                                            |
| 1 MHz              | R     | Unit              | dBm                                            |
|                    | А     | Unit              | dBm                                            |
|                    | В     | Unit              | dBm                                            |
| $10  \mathrm{MHz}$ | R     | Unit              | dBm                                            |
|                    | А     | Unit              | dBm                                            |
|                    | В     | Unit              | dBm                                            |
| 100  MHz           | R     | Unit              | dBm                                            |
|                    | А     | Unit              | dBm                                            |
|                    | В     | Unit              | dBm                                            |
| 500  MHz           | R     | Unit              | dBm                                            |
|                    | А     | Unit              | dBm                                            |
|                    | В     | Unit              | dBm                                            |
| 1 GHz              | R     | Unit              | dBm                                            |
|                    | А     | Unit              | dBm                                            |
|                    | В     | Unit              | dBm                                            |
| 1.4 GHz            | R     | Unit              | dBm                                            |
|                    | А     | Unit              | dBm                                            |
|                    | В     | Unit              | dBm                                            |
| 1.8 GHz            | R     | Unit              | dBm                                            |
|                    | А     | Unit              | dBm                                            |
|                    | В     | Unit              | dBm                                            |

1 : 10×LOG(RBW 1kHz/RBW 10 Hz)

### At IF BW 40 kHz

| Frequency           | Input | Trace Mean<br>[a] | Test Result<br>[ 20×log(a) ] |
|---------------------|-------|-------------------|------------------------------|
| 1 MHz               | R     | Unit _            | dBm                          |
|                     | Α     | Unit _            | dBm                          |
|                     | В     | Unit _            | dBm                          |
| 10 MHz              | R     | Unit _            | dBm                          |
|                     | Α     | Unit _            | dBm                          |
|                     | В     | Unit              | dBm                          |
| $100  \mathrm{MHz}$ | R     | Unit _            | dBm                          |
|                     | Α     | Unit _            | dBm                          |
|                     | В     | Unit              | dBm                          |
| 500  MHz            | R     | Unit _            | dBm                          |
|                     | Α     | Unit              | dBm                          |
|                     | В     | Unit              | dBm                          |
| 1 GHz               | R     | Unit _            | dBm                          |
|                     | А     | Unit _            | dBm                          |
|                     | В     | Unit _            | dBm                          |
| $1.4~\mathrm{GHz}$  | R     | Unit _            | dBm                          |
|                     | А     | Unit _            | dBm                          |
|                     | В     | Unit _            | dBm                          |
| 1.8 GHz             | R     | Unit              | dBm                          |
|                     | А     | Unit _            | dBm                          |
|                     | В     | Unit              | dBm                          |

### 9. ABSOLUTE AMPLITUDE ACCURACY TEST

### R input

| Frequency          | 4396B Reading | Power Meter Reading | Test Result |
|--------------------|---------------|---------------------|-------------|
|                    | [a]           | [b]                 | [a-b]       |
| 100 kHz            | dBm           | dBm                 | dB          |
| 1 MHz              | dBm           | dBm                 | dB          |
| 10 MHz             | dBm           | dBm                 | dB          |
| $50  \mathrm{MHz}$ | dBm           | dBm                 | dB          |
| 100  MHz           | dBm           | dBm                 | dB          |
| 1 GHz              | dBm           | dBm                 | dB          |
| 1.79 GHz           | dBm           | dBm                 | dB          |
| 1.8 GHz            | dBm           | dBm                 | dB          |

### A input

| Frequency          | 4396B Reading | <b>Power Meter Reading</b> | Test Result |
|--------------------|---------------|----------------------------|-------------|
|                    | [a]           | [b]                        | [a-b]       |
| 100 kHz            | dBm           | dBm                        | dB          |
| 1 MHz              | dBm           | dBm                        | dB          |
| 10 MHz             | dBm           | dBm                        | dB          |
| $50  \mathrm{MHz}$ | dBm           | dBm                        | dB          |
| 100 MHz            | dBm           | dBm                        | dB          |
| 1 GHz              | dBm           | dBm                        | dB          |
| 1.79 GHz           | dBm           | dBm                        | dB          |
| 1.8 GHz            | dBm           | dBm                        | dB          |

### B input

| Frequency          | 4396B Reading | Power Meter Reading | Test Result |
|--------------------|---------------|---------------------|-------------|
|                    | [a]           | [b]                 | [a-b]       |
| 100 kHz            | dBm           | dBm                 | dB          |
| 1 MHz              | dBm           | dBm                 | dB          |
| $10  \mathrm{MHz}$ | dBm           | dBm                 | dB          |
| $50  \mathrm{MHz}$ | dBm           | dBm                 | dB          |
| 100  MHz           | dBm           | dBm                 | dB          |
| 1 GHz              | dBm           | dBm                 | dB          |
| 1.79 GHz           | dBm           | dBm                 | dB          |
| 1.8 GHz            | dBm           | dBm                 | dB          |

### **10. MAGNITUDE RATIO/PHASE DYNAMIC ACCURACY TEST**

#### Step Attenuator Calibration Value at 50 MHz

| Attenuationg | Ca   | libration Value $^1$ |
|--------------|------|----------------------|
| 10 dB        | a1 = | = dB                 |
| 20 dB        | a2 = | = dB                 |
| 30 dB        | a3 = | = dB                 |
| 40 dB        | a4 = | = dB                 |
| 50  dB       | a5 = | = dB                 |
| 60 dB        | a6 = | = dB                 |
| 70 dB        | a7 = | = dB                 |
|              |      |                      |

1 : Incremental attenuation referenced to 0 dB setting.

#### A/R Measurement

| Input Level | 4396B Reading |               | Test Result |    |
|-------------|---------------|---------------|-------------|----|
|             | [b]           |               |             |    |
| 0 dB        | dB            | b-a3          | =           | dB |
| -10 dB      | dB            | b-a2          | =           | dB |
| -20  dB     | dB            | b-a1          | =           | dB |
| -40  dB     | dB            | b+a1          | =           | dB |
| -50  dB     | dB            | b + a2        | =           | dB |
| -60  dB     | dB            | b + a3        | =           | dB |
| -70  dB     | dB            | <b>b</b> + a4 | =           | dB |
| -80 dB      | dB            | b + a5        | =           | dB |
| -90 dB      | dB            | b + a6        | =           | dB |
| -100 dB     | dB            | b + a7        | =           | dB |

#### **B/R Measurement**

| Input Level | 4396B Reading | Test Result                                                        |
|-------------|---------------|--------------------------------------------------------------------|
|             | [b]           |                                                                    |
| 0 dB        | dB            | <b>b</b> - <b>a</b> 3 = dB                                         |
| -10 dB      | dB            | $\mathbf{b}-\mathbf{a}2 = \underline{\qquad} \mathrm{d}\mathbf{B}$ |
| -20  dB     | dB            | <b>b</b> - <b>a</b> 1 = dB                                         |
| -40  dB     | dB            | <b>b</b> + <b>a</b> 1 = dH                                         |
| -50  dB     | dB            | <b>b</b> + <b>a</b> 2 = dE                                         |
| -60  dB     | dB            | <b>b + a3</b> = dB                                                 |
| -70 dB      | dB            | <b>b</b> + <b>a</b> 4 = dE                                         |
| -80 dB      | dB            | <b>b</b> +a5 = dB                                                  |
| -90  dB     | dB            | <b>b + a6</b> = dB                                                 |
| -100  dB    | dB            | <b>b</b> +a7 = dB                                                  |

### **13. DISPLAYED AVERAGE NOISE LEVEL TEST**

| Center<br>Frequency  | Trace Mean<br>[a] | Test Resu                           | lt     |
|----------------------|-------------------|-------------------------------------|--------|
| 10 kHz _             | Watt              | $10 \times log(a/0.001) - 10dB^1 =$ | dBm/Hz |
| 100 kHz _            | Watt              | $10 \times log(a/0.001) - 40dB^2 =$ | dBm/Hz |
| 1 MHz                | Watt              | $10 \times log(a/0.001) - 40dB^2 =$ | dBm/Hz |
| 10 MHz _             | Watt              | $10 \times log(a/0.001) - 40dB^2 =$ | dBm/Hz |
| 100 MHz _            | Watt              | $10 \times log(a/0.001) - 40dB^2 =$ | dBm/Hz |
| $500~\mathrm{MHz}$ _ | Watt              | $10 \times log(a/0.001) - 40dB^2 =$ | dBm/Hz |
| 1 GHz _              | Watt              | $10 \times log(a/0.001) - 40dB^2 =$ | dBm/Hz |
| 1.4 GHz _            | Watt              | $10 \times log(a/0.001) - 40dB^2 =$ | dBm/Hz |
| 1.8 GHz _            | Watt              | $10 \times log(a/0.001) - 40dB^2 =$ | dBm/Hz |
| 1 10. LOC/DD         |                   |                                     |        |

- 1 : 10×LOG(RBW10 Hz /RBW 1 Hz)
- 2 : 10  $\times$  LOG(RBW10 kHz /RBW 1 Hz)

### **14. AMPLITUDE FIDELITY**

#### Step Attenuator Calibration Value at 50 MHz

| Attenuation                    | Calib        | oration Value $^1$  |
|--------------------------------|--------------|---------------------|
| 10 dB                          | a1 =         | dB                  |
| 20 dB                          | <b>a</b> 2 = | dB                  |
| 30 dB                          | a3 =         | dB                  |
| 40 dB                          | a4 =         | dB                  |
| 50 dB                          | a5 =         | dB                  |
| 60 dB                          | a6 =         | dB                  |
| 1 : Incremental<br>dB setting. | attenuat     | ion referenced to 0 |

#### At RBW 10 kHz

| dB from<br>Reference Level | 4396B Reading<br>[b] | Test Result |
|----------------------------|----------------------|-------------|
| -10 dB                     | dB                   | b + a1 =    |
| -20  dB                    | dB                   | b+a2 =      |
| -30  dB                    | dB                   | b+a3 =      |
| -40  dB                    | dB                   | b+a4 =      |
| -50  dB                    | dB                   | b+a5 =      |
| -60  dB                    | dB                   | b + a6 =    |

#### At RBW 1 MHz

| dB from<br>Reference Level | 4396B Reading<br>[b] | Test Result |
|----------------------------|----------------------|-------------|
| -10 dB                     | dB                   | b+a1 =      |
| -20  dB                    | dB                   | b+a2 =      |
| -30  dB                    | dB                   | b + a3 =    |
| -40 dB                     | dB                   | b + a4 =    |
| -50  dB                    | dB                   | b+a5 =      |
|                            |                      |             |

### **15. INPUT ATTENUATOR SWITCHING UNCERTAINTY TEST**

#### Step Attenuator Calibration Value at 50 MHz

| Attenuation     | Calib        | oration Value $^1$ |
|-----------------|--------------|--------------------|
| 10 dB           | a1 =         | dB                 |
| 20 dB           | <b>a</b> 2 = | dB                 |
| 30 dB           | a3 =         | dB                 |
| 40 dB           | <b>a</b> 4 = | dB                 |
| 50 dB           | a5 =         | dB                 |
| 1 : Incremental | attenuati    | on referenced to 0 |

dB setting.

#### Input Attenuator Switching Uncertainty

| 4396B<br>Input Attenuation | 4396B Reading<br>[b] | Test Result |
|----------------------------|----------------------|-------------|
| 20 dB                      | dB                   | b-a5+a4 =   |
| 30 dB                      | dB                   | b-a5+a3 =   |
| 40 dB                      | dB                   | b-a5+a2 =   |
| 50  dB                     | dB                   | b-a5+a1 =   |
| 60 dB                      | dB                   | b-a5 =      |

### 16. RESOLUTION BANDWIDTH ACCURACY/SELECTIVITY TEST

#### **RBW** Selectivity

| RBW               | 3 dB Bandwidth<br>[a] | 60 dB Bandwidth<br>[b] | Test Result<br>[b/a] |
|-------------------|-----------------------|------------------------|----------------------|
| 10  kHz           | kHz                   | kHz                    |                      |
| 30  kHz           | kHz                   | kHz                    |                      |
| 100  kHz          | kHz                   | kHz                    |                      |
| 300  kHz          | kHz                   | kHz                    |                      |
| 1 MHz             | MHz                   | MHz                    |                      |
| $3 \mathrm{~MHz}$ | MHz                   | MHz                    |                      |

### **18. IF GAIN SWITCHING UNCERTAINTY TEST**

#### 10 dB Step Attenuator Calibration Value at 50 MHz

#### Attenuation Calibration Value<sup>1</sup> 10 dB a1 = dB

| 10 uD | u -  | ub |
|-------|------|----|
| 20 dB | a2 = | dB |
| 30 dB | a3 = | dB |
| 40 dB | a4 = | dB |
| 50 dB | a5 = | dB |
|       |      |    |

1 : Incremental attenuation referenced to 0 dB setting.

#### 1 dB Step Attenuator Calibration Value at 50 MHz

| Attenuation | Calib       | ration Value <sup>1</sup> |
|-------------|-------------|---------------------------|
| 2  dB       | b2 =        | dB                        |
| 4  dB       | b4 =        | dB                        |
| 6  dB       | b6 =        | dB                        |
| 8  dB       | <b>b8</b> = | dB                        |
| 10 dB       | b10 =       | dB                        |

1 : Incremental attenuation referenced to 0 dB setting.

#### IF Gain Switching Uncertainty

| 4396B<br>Reference Level | 4396B Reading<br>[c] | Test Resu                | lt |
|--------------------------|----------------------|--------------------------|----|
| 0 dBm                    | dB                   | c-b10 =                  | dB |
| -2  dBm                  | dB                   | c + b2 - b10 =           | dB |
| -4  dBm                  | dB                   | c + b4 - b10 =           | dB |
| -6  dBm                  | dB                   | c + b6 - b10 =           | dB |
| -8  dBm                  | dB                   | c + b8 - b10 =           | dB |
| -12  dBm                 | dB                   | c + a2 + b2 - a1 - b10 = | dB |
| -14  dBm                 | dB                   | c + a2 + b4 - a1 - b10 = | dB |
| -16  dBm                 | dB                   | c + a2 + b6 - a1 - b10 = | dB |
| -18  dBm                 | dB                   | c + a2 + b8 - a1 - b10 = | dB |
| -20  dBm                 | dB                   | c + a2 - a1 =            | dB |
| -30  dBm                 | dB                   | c + a3 - a1 =            | dB |
| -40  dBm                 | dB                   | c + a4 - a1 =            | dB |

### **20. FREQUENCY RESPONSE TEST**

Note

ue

Calculate **ref** first in the table for the reference at 20 MHz. Then calculate test results using the equation and the value of **ref**.

#### **Reference at 20 MHz**

| 4396B     | 4396B     | <b>Power Meter</b> | 4396B     | <b>Power Meter</b> | Reference         |
|-----------|-----------|--------------------|-----------|--------------------|-------------------|
| Frequency | Reading 1 | Reading 1          | Reading 2 | Reading 2          | [ref]             |
|           | [r1]      | [r2]               | [r3]      | [r4]               | [(r1-r2+r3-r4)/2] |
| 20  MHz   | dBm       | dBm                | dBm       | dBm                | dB                |

#### At Frequencies $\geq$ 100 kHz

| 4396B              | 4396B     | <b>Power Meter</b> | 4396B     | <b>Power Meter</b> | Reference             |
|--------------------|-----------|--------------------|-----------|--------------------|-----------------------|
| Frequency          | Reading 1 | Reading 1          | Reading 2 | Reading 2          |                       |
|                    | [a1]      | [b1]               | [a2]      | [b2]               | [(a1-b1+a2-b2)/2-ref] |
| 100 kHz            | dBm       | dBm                | dBm       | dBm                | dB                    |
| 1 MHz              | dBm       | dBm                | dBm       | dBm                | dB                    |
| 6 MHz              | dBm       | dBm                | dBm       | dBm                | dB                    |
| 10 MHz             | dBm       | dBm                | dBm       | dBm                | dB                    |
| $50  \mathrm{MHz}$ | dBm       | dBm                | dBm       | dBm                | dB                    |
| 100 MHz            | dBm       | dBm                | dBm       | dBm                | dB                    |
| 1 GHz              | dBm       | dBm                | dBm       | dBm                | dB                    |
| 1.79 GHz           | dBm       | dBm                | dBm       | dBm                | dB                    |
| 1.8 GHz            | dBm       | dBm                | dBm       | dBm                | dB                    |

#### At Frequencies < 100 kHz

| Frequency | 4396B Reading<br>[c] | Test Result<br>[c+10 dBm <sup>1</sup> -ref] |
|-----------|----------------------|---------------------------------------------|
| 10  Hz    | dBm                  | dB                                          |
| 100  Hz   | dBm                  | dB                                          |
| 1 kHz     | dBm                  | dB                                          |
| 10 kHz    | dBm                  | dB                                          |

 $1\,$  : is –(–10 dBm). –10 dBm is the output level of the function generator.

### 22. THIRD ORDER INTERMODULATION DISTORTION TEST

| Frequency          | 4396B Marker Reading |                        | Test Result         |
|--------------------|----------------------|------------------------|---------------------|
|                    | Lower Frequency      | <b>Upper Frequency</b> |                     |
|                    | [a]                  | [b]                    | [larger of a and b] |
| 1 MHz              | dBc                  | dBc                    | dBc                 |
| $10  \mathrm{MHz}$ | dBc                  | dBc                    | dBc                 |
| 500  MHz           | dBc                  | dBc                    | dBc                 |
| 1.8 GHz            | dBc                  | dBc                    | dBc                 |

## **Performance Test Record**

Agilent 4396B NETWORK/SPECTRUM ANALYZER

| Date:        |  |
|--------------|--|
| Temperature: |  |
| Humidity:    |  |
| Serial No.:  |  |
| Tested by:   |  |
| v            |  |

### **1. FREQUENCY ACCURACY TEST**

### without Option 1D5

| Frequency | Minimum<br>Limit | Test Result | Maximum<br>Limit | Measurement<br>Uncertainty |
|-----------|------------------|-------------|------------------|----------------------------|
| 1 GHz     | 999.9945 MHz     |             | 1000.0055 MHz    | $\pm 191~{\rm Hz}$         |

### with Option 1D5

| Frequency | Minimum<br>Limit | Test Result | Maximum<br>Limit | Measurement<br>Uncertainty |
|-----------|------------------|-------------|------------------|----------------------------|
| 1 GHz     | 999.99987 MHz _  |             | 1000.00013 MHz   | $\pm 1.1 \text{ Hz}$       |

### 2. SOURCE LEVEL ACCURACY/FLATNESS TEST

#### **Level Accuracy**

| Minimum Limit | <b>Test Result</b> | Maximum Limit | Measurement             |
|---------------|--------------------|---------------|-------------------------|
|               |                    |               | Uncertainty             |
| -0.5  dBm     |                    | 0.5 dBm       | $\pm 0.050~\mathrm{dB}$ |

#### **Level Flatness**

| Frequency            | Minimum<br>Limit  | Test Result | Maximum<br>Limit | Measurement<br>Uncertainty |
|----------------------|-------------------|-------------|------------------|----------------------------|
| 100  kHz             | -1  dB            |             | 1 dB             | $\pm 0.16 \text{ dB}$      |
| 1 MHz                | -1  dB            |             | 1 dB             | $\pm 0.08~\mathrm{dB}$     |
| 10 MHz               | -1  dB            |             | 1 dB             | $\pm 0.07~\mathrm{dB}$     |
| $100 \ \mathrm{MHz}$ | $-1  \mathrm{dB}$ |             | 1 dB             | $\pm 0.08~\mathrm{dB}$     |
| $400 \ \mathrm{MHz}$ | -1  dB            |             | 1 dB             | $\pm 0.11 \text{ dB}$      |
| $700 \ \mathrm{MHz}$ | $-1  \mathrm{dB}$ |             | 1 dB             | $\pm 0.11 \text{ dB}$      |
| 1 GHz                | $-1  \mathrm{dB}$ |             | 1 dB             | $\pm 0.11 \text{ dB}$      |
| 1.3 GHz              | -1  dB            |             | 1 dB             | $\pm 0.11 \text{ dB}$      |
| $1.6~\mathrm{GHz}$   | -1  dB            |             | 1 dB             | $\pm 0.11 \text{ dB}$      |
| 1.8 GHz              | -1  dB            |             | 1 dB             | $\pm 0.11 \text{ dB}$      |

### 3. NON SWEEP POWER LINEARITY TEST

| 4396B<br>Power Setting | Minimum<br>Limit   | Test Result | Maximum<br>Limit | Measurement<br>Uncertainty |
|------------------------|--------------------|-------------|------------------|----------------------------|
| 20 dBm                 | -0.7  dB           |             | 0.7 dB           | $\pm 0.043~\mathrm{dB}$    |
| 10 dBm                 | -0.7  dB           |             | 0.7 dB           | $\pm 0.040~\mathrm{dB}$    |
| -10  dBm               | -0.7  dB           |             | 0.7 dB           | $\pm 0.039~\mathrm{dB}$    |
| -20  dBm               | -0.7  dB           |             | 0.7 dB           | $\pm 0.039~\mathrm{dB}$    |
| -30  dBm               | -1.0 dB            |             | 1.0 dB           | $\pm 0.039~\mathrm{dB}$    |
| -40  dBm               | -1.0 dB            |             | 1.0 dB           | $\pm 0.041~\mathrm{dB}$    |
| -50  dBm               | -1.5  dB           |             | 1.5 dB           | $\pm 0.133 \text{ dB}$     |
| -60  dBm               | $-1.5~\mathrm{dB}$ |             | 1.5 dB           | $\pm 0.139 \text{ dB}$     |

### 4. POWER SWEEP LINEARITY TEST

| STOP Power | Source<br>Power   | Minimum<br>Limit   | Test Result | Maximum<br>Limit | Measurement<br>Uncertainty |
|------------|-------------------|--------------------|-------------|------------------|----------------------------|
| 20 dBm     | 15 dBm            | -0.5  dB           |             | 0.5  dB          | $\pm 0.055~\mathrm{dB}$    |
|            | 10 dBm            | $-0.5~\mathrm{dB}$ |             | 0.5  dB          | $\pm 0.043 \text{ dB}$     |
|            | $5~\mathrm{dBm}$  | -0.5  dB           |             | 0.5  dB          | $\pm 0.052~\mathrm{dB}$    |
|            | 0 dBm             | -0.5  dB           |             | 0.5  dB          | $\pm 0.043~\mathrm{dB}$    |
| 15 dBm     | 10 dBm            | -0.5  dB           |             | 0.5 dB           | $\pm 0.052 \text{ dB}$     |
|            | 5  dBm            | -0.5  dB           |             | 0.5 dB           | $\pm 0.060~\mathrm{dB}$    |
|            | 0 dBm             | -0.5  dB           |             | 0.5  dB          | $\pm 0.052~\mathrm{dB}$    |
|            | $-5~\mathrm{dBm}$ | -0.5  dB           |             | 0.5  dB          | $\pm 0.060 \text{ dB}$     |
| 10 dBm     | 5 dBm             | -0.5  dB           |             | 0.5 dB           | $\pm 0.050 \text{ dB}$     |
|            | 0 dBm             | -0.5  dB           |             | 0.5  dB          | $\pm 0.040~\mathrm{dB}$    |
|            | -5  dBm           | -0.5  dB           |             | 0.5  dB          | $\pm 0.050~\mathrm{dB}$    |
|            | −10 dBm           | -0.5  dB           |             | 0.5  dB          | $\pm 0.042 \text{ dB}$     |
| 5 dBm      | 0 dBm             | -0.5  dB           |             | 0.5 dB           | $\pm 0.050 \text{ dB}$     |
|            | -5  dBm           | -0.5  dB           |             | 0.5  dB          | $\pm 0.058~\mathrm{dB}$    |
|            | -10 dBm           | -0.5  dB           |             | 0.5  dB          | $\pm 0.051 \text{ dB}$     |
| 0 dBm      | -5  dBm           | -0.5  dB           |             | 0.5 dB           | $\pm 0.050 \text{ dB}$     |
|            | -10 dBm           | -0.5  dB           |             | 0.5 dB           | $\pm 0.042~\mathrm{dB}$    |
| -5  dBm    | -10 dBm           | -0.5  dB           |             | 0.5  dB          | $\pm 0.052 \text{ dB}$     |

### 5. HARMONICS/NON-HARMONIC SPURIOUS TEST

### Harmonics

| Frequency | Harmonics<br>Frequency | Test Result | Test Limit          | Measurement<br>Uncertainty |
|-----------|------------------------|-------------|---------------------|----------------------------|
| 100 kHz   | 200 kHz                | dBe         | < -30 dBc           | $\pm 1.72~\mathrm{dB}$     |
| 500  MHz  | 1 GHz                  | dBc         | $<-30~\mathrm{dBc}$ | $\pm 1.73~\mathrm{dB}$     |
| 1.8 GHz   | $3.6~\mathrm{GHz}$     | dBc         | $<-30~\mathrm{dBc}$ | $\pm 1.73~\mathrm{dB}$     |

### **Non-Harmonic Spurious**

| Frequency | Non-Harmonic<br>Frequency | Test Result | Test Limit          | Measurement<br>Uncertainty |
|-----------|---------------------------|-------------|---------------------|----------------------------|
| 500  MHz  | 478.58 MHz                |             | $<-30~\mathrm{dBc}$ | $\pm 1.73 \text{ dB}$      |
|           | 521.42 MHz                |             | $<-30~\mathrm{dBc}$ | $\pm 1.73 \text{ dB}$      |
|           | 1558.58 MHz               |             | $<-30~\mathrm{dBc}$ | $\pm 1.73 \text{ dB}$      |
| 1.8 GHz   | 258.58 MHz                |             | $<-30~\mathrm{dBc}$ | $\pm 1.73 \text{ dB}$      |
|           | 1778.58 MHz               |             | $<-30~\mathrm{dBc}$ | $\pm 1.73 \text{ dB}$      |
|           | 1821.42 MHz               |             | $<-30~\mathrm{dBc}$ | $\pm 1.73 \text{ dB}$      |
|           | 2058.58 MHz               |             | $<-30~\mathrm{dBc}$ | $\pm 1.73 \text{ dB}$      |
|           | 3858.58 MHz               |             | < -30 dBc           | $\pm 1.73 \text{ dB}$      |

### 6. RECEIVER NOISE LEVEL TEST

#### At IF BW 10 Hz

| Frequency          | Input | Test Result | Test Limit             |
|--------------------|-------|-------------|------------------------|
| 100 kHz            | R     |             | < -85  dBm             |
|                    | А     |             | < -110  dBm            |
|                    | В     |             | < -110  dBm            |
| 1 MHz              | R     |             | < -85  dBm             |
|                    | А     |             | < -110  dBm            |
|                    | В     |             | < -110  dBm            |
| 10 MHz             | R     |             | < -99.97 dBm           |
|                    | А     |             | < -124.97 dBm          |
|                    | В     |             | < -124.97 dBm          |
| 100 MHz            | R     |             | < -99.7  dBm           |
|                    | А     |             | < -124.7 dBm           |
|                    | В     |             | $<-124.7~\mathrm{dBm}$ |
| 500  MHz           | R     |             | < -98.5  dBm           |
|                    | А     |             | $<-123.5~\mathrm{dBm}$ |
|                    | В     |             | $<-123.5~\mathrm{dBm}$ |
| 1 GHz              | R     |             | < -97  dBm             |
|                    | А     |             | $< -122 \mathrm{dBm}$  |
|                    | В     |             | $< -122 \mathrm{dBm}$  |
| $1.4~\mathrm{GHz}$ | R     |             | $<-95.8~\mathrm{dBm}$  |
|                    | А     |             | $<-120.8~\mathrm{dBm}$ |
|                    | В     |             | $<-120.8~\mathrm{dBm}$ |
| 1.8 GHz            | R     |             | < -94.6  dBm           |
|                    | А     |             | $<-119.6~\mathrm{dBm}$ |
|                    | В     |             | < -119.6 dBm           |

### At IF BW 40 kHz

| Frequency          | Input | Test Result | Test Limit    |
|--------------------|-------|-------------|---------------|
| 1 MHz              | R     |             | < -50  dBm    |
|                    | А     |             | < -75 dBm     |
|                    | В     |             | < -75  dBm    |
| $10  \mathrm{MHz}$ | R     |             | < -64.97  dBm |
|                    | А     |             | < -89.97  dBm |
|                    | В     |             | < -89.97  dBm |
| 100 MHz            | R     |             | < -64.7 dBm   |
|                    | А     |             | < -89.7 dBm   |
|                    | В     |             | < -89.7 dBm   |
| 500  MHz           | R     |             | < -63.5  dBm  |
|                    | А     |             | < -88.5 dBm   |
|                    | В     |             | < -88.5 dBm   |
| 1 GHz              | R     |             | < -62 dBm     |
|                    | А     |             | < -87  dBm    |
|                    | В     |             | < -87  dBm    |
| 1.4 GHz            | R     |             | < -60.8 dBm   |
|                    | А     |             | < -85.8 dBm   |
|                    | В     |             | < -85.8 dBm   |
| 1.8 GHz            | R     |             | < -59.6 dBm   |
|                    | А     |             | < -84.6 dBm   |
|                    | В     |             | < -84.6 dBm   |

### 7. INPUT CROSSTALK TEST

| Measurement        | Test Result | Test Limit           |
|--------------------|-------------|----------------------|
| R into A Crosstalk |             | $<-120~\mathrm{dB}$  |
| R into B Crosstalk |             | $< -120~\mathrm{dB}$ |
| A into R Crosstalk |             | < -80  dB            |
| A into B Crosstalk |             | < -100  dB           |
| B into R Crosstalk |             | < -80  dB            |
| B into A Crosstalk |             | < -100  dB           |

### 8. INPUT IMPEDANCE TEST

| Measurement   | Test Result | Test Limit | Measurement<br>Uncertainty |
|---------------|-------------|------------|----------------------------|
| R Return Loss |             | > 20  dB   | $\pm 1.2 \text{ dB}$       |
| A Return Loss |             | > 20  dB   | $\pm 1.2 \text{ dB}$       |
| B Return Loss |             | > 20  dB   | $\pm 1.2 \text{ dB}$       |

### 9. ABSOLUTE AMPLITUDE ACCURACY TEST

### Input R

| Frequency          | Mimimum<br>Limit | Test Result | Maximum<br>Limit | Measurement<br>Uncertainty |
|--------------------|------------------|-------------|------------------|----------------------------|
| 100 kHz            | -1.5  dB         | . <u> </u>  | 1.5 dB           | $\pm 0.22 \text{ dB}$      |
| 1 MHz              | -1.5  dB         |             | 1.5 dB           | $\pm 0.18 \text{ dB}$      |
| $10  \mathrm{MHz}$ | -1.5  dB         | . <u> </u>  | 1.5 dB           | $\pm 0.17 \text{ dB}$      |
| $50  \mathrm{MHz}$ | -1.5  dB         | . <u> </u>  | 1.5 dB           | $\pm 0.17 \text{ dB}$      |
| 100  MHz           | -1.5  dB         |             | 1.5 dB           | $\pm 0.18 \text{ dB}$      |
| 1 GHz              | -1.5  dB         | . <u> </u>  | 1.5 dB           | $\pm 0.18 \text{ dB}$      |
| 1.79 GHz           | -1.5  dB         | . <u> </u>  | 1.5 dB           | $\pm 0.18 \text{ dB}$      |
| 1.8 GHz            | -1.5 dB          |             | 1.5 dB           | $\pm 0.18 \text{ dB}$      |

### Input A

| Frequency          | Mimimum<br>Limit | Test Result | Maximum<br>Limit | Measurement<br>Uncertainty |
|--------------------|------------------|-------------|------------------|----------------------------|
| 100 kHz            | -1.5  dB         |             | 1.5 dB           | $\pm 0.22 \text{ dB}$      |
| 1 MHz              | -1.5  dB         |             | 1.5 dB           | $\pm 0.18 \text{ dB}$      |
| $10  \mathrm{MHz}$ | -1.5  dB         |             | 1.5 dB           | $\pm 0.17 \text{ dB}$      |
| $50  \mathrm{MHz}$ | -1.5  dB         |             | 1.5 dB           | $\pm 0.17 \text{ dB}$      |
| 100  MHz           | -1.5  dB         |             | 1.5 dB           | $\pm 0.18 \text{ dB}$      |
| 1 GHz              | -1.5  dB         |             | 1.5 dB           | $\pm 0.18 \text{ dB}$      |
| 1.79 GHz           | -1.5  dB         |             | 1.5 dB           | $\pm 0.18 \text{ dB}$      |
| 1.8 GHz            | -1.5  dB         |             | 1.5 dB           | $\pm 0.18 \text{ dB}$      |

### Input B

| Frequency          | Mimimum<br>Limit | Test Result | Maximum<br>Limit | Measurement<br>Uncertainty |
|--------------------|------------------|-------------|------------------|----------------------------|
| 100 kHz            | -1.5  dB         |             | 1.5 dB           | $\pm 0.22$ dB              |
| 1 MHz              | -1.5  dB         |             | 1.5 dB           | $\pm 0.18 \text{ dB}$      |
| $10  \mathrm{MHz}$ | -1.5  dB         |             | 1.5 dB           | $\pm 0.17 \text{ dB}$      |
| $50  \mathrm{MHz}$ | -1.5  dB         |             | 1.5 dB           | $\pm 0.17 \text{ dB}$      |
| 100 MHz            | -1.5  dB         |             | 1.5 dB           | $\pm 0.18 \text{ dB}$      |
| 1 GHz              | -1.5  dB         |             | 1.5 dB           | $\pm 0.18 \text{ dB}$      |
| 1.79 GHz           | -1.5  dB         |             | 1.5 dB           | $\pm 0.18 \text{ dB}$      |
| 1.8 GHz            | -1.5  dB         |             | 1.5 dB           | $\pm 0.18 \text{ dB}$      |

### **10. MAGNITUDE RATIO/PHASE DYNAMIC ACCURACY TEST**

#### A/R Measurement

| Input<br>Level    | Measurement     | Minimum<br>Limit    | Test Result | Maximum<br>Limit | Measurement<br>Uncertainty |
|-------------------|-----------------|---------------------|-------------|------------------|----------------------------|
| 0 dB              | Magnitude Ratio | -0.30 dB            |             | 0.30 dB          | $\pm 0.0094~\mathrm{dB}$   |
|                   | Phase           | $-3.0^{\circ}$      |             | 3.0°             | $\pm 0.043^{\circ}$        |
| -10  dB           | Magnitude Ratio | $-0.05~\mathrm{dB}$ |             | 0.05 dB          | $\pm 0.0090~\mathrm{dB}$   |
|                   | Phase           | $-0.6^{\circ}$      |             | 0.6°             | $\pm 0.043^{\circ}$        |
| -20  dB           | Magnitude Ratio | -0.05  dB           |             | 0.05 dB          | $\pm 0.0091~\mathrm{dB}$   |
|                   | Phase           | $-0.3^{\circ}$      |             | 0.3°             | $\pm 0.043^{\circ}$        |
| $-40~\mathrm{dB}$ | Magnitude Ratio | -0.05  dB           |             | 0.05 dB          | $\pm 0.0091~\mathrm{dB}$   |
|                   | Phase           | $-0.3^{\circ}$      |             | 0.3°             | $\pm 0.043^{\circ}$        |
| $-50~\mathrm{dB}$ | Magnitude Ratio | $-0.05~\mathrm{dB}$ |             | 0.05 dB          | $\pm 0.0090 \text{ dB}$    |
|                   | Phase           | $-0.3^{\circ}$      |             | 0.3°             | $\pm 0.043^{\circ}$        |
| -60  dB           | Magnitude Ratio | $-0.05~\mathrm{dB}$ |             | 0.05  dB         | $\pm 0.0094~\mathrm{dB}$   |
|                   | Phase           | $-0.3^{\circ}$      |             | 0.3°             | $\pm 0.043^{\circ}$        |
| $-70~\mathrm{dB}$ | Magnitude Ratio | $-0.05~\mathrm{dB}$ |             | 0.05 dB          | $\pm 0.0112$ dB            |
|                   | Phase           | $-0.3^{\circ}$      |             | 0.3°             | $\pm 0.043^{\circ}$        |
| $-80~\mathrm{dB}$ | Magnitude Ratio | -0.10 dB            |             | 0.10 dB          | $\pm 0.0178~\mathrm{dB}$   |
|                   | Phase           | $-0.7^{\circ}$      |             | 0.7°             | $\pm 0.043^{\circ}$        |
| -90  dB           | Magnitude Ratio | -0.30 dB            |             | 0.30 dB          | $\pm 0.0208~\mathrm{dB}$   |
|                   | Phase           | $-2.0^{\circ}$      |             | 2.0°             | $\pm 0.043^{\circ}$        |
| -100 dB           | Magnitude Ratio | -1.00 dB            |             | 1.00 dB          | $\pm 0.0280~\mathrm{dB}$   |
|                   | Phase           | $-7.0^{\circ}$      |             | 7.0°             | $\pm 0.043^{\circ}$        |

#### **B/R Measurement**

| Input<br>Level     | Measurement     | Minimum<br>Limit | Test Result | Maximum<br>Limit | Measurement<br>Uncertainty |
|--------------------|-----------------|------------------|-------------|------------------|----------------------------|
| 0 dB               | Magnitude Ratio | -0.30 dB         |             | 0.30 dB          | $\pm 0.0094 \text{ dB}$    |
|                    | Phase           | $-3.0^{\circ}$   |             | 3.0°             | $\pm 0.043^{\circ}$        |
| $-10  \mathrm{dB}$ | Magnitude Ratio | -0.05  dB        |             | 0.05  dB         | $\pm 0.0090 \text{ dB}$    |
|                    | Phase           | $-0.6^{\circ}$   |             | 0.6°             | $\pm 0.043^{\circ}$        |
| $-20  \mathrm{dB}$ | Magnitude Ratio | -0.05  dB        |             | 0.05  dB         | $\pm 0.0091 \text{ dB}$    |
|                    | Phase           | $-0.3^{\circ}$   |             | 0.3°             | $\pm 0.043^{\circ}$        |
| $-40~\mathrm{dB}$  | Magnitude Ratio | -0.05  dB        |             | 0.05  dB         | $\pm 0.0091 \text{ dB}$    |
|                    | Phase           | $-0.3^{\circ}$   |             | 0.3°             | $\pm 0.043^{\circ}$        |
| $-50~\mathrm{dB}$  | Magnitude Ratio | -0.05  dB        |             | 0.05  dB         | $\pm 0.0090 \text{ dB}$    |
|                    | Phase           | $-0.3^{\circ}$   |             | 0.3°             | $\pm 0.043^{\circ}$        |
| -60  dB            | Magnitude Ratio | -0.05  dB        |             | 0.05 dB          | $\pm 0.0094 \text{ dB}$    |
|                    | Phase           | -0.3°            |             | 0.3°             | $\pm 0.043^{\circ}$        |
| -70  dB            | Magnitude Ratio | -0.05  dB        |             | 0.05 dB          | $\pm 0.0112 \text{ dB}$    |
|                    | Phase           | -0.3°            |             | 0.3°             | $\pm 0.043^{\circ}$        |
| $-80 \mathrm{~dB}$ | Magnitude Ratio | -0.10 dB         |             | 0.10 dB          | $\pm 0.0178 \text{ dB}$    |
|                    | Phase           | $-0.7^{\circ}$   |             | 0.7°             | $\pm 0.043^{\circ}$        |
| -90  dB            | Magnitude Ratio | -0.30 dB         |             | 0.30 dB          | $\pm 0.0208 \text{ dB}$    |
|                    | Phase           | $-2.0^{\circ}$   |             | $2.0^{\circ}$    | $\pm 0.043^{\circ}$        |
| -100 dB            | Magnitude Ratio | -1.00 dB         |             | 1.00 dB          | $\pm 0.0280 \text{ dB}$    |
|                    | Phase           | $-7.0^{\circ}$   |             | 7.0°             | $\pm 0.043^{\circ}$        |

### 11. MAGNITUDE RATIO/PHASE FREQUENCY RESPONSE TEST

#### A/R Measurement

| Frequency           | Measurement     | Minimum<br>Limit   | Test Result | Maximum<br>Limit | Measurement<br>Uncertainty |
|---------------------|-----------------|--------------------|-------------|------------------|----------------------------|
| 100 kHz to 1 MHz $$ | Magnitude Ratio | -1  dB             |             | 1 dB             | $\pm 0.105 \text{ dB}$     |
|                     | Phase           | $-6^{\circ}$       |             | 6°               | $\pm 0.69^{\circ}$         |
| 1 MHz to $1.8$ GHz  | Magnitude Ratio | $-0.5~\mathrm{dB}$ |             | 0.5 dB           | $\pm 0.042~\mathrm{dB}$    |
|                     | Phase           | -3°                |             | 3°               | $\pm 0.29^{\circ}$         |

#### **B/R Measurement**

| Frequency        | Measurement     | Minimum<br>Limit   | Test Result | Maximum<br>Limit | Measurement<br>Uncertainty |
|------------------|-----------------|--------------------|-------------|------------------|----------------------------|
| 100 kHz to 1 MHz | Magnitude Ratio | -1  dB             |             | 1 dB             | $\pm 0.105 \text{ dB}$     |
|                  | Phase           | $-6^{\circ}$       |             | 6°               | $\pm 0.69^{\circ}$         |
| 1 MHz to 1.8 GHz | Magnitude Ratio | $-0.5~\mathrm{dB}$ |             | 0.5  dB          | $\pm 0.042~\mathrm{dB}$    |
|                  | Phase           | -3°                |             | 3°               | $\pm 0.29^{\circ}$         |

### 12. CALIBRATOR AMPLITUDE ACCURACY TEST

| Minimum 1 | Limit | Test Result | Maximum Limit | Measurement            |
|-----------|-------|-------------|---------------|------------------------|
|           |       |             |               | Uncertainty            |
| −19.6 dI  | Зm    |             | -20.4 dBm     | $\pm 0.082 \text{ dB}$ |

### 13. DISPLAYED AVERAGE NOISE LEVEL TEST

| Frequency           | Test Result | Test Limit                   |
|---------------------|-------------|------------------------------|
| 10 kHz              |             | $< -125 \ \mathrm{dBm/Hz}$   |
| 100 kHz             |             | $<-125~\mathrm{dBm/Hz}$      |
| 1 MHz               |             | $<-125~\mathrm{dBm/Hz}$      |
| 10 MHz              |             | $<-149.97~\mathrm{dBm/Hz}$   |
| $100  \mathrm{MHz}$ |             | $< -149.7~\mathrm{dBm/Hz}$   |
| 500  MHz            |             | $< -148.5 \ dBm/Hz$          |
| 1 GHz               |             | $< -147 \ dBm/Hz$            |
| $1.4~\mathrm{GHz}$  |             | $< -145.8 \ \mathrm{dBm/Hz}$ |
| 1.8 GHz             |             | $< -144.6 \ dBm/Hz$          |
|                     |             |                              |

### 14. AMPLITUDE FIDELITY TEST

#### At RBW 10 kHz

| R | dB from<br>eference Level | Minimum Limit       | Test Result | Maximum Limit | Measurement<br>Uncertainty |
|---|---------------------------|---------------------|-------------|---------------|----------------------------|
|   | -10 dB                    | -0.3  dB            |             | 0.3 dB        | $\pm 0.021 \text{ dB}$     |
|   | -20  dB                   | -0.3  dB            |             | 0.3 dB        | $\pm 0.021 \text{ dB}$     |
|   | -30  dB                   | -0.3  dB            |             | 0.3 dB        | $\pm 0.021 \text{ dB}$     |
|   | -40  dB                   | -0.3  dB            |             | 0.3 dB        | $\pm 0.022 \text{ dB}$     |
|   | -50  dB                   | -0.4  dB            |             | 0.4 dB        | $\pm 0.026 \text{ dB}$     |
|   | -60  dB                   | $-0.7 \mathrm{~dB}$ |             | 0.7 dB        | $\pm 0.028~\mathrm{dB}$    |
|   |                           |                     |             |               |                            |

#### At RBW 1 MHz

| dB from<br>Reference Level | Minimum Limit | Test Result | Maximum Limit | Measurement<br>Uncertainty |
|----------------------------|---------------|-------------|---------------|----------------------------|
| -10  dB                    | -1  dB        |             | 1 dB          | $\pm 0.021 \text{ dB}$     |
| -20  dB                    | -1  dB        |             | 1 dB          | $\pm 0.021 \text{ dB}$     |
| -30  dB                    | -1  dB        |             | 1 dB          | $\pm 0.021 \text{ dB}$     |
| -40  dB                    | -1  dB        |             | 1 dB          | $\pm 0.022 \text{ dB}$     |
| -50  dB                    | -1.2 dB       |             | 1.2 dB        | $\pm 0.026 \text{ dB}$     |
|                            |               |             |               |                            |

### **15. INPUT ATTENUATOR SWITCHING UNCERTAINTY TEST**

| Input<br>Attenuation | Minimum Limit | Test Result | Maximum Limit | Measurement<br>Uncertainty |
|----------------------|---------------|-------------|---------------|----------------------------|
| 20 dB                | -1  dB        |             | 1 dB          | $\pm 0.024 \text{ dB}$     |
| 30 dB                | -1  dB        |             | 1 dB          | $\pm 0.023 \text{ dB}$     |
| 40 dB                | -1  dB        |             | 1 dB          | $\pm 0.023 \text{ dB}$     |
| 50  dB               | -1.5  dB      |             | 1.5 dB        | $\pm 0.024 \text{ dB}$     |
| 60 dB                | -1.5  dB      |             | 1.5 dB        | $\pm 0.033 \text{ dB}$     |

### **16. RESOLUTION BANDWIDTH ACCURACY/SELECTIVITY TEST**

#### **Bandwidth Accuracy**

| RBW               | Minimum Limit | Test Result | Maximum Limit |
|-------------------|---------------|-------------|---------------|
| 10  kHz           | 8 kHz         | kHz         | 12 kHz        |
| 30  kHz           | 24  kHz       | kHz         | 36  kHz       |
| 100  kHz          | 80  kHz       | kHz         | 120 kHz       |
| 300  kHz          | 240  kHz      | kHz         | 360 kHz       |
| 1 MHz             | 0.8 MHz       | MHz         | 1.2 MHz       |
| $3  \mathrm{MHz}$ | 2.4 MHz       | MHz         | 3.6 MHz       |

#### Selectivity

#### **RBW** Test Result Test Limit

| 10 kHz  | < 10 |
|---------|------|
| 30 kHz  | < 10 |
| 100 kHz | < 10 |
| 300 kHz | < 10 |
| 1 MHz   | < 10 |
| 3 MHz   | < 10 |

# **17. RESOLUTION BANDWIDTH SWITCHING UNCERTAINTY TEST**

| RBW               | Minimum Limit | Test Result | Maximum Limit |
|-------------------|---------------|-------------|---------------|
| 3  kHz            | -0.5  dB      |             | 0.5 dB        |
| 30  kHz           | -0.5  dB      |             | 0.5 dB        |
| 100  kHz          | -0.5  dB      |             | 0.5 dB        |
| 300  kHz          | -0.5  dB      |             | 0.5 dB        |
| $1  \mathrm{MHz}$ | -0.5  dB      |             | 0.5 dB        |
| $3 \mathrm{~MHz}$ | -0.5  dB      |             | 0.5 dB        |

### **18. IF GAIN SWITCHING UNCERTAINTY TEST**

| Reference<br>Level | Minimum Limit | Test Result | Maximum Limit | Measuement<br>Uncertainty |
|--------------------|---------------|-------------|---------------|---------------------------|
| 0 dBm              | -0.3  dB      |             | 0.3 dB        | $\pm 0.032~\mathrm{dB}$   |
| -2  dBm            | -0.3 dB       |             | 0.3 dB        | $\pm 0.030 \text{ dB}$    |
| -4  dBm            | -0.3  dB      |             | 0.3 dB        | $\pm 0.028~\mathrm{dB}$   |
| -6  dBm            | -0.3  dB      |             | 0.3 dB        | $\pm 0.027~\mathrm{dB}$   |
| -8  dBm            | -0.3  dB      |             | 0.3 dB        | $\pm 0.027~\mathrm{dB}$   |
| -12  dBm           | -0.3 dB       |             | 0.3 dB        | $\pm 0.028~\mathrm{dB}$   |
| −14 dBm            | -0.3  dB      |             | 0.3 dB        | $\pm 0.027~\mathrm{dB}$   |
| −16 dBm            | -0.3 dB       |             | 0.3 dB        | $\pm 0.026~\mathrm{dB}$   |
| −18 dBm            | -0.3  dB      |             | 0.3 dB        | $\pm 0.026~\mathrm{dB}$   |
| -20  dBm           | -0.3  dB      |             | 0.3 dB        | $\pm 0.026~\mathrm{dB}$   |
| -30  dBm           | -0.3 dB       |             | 0.3 dB        | $\pm 0.027~\mathrm{dB}$   |
| -40  dBm           | -0.3 dB       |             | 0.3 dB        | $\pm 0.030 \text{ dB}$    |

### **19. NOISE SIDEBANDS TEST**

| Frequency | Offset<br>from Carrier | Test Result | Test Limit                | Measurement<br>Uncertainty |
|-----------|------------------------|-------------|---------------------------|----------------------------|
| 39 MHz    | $-1 \mathrm{kHz}$      |             | $<-95~\mathrm{dBc/Hz}$    | $\pm 0.44 \text{ dB}$      |
|           | 1 kHz                  |             | $<$ $-95~\mathrm{dBc/Hz}$ | $\pm 0.44 \text{ dB}$      |
| 10 MHz    | $-10 \mathrm{~kHz}$    |             | < -105  dBc/Hz            | $\pm 1.30 \text{ dB}$      |
|           | 10 kHz                 |             | < -105  dBc/Hz            | $\pm 1.30 \text{ dB}$      |
|           | -1 MHz                 |             | < -110  dBc/Hz            | $\pm 1.30 \text{ dB}$      |
|           | 1 MHz                  |             | < -110  dBc/Hz            | $\pm 1.30 \text{ dB}$      |
| 100 MHz   | -10  kHz               |             | < -105  dBc/Hz            | $\pm 1.30 \text{ dB}$      |
|           | 10 kHz                 |             | < -105  dBc/Hz            | $\pm 1.30 \text{ dB}$      |
|           | -1 MHz                 |             | < -110  dBc/Hz            | $\pm 1.30 \text{ dB}$      |
|           | 1 MHz                  |             | < -110  dBc/Hz            | $\pm 1.30 \text{ dB}$      |
| 1 GHz     | -10  kHz               |             | < -105  dBc/Hz            | $\pm 1.30 \text{ dB}$      |
|           | 10 kHz                 |             | < -105  dBc/Hz            | $\pm 1.30 \text{ dB}$      |
|           | -1 MHz                 |             | < -110  dBc/Hz            | $\pm 1.30 \text{ dB}$      |
|           | 1 MHz                  |             | < -110  dBc/Hz            | $\pm 1.30 \text{ dB}$      |
| 1.8 GHz   | -10  kHz               |             | < -99.9  dBc/Hz           | $\pm 0.44$ dB              |
|           | 10 kHz                 |             | < -99.9  dBc/Hz           | $\pm 0.44$ dB              |
|           | -1 MHz                 |             | < -104.9  dBc/Hz          | $\pm 1.30 \text{ dB}$      |
|           | 1 MHz                  |             | < -104.9  dBc/Hz          | $\pm 1.30 \text{ dB}$      |

### **20. FREQUENCY RESPONSE TEST**

| Frequency           | Minimum Limit      | Test Result | Test Limit | Measurement<br>Uncertainty |
|---------------------|--------------------|-------------|------------|----------------------------|
| 10 Hz               | -1.5  dB           |             | 1.5 dB     | $\pm 0.21 \text{ dB}$      |
| $100 \ \mathrm{Hz}$ | -1.5  dB           |             | 1.5  dB    | $\pm 0.21 \text{ dB}$      |
| 1 kHz               | -1.5  dB           |             | 1.5 dB     | $\pm 0.21 \text{ dB}$      |
| 10 kHz              | -1.5  dB           |             | 1.5 dB     | $\pm 0.21 \text{ dB}$      |
| 100 kHz             | -1.5  dB           |             | 1.5 dB     | $\pm 0.102 \text{ dB}$     |
| 1 MHz               | -1.5  dB           |             | 1.5 dB     | $\pm 0.089~\mathrm{dB}$    |
| 6 MHz               | -1.5  dB           |             | 1.5 dB     | $\pm 0.090~\mathrm{dB}$    |
| $10  \mathrm{MHz}$  | -0.5  dB           |             | 0.5  dB    | $\pm 0.090 \text{ dB}$     |
| $50  \mathrm{MHz}$  | -0.5  dB           |             | 0.5  dB    | $\pm 0.093~\mathrm{dB}$    |
| 100  MHz            | -0.5  dB           |             | 0.5  dB    | $\pm 0.107 \text{ dB}$     |
| 1 GHz               | -0.5  dB           |             | 0.5  dB    | $\pm 0.101 \text{ dB}$     |
| 1.79 GHz            | -0.5  dB           |             | 0.5 dB     | $\pm 0.101 \text{ dB}$     |
| 1.8 GHz             | $-0.5~\mathrm{dB}$ |             | 0.5  dB    | $\pm 0.101 \text{ dB}$     |

### **21. SECOND HARMONIC DISTORTION TEST**

Test Result Test Limit Measurement

Uncertainty

\_\_\_\_\_ < -70 dBc  $\pm 1.47 \text{ dB}$ 

### 22. THIRD ORDER INTERMODULATION DISTORTION TEST

| Frequency | Test Result | Test Limit            | Measurement<br>Uncertainty |
|-----------|-------------|-----------------------|----------------------------|
| 1 MHz     |             | $<-65~\mathrm{dBc}$   | $\pm 0.7 \text{ dB}$       |
| 10 MHz    |             | $<-75~\mathrm{dBc}$   | $\pm 3.7 \text{ dB}$       |
| 500  MHz  |             | $<-75~\mathrm{dBc}$   | $\pm 3.7 \text{ dB}$       |
| 1.8 GHz   |             | $< -75 \mathrm{~dBc}$ | $\pm 3.8 \text{ dB}$       |

### 23. OTHER SPURIOUS TEST

| Spurious<br>Frequency   | Test Result | Test Limit          | Measurement<br>Uncertainty |
|-------------------------|-------------|---------------------|----------------------------|
| $23.92075~\mathrm{MHz}$ |             | $<-70~\mathrm{dBc}$ | $\pm 0.40 \text{ dB}$      |
| 100.0045  MHz           |             | $<-70~\mathrm{dBc}$ | $\pm 0.40 \text{ dB}$      |
| 100.0048 MHz            |             | $<-70~\mathrm{dBc}$ | $\pm 0.40 \text{ dB}$      |
| 110.71 MHz              |             | $<-70~\mathrm{dBc}$ | $\pm 0.40 \text{ dB}$      |
| 142.84 MHz              |             | $<-70~\mathrm{dBc}$ | $\pm 0.40 \text{ dB}$      |
| 1155.6734286 MHz        |             | $<-70~\mathrm{dBc}$ | $\pm 0.40 \text{ dB}$      |
| 1723.92075 MHz          |             | $<-70~\mathrm{dBc}$ | $\pm 0.40 \text{ dB}$      |
| 1749 MHz                |             | $<-70~\mathrm{dBc}$ | $\pm 0.61 \text{ dB}$      |
| 1798.995 MHz            |             | $<-70~\mathrm{dBc}$ | $\pm 0.40 \text{ dB}$      |
| 1799.9945 MHz           |             | $<-70~\mathrm{dBc}$ | $\pm 0.40 \text{ dB}$      |

### 24. RESIDUAL RESPONSE TEST

| Frequency           | Test Result | Test Limit  |
|---------------------|-------------|-------------|
| 10.71 MHz           |             | < -100  dBm |
| 17.24 MHz           |             | < -100  dBm |
| 40 MHz              |             | < -100  dBm |
| 42.84 MHz           |             | < -100  dBm |
| 630 MHz             |             | < -100  dBm |
| 686.19333333333 MHz |             | < -100  dBm |
| 1064.99 MHz         |             | < -100  dBm |
| 1352.9683333333 MHz |             | < -100  dBm |
| 1387.278 MHz        |             | < -100  dBm |
| 1586.775 MHz        |             | < -100 dBm  |
## **Manual Changes**

## Introduction

This appendix contains the information required to adapt this manual to earlier versions or configurations of the 4396B than the current printing date of this manual. The information in this manual applies directly to the 4396B serial number prefix listed on the title page of this manual.

## **Manual Changes**

To adapt this manual to your 4396B, see Table A-1 and Table A-2, and make all the manual changes listed opposite your instrument's serial number and firmware version.

Instruments manufactured after the printing of this manual may be different from those documented in this manual. Later instrument versions will be documented in a manual changes supplement that will accompany the manual shipped with that instrument. If your instrument's serial number or ROM version is not listed on the title page of this manual, in Table A-1, or Table A-2, make changes according to the *yellow MANUAL CHANGES* supplement.

In additions to information on changes, the supplement may contain information for correcting errors (Errata) in the manual. To keep this manual as current and accurate as possible, Agilent Technologies recommends that you periodically request the latest *MANUAL CHANGES* supplement.

For information concerning serial number prefixes not listed on the title page or in the *MANUAL CHANGE* supplement, contact the nearest Agilent Technologies office.

To confirm the firmware version, turn ON the power for the 4396B or execute **\*IDN**? on the external controller.

| Serial Prefix or Number | Make Manual Changes |
|-------------------------|---------------------|
|                         |                     |

Table A-1. Manual Changes by Serial Number

| Table A-2 | . Manual | Changes | by | ROM | Version |
|-----------|----------|---------|----|-----|---------|
|-----------|----------|---------|----|-----|---------|

| Version | Make Manual Changes |  |  |
|---------|---------------------|--|--|
|         |                     |  |  |

## Serial Number

Agilent Technologies uses a two-part, ten-character serial number that is stamped on the serial number plate (see Figure A-1) attached to the rear panel. The first five characters are the serial prefix and the last five digits are the suffix.

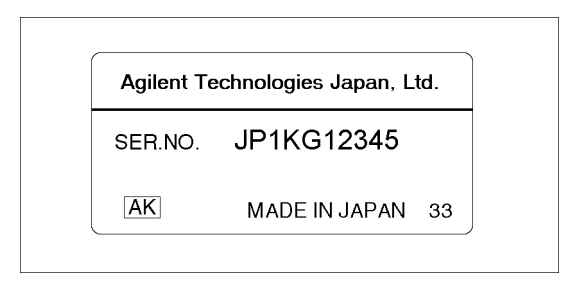

Figure A-1. Serial Number Plate